**Service Manual** 

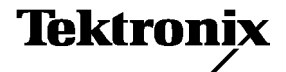

# WVR6100 and WVR7100 Waveform Rasterizer 071-1589-01

Warning

The servicing instructions are for use by qualified personnel only. To avoid personal injury, do not perform any servicing unless you are qualified to do so. Refer to all safety summaries prior to performing service.

www.tektronix.com

Copyright © Tektronix, Inc. All rights reserved. Licensed software products are owned by Tektronix or its subsidiaries or suppliers, and are protected by national copyright laws and international treaty provisions.

Tektronix products are covered by U.S. and foreign patents, issued and pending. Information in this publication supercedes that in all previously published material. Specifications and price change privileges reserved.

TEKTRONIX and TEK are registered trademarks of Tektronix, Inc.

#### **Contacting Tektronix**

Tektronix, Inc. 14200 SW Karl Braun Drive P.O. Box 500 Beaverton, OR 97077 USA

For product information, sales, service, and technical support:

- In North America, call 1-800-833-9200.
- Worldwide, visit www.tektronix.com to find contacts in your area.

#### Warranty 2

Tektronix warrants that this product will be free from defects in materials and workmanship for a period of one (1) year from the date of shipment. If any such product proves defective during this warranty period, Tektronix, at its option, either will repair the defective product without charge for parts and labor, or will provide a replacement in exchange for the defective product. Parts, modules and replacement products used by Tektronix for warranty work may be new or reconditioned to like new performance. All replaced parts, modules and products become the property of Tektronix.

In order to obtain service under this warranty, Customer must notify Tektronix of the defect before the expiration of the warranty period and make suitable arrangements for the performance of service. Customer shall be responsible for packaging and shipping the defective product to the service center designated by Tektronix, with shipping charges prepaid. Tektronix shall pay for the return of the product to Customer if the shipment is to a location within the country in which the Tektronix service center is located. Customer shall be responsible for paying all shipping charges, duties, taxes, and any other charges for products returned to any other locations.

This warranty shall not apply to any defect, failure or damage caused by improper use or improper or inadequate maintenance and care. Tektronix shall not be obligated to furnish service under this warranty a) to repair damage resulting from attempts by personnel other than Tektronix representatives to install, repair or service the product; b) to repair damage resulting from improper use or connection to incompatible equipment; c) to repair any damage or malfunction caused by the use of non-Tektronix supplies; or d) to service a product that has been modified or integrated with other products when the effect of such modification or integration increases the time or difficulty of servicing the product.

THIS WARRANTY IS GIVEN BY TEKTRONIX WITH RESPECT TO THE PRODUCT IN LIEU OF ANY OTHER WARRANTIES, EXPRESS OR IMPLIED. TEKTRONIX AND ITS VENDORS DISCLAIM ANY IMPLIED WARRANTIES OF MERCHANTABILITY OR FITNESS FOR A PARTICULAR PURPOSE. TEKTRONIX' RESPONSIBILITY TO REPAIR OR REPLACE DEFECTIVE PRODUCTS IS THE SOLE AND EXCLUSIVE REMEDY PROVIDED TO THE CUSTOMER FOR BREACH OF THIS WARRANTY. TEKTRONIX AND ITS VENDORS WILL NOT BE LIABLE FOR ANY INDIRECT, SPECIAL, INCIDENTAL, OR CONSEQUENTIAL DAMAGES IRRESPECTIVE OF WHETHER TEKTRONIX OR THE VENDOR HAS ADVANCE NOTICE OF THE POSSIBILITY OF SUCH DAMAGES.

## **Table of Contents**

| General Safety Summary | v   |
|------------------------|-----|
| Service Safety Summary | vii |
| Preface                | ix  |
| Manual Conventions     | ix  |
| Related Manuals        | ix  |

## Introduction

| Introduction             |
|--------------------------|
| Service Strategy         |
| Specifications           |
| Performance Verification |
| Options and Accessories  |
| Configurations           |
| Hardware Installation    |
| Product Upgrade          |
| Operating Information    |
| Power-On Procedure       |
| Power-Down Procedure     |

## **Theory of Operation**

| Theory of Operation                     | 2-1 |
|-----------------------------------------|-----|
| Serial Digital Input                    | 2-2 |
| Composite Input                         | 2-2 |
| Reference Input                         | 2-2 |
| Digital Waveform Processing Engine      | 2-2 |
| Rasterizing Engine                      | 2-2 |
| Recursion and Picture Processing Engine | 2-3 |
| Control Processor                       | 2-3 |
| Front Panel                             | 2-3 |
| LTC                                     | 2-3 |
| Audio Option Board                      | 2-4 |
| Audio Processing                        | 2-5 |
| Audio Inputs                            | 2-5 |
| Audio Outputs                           | 2-5 |
| Fault and Fan Block Diagram             | 2-6 |
| Power Supply and Distribution           | 2-8 |

## **Adjustment Procedures**

| Adjustments |  | 3-1 |
|-------------|--|-----|
|-------------|--|-----|

## Maintenance

| General Maintenance                            | 4-1  |
|------------------------------------------------|------|
| Preventing ESD                                 | 4-1  |
| Inspection and Cleaning                        | 4-2  |
| General Care                                   | 4-2  |
| Module Handling                                | 4-2  |
| Interior Cleaning                              | 4-2  |
| Exterior Cleaning                              | 4-2  |
| Troubleshooting                                | 4-5  |
| Getting Started                                | 4-5  |
| Detailed Troubleshooting Procedures            | 4-10 |
| General Checks                                 | 4-11 |
| Fault LED Problem Isolation                    | 4-11 |
| Primary Power Supply Tests                     | 4-14 |
| Secondary Power Supply Tests                   | 4-15 |
| Front Panel Troubleshooting                    | 4-16 |
| Audio POST Failure                             | 4-18 |
| Isolating Advanced Diagnostic Lissajous Errors | 4-22 |
| Renackaging Instructions                       | 4-31 |
| Packaging                                      | 4-31 |
| Shipping to the Service Center                 | 4-31 |
| 11 0                                           |      |

## **Replaceable Mechanical Parts**

| Replaceable Parts                     | 5-2 |
|---------------------------------------|-----|
| Parts Ordering Information            | 5-  |
| Module Servicing                      | 5-  |
| Using the Replaceable Parts Lists     | 5-  |
| Abbreviations                         | 5-  |
| Mfr. Code to Manufacturer Cross Index | 5-  |

## **List of Tables**

| Table i: Related Documentation                              | х    |
|-------------------------------------------------------------|------|
| Table 4-1: External inspection check list                   | 4-3  |
| Table 4-2: Internal inspection check list                   | 4-4  |
| Table 4-3: Required Test Equipment                          | 4-6  |
| Table 4-4: Symptoms and causes                              | 4-7  |
| Table 4-5: Circuits that can assert faults                  | 4-12 |
| Table 4-6: Digital secondary supplies                       | 4-15 |
| Table 4-7: Analog supplies                                  | 4-15 |
| Table 4-8: Audio secondary supplies — 1st Generation boards | 4-16 |
| Table 4-9: Audio secondary supplies — 2nd Generation boards | 4-16 |

## **List of Figures**

| Figure 2-1: High-level fault and fan block diagram                                                      | 2-7        |
|----------------------------------------------------------------------------------------------------|------------|
| Figure 2-2: WVR7100 (B010100-B019999) Rasterizer<br>Block diagram                                       | 2-9        |
| Figure 2-3: WVR7100 ( B020100 and later) and WVR6100<br>Waveform Rasterizers Block diagram              | 2-10       |
| Figure 4-1: Main board indicator LED, connector, and test point locations                               | 4-25       |
| Figure 4-2: Options DG and DA Audio board component side<br>indicator LED, location                     | 4-26       |
| Figure 4-3: Options DS, AD, DD, and DDE Audio board,<br>component side                                  | 4-27       |
| Figure 4-4: DG and DA Audio board back side indicator LED and test point locations                      | 4-28       |
| Figure 4-5: Options DS, AD, DD, and DDE Audio board back side<br>indicator LED and test point locations | 4-29       |
| Figure 4-6: Front panel board indicator LED locations (viewed from back side)                           | 4-30       |
| Figure 5-1: Replaceable mechanical parts, WR7100                                                        | 5-8        |
| Figure 5-2: Replaceable mechanical parts, WVR6100                                                       | 5-12       |
| Figure 5-3: Replaceable cables, connectors, and other mechanical parts<br>WVR6100 and WVR7100           | s,<br>5-15 |
| Figure 5-4: Main board replaceable components and connectors,<br>WVR7100 (B010100 - B019999)            | 5-17       |

| Figure 5-5: Main board replaceable components and connectors,<br>WVR7100 (B020100 and later) and WVR6100 (all) | 5-19 |
|----------------------------------------------------------------------------------------------------|------|
| Figure 5-6: Audio DA and DG Options boards and connectors                                                      | 5-22 |
| Figure 5-7: Audio board component-side components,<br>Options DA and DG                                        | 5-24 |
| Figure 5-8: Audio board back-side components,<br>Options DA and DG                                             | 5-25 |
| Figure 5-9: Audio board component-side components,<br>Options AD, DS, DD, and DDE                              | 5-27 |
| Figure 5-10: Audio board back-side components,<br>Options AD, DS, DD, and DDE                                  | 5-28 |
| Figure 5-11: WVRRFP                                                                                            | 5-30 |
| Figure 5-12: Analog audio breakout cable assembly                                                              | 5-32 |

# **General Safety Summary**

Review the following safety precautions to avoid injury and prevent damage to this product or any products connected to it.

To avoid potential hazards, use this product only as specified.

Only qualified personnel should perform service procedures.

While using this product, you may need to access other parts of the system. Read the *General Safety Summary* in other system manuals for warnings and cautions related to operating the system.

# To Avoid Fire or<br/>Personal InjuryUse Proper Power Cord. Use only the power cord specified for this product and<br/>certified for the country of use.

**Connect and Disconnect Properly.** Do not connect or disconnect probes or test leads while they are connected to a voltage source.

**Ground the Product.** This product is grounded through the grounding conductor of the power cord. To avoid electric shock, the grounding conductor must be connected to earth ground. Before making connections to the input or output terminals of the product, ensure that the product is properly grounded.

**Observe All Terminal Ratings.** To avoid fire or shock hazard, observe all ratings and markings on the product. Consult the product manual for further ratings information before making connections to the product.

Do not apply a potential to any terminal, including the common terminal, that exceeds the maximum rating of that terminal.

Powering Off. The power cord provides Mains disconnect.

**Replace Batteries Properly.** Replace batteries only with the proper type and rating specified.

**Do Not Operate Without Covers.** Do not operate this product with covers or panels removed.

Use Proper Fuse. Use only the fuse type and rating specified for this product.

**Avoid Exposed Circuitry.** Do not touch exposed connections and components when power is present.

**Wear Eye Protection.** Wear eye protection if exposure to high-intensity rays or laser radiation exists.

**Do Not Operate With Suspected Failures.** If you suspect there is damage to this product, have it inspected by qualified service personnel.

Do Not Operate in Wet/Damp Conditions.

Do Not Operate in an Explosive Atmosphere.

Keep Product Surfaces Clean and Dry.

**Provide Proper Ventilation.** Refer to the manual's installation instructions for details on installing the product so it has proper ventilation.

#### Symbols and Terms

Terms in this Manual. These terms may appear in this manual:

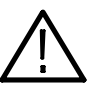

**WARNING.** Warning statements identify conditions or practices that could result in injury or loss of life.

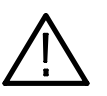

**CAUTION.** Caution statements identify conditions or practices that could result in damage to this product or other property.

Terms on the Product. These terms may appear on the product:

DANGER indicates an injury hazard immediately accessible as you read the marking.

WARNING indicates an injury hazard not immediately accessible as you read the marking.

CAUTION indicates a hazard to property including the product.

Symbols on the Product. The following symbols may appear on the product:

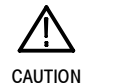

Refer to Manual

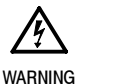

High Voltage

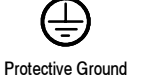

(Earth) Terminal

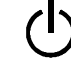

Standby

# Service Safety Summary

Only qualified personnel should perform service procedures. Read this *Service Safety Summary* and the *General Safety Summary* before performing any service procedures.

**Do Not Service Alone.** Do not perform internal service or adjustments of this product unless another person capable of rendering first aid and resuscitation is present.

**Disconnect Power.** To avoid electric shock, switch off the instrument power, then disconnect the power cord from the mains power.

**Use Care When Servicing With Power On.** Dangerous voltages or currents may exist in this product. Disconnect power, remove battery (if applicable), and disconnect test leads before removing protective panels, soldering, or replacing components.

To avoid electric shock, do not touch exposed connections.

## Preface

This manual supports servicing to the module level of the WVR600 and WVR7100 Waveform Rasterizers, which rasterize video signals for XGA display. The rasterizer finds use as a monitor for broadcasting, production, and post-production environments.

This manual explains how to troubleshoot and service the rasterizer to the module level. The manual is divided into the following sections:

- Introduction provides a general product description and tells where to find product installation information.
- *Theory of Operation* provides descriptions of the rasterizer modules.
- *Maintenance* tells you how to troubleshoot the product to the module level and how to handle the modules.
- *Replaceable Parts* illustrates the replaceable modules and mechanical parts and provides replacement part numbers.

#### **Manual Conventions**

The following terms and conventions are used throughout this manual:

- The terms "rasterizer" and "instrument" are is used interchangeably to refer to both the WVR6100 and WVR7100 Waveform Rasterizers.
- Where information is model-specific to either the WVR6100 or WVR7100 model, it is indicated as such. (See *Configurations* on page 1–1 for more information on models and configurations this manual supports.)

#### **Related Manuals**

This manual assumes you have access to the following manuals when servicing this product. These manuals ship with the product and are also downloadable from the Tektronix Website.

#### **Table i: Related Documentation**

| Item                                                                                        | Purpose                                                                       | Location |
|---------------------------------------------------------------------------------------------|-------------------------------------------------------------------------------|----------|
| WVR6100 and WVR7100 Wave-<br>form Rasterizers Quick Start User<br>Manual                    | Installation and high-level opera-<br>tional overview                         | +        |
| WVR6100 and WVR7100 Online<br>Help                                                          | In depth operation and UI help                                                |          |
| WVR6100 and WVR7100 Wave-<br>form Rasterizer Specifications and<br>Performance Verification | Procedure for checking perfor-<br>mance and list of specifications            |          |
| WVR & WFM Series Master<br>Information Base                                                 | Programmers command reference<br>for controlling the waveform raster-<br>izer |          |

# Introduction

## Introduction

The WVR6100 and WVR7100 Waveform Rasterizer rasterizes serial digital video and composite video signals (depending on installed options) for an XGA display, providing a new standard of display quality and flexibility.

#### **Service Strategy**

The Waveform Rasterizer will be repaired to the module level at selected Tektronix service centers. Repair includes functional verification of the product. Repair by the customer is not supported.

#### **Specifications**

The specifications for this product are found on the *WVR6100 and WVR7100 Documents CD* that ships with the product and is published on the Tektronix Website. See *Related Manuals* on page ix.

#### **Performance Verification**

The Performance Verification procedure for this product is found in the *WVR6100 and WVR7100 Documents CD* that ships with the product and is published on the Tektronix Website. See *Related Manuals* on page ix.

#### **Options and Accessories**

The lists of options and accessories for this product are found in the WVR6100 and WVR7100 Waveform Rasterizers Quick Start User Manual that ships with the product. See *Related Manuals* on page ix.

#### Configurations

**WVR6100** The base WVR6100 instrument monitors SD component inputs, and can be ordered with options that add monitoring of analog composite inputs and of multiple-channel audio.

**WVR7100** The base WVR7100 instrument monitors HD component inputs, and can be ordered with options that add monitoring of SD component inputs, of analog composite inputs, and of multiple-channel audio.

Tektronix introduced two generations of WVR7100 instrument, an early version that introduced alone and a later version that introduced with the WVR6100 instrument:

- B010100-B019999: These WVR7100 instruments included 1<sup>st</sup> generation modules (such as the main board and option boards).
- B020100- present: These WVR7100 instruments (and all WVR6100 instruments) include 2<sup>nd</sup> generation modules.

This manual supports both the generations of modules and identifies when information is version-specific.

**NOTE.** You may encounter 1<sup>st</sup> generation WVR7100 with 2<sup>nd</sup> generation audio options installed because these options were made field installable for all WVR7100 and WVR6100 instruments. See Audio Option Board on page 2-4 for more information.

**WVRRFP** Option WVRRFP is currently only available as a field-installable option. When Option WVRRFP is field-installed, the rasterizer front-panel controls are present but inoperable as long as the remote front panel is connected.

Early WVR7100 versions (see serial number range above) were orderable configured with a remote front panel. For those instruments only, the instrument front panel is blank, and control is from the remote front panel.

#### **Hardware Installation**

This product is to be rack mounted. For installation instructions, refer to the WVR6100 and WVR7100 Waveform Rasterizers Quick Start User Manual.

#### **Product Upgrade**

To install software when ordered as a field upgrade, refer to the instructions included with the kit. The *WVR6100 and WVR7100 Waveform Rasterizers Quick Start User Manual* also includes instructions for updating product firmware.

### **Operating Information**

For basic operating instructions, refer to the WVR6100 and WVR7100 Waveform Rasterizers Quick Start User Manual that shipped with this product, and for more detailed reference information, refer to the WVR7100 Waveform Rasterizer Online Help. (Push the HELP button to display online help on the rasterizer screen.)

| Power-On Procedure   | 1. | This product has no power switch; to power it up, plug it in to a line voltage source. |
|----------------------|----|----------------------------------------------------------------------------------------|
|                      | 2. | Wait for the system to complete its power-on self-tests.                               |
| Power-Down Procedure | Un | plug the instrument.                                                                   |

Introduction

**Theory of Operation** 

## **Theory of Operation**

The WVR7100 rasterizer has serial HD digital inputs and, optionally, can also have serial SD inputs and analog composite inputs. Also optionally, it can have inputs for digital-only or digital and analog audio capability.

The WVR6100 rasterizer has serial SD digital inputs and, optionally, analog composite inputs. Also optionally, it can have digital-only or digital and analog audio capability.

All models use an external XGA monitor for the display. This section covers the full capability, so some portions may not apply to a model with fewer features.

This theory of operation is mainly based on the High-level Block diagram on page 2–9. When necessary, other block diagrams may also be referenced.

The upper portion of the block diagram covers functions on the main board. The lower section covers those of the audio board. The primary functions on the main board are:

- 1. Serial Digital Input
- 2. Composite input
- 3. Reference Input
- 4. Digital Waveform Processing Engine
- 5. Rasterizing Engine
- 6. Recursion and Picture processing Engine
- 7. Control Processor and it's associated peripherals
- 8. Front Panel
- 9. LTC decoder

The primary functions on the audio board are:

- 1. Processing
- 2. Inputs
- 3. Outputs

There are also miscellaneous circuits such as the fans and their thermal control system, and the "Fault" bus. These are covered in the High-level fault and fan block diagram on page 2–7.

Power Distribution is not shown in the block diagram but is covered at the end of this section.

#### Serial Digital Input

The serial digital signal inputs are passive loop-throughs, so they must be terminated to operate properly. The two inputs go through a 2-to-1 multiplexer and are then are applied to the cable equalizer and the rest of the serial-to-parallel conversion circuit. The output of this section is parallel data and a 27 MHz clock.

#### **Composite Input**

The Composite inputs are also passive loop-throughs. If unterminated, the signal appears twice as large as it should. The two sets of inputs go through a 2-to-1 multiplexer; then the selected signal is clamped if selected by the user. After the clamp, the signal is filtered and then applied to an A-to-D converter to generate a 12-bit parallel signal. There is also a sync separator to generate timing information and a picture decoder. The output of the picture decoder is very similar to the parallel data from the serial digital input. The separated sync passes on to the WFM FPGA, where it processed (regenerates sub-carrier and demodulates) in the digital domain.

#### **Reference Input**

The Reference input is a passive loopthrough similar to that of the Composite inputs. The buffered signal is clamped and then digitized to generate a 10-bit stream. A simple sync separator generates timing information, which is sent to the waveform processing FPGA. As on the composite inputs, the separated sync from the reference passes on to the WFM FPGA, where it is processed in the digital domain.

#### **Digital Waveform Processing Engine**

The parallel data streams from all three video inputs are applied to the waveform processing FPGA. This block up-samples, interpolates, demodulates and otherwise processes the data to generate the signals needs to create the displays.

#### **Rasterizing Engine**

The Rasterizer engine resides in the same FPGA as the waveform processing FPGA. This block builds up the variable intensity images in the fast static RAM.

For each pixel of the display, the Rasterizer Engine increments the intensity of that pixel every time the waveform hits it coordinates. As a result, the waveform areas hit more frequently display more brightly. For any given frame, the intensity map is built up in one memory chip and read out of the other. The functions swap on the next field.

#### **Recursion and Picture Processing Engine**

The output of the rasterizer feeds the picture and recursive processing engine in the second large FPGA. This engine adds the previous frame to the present frame to reduce flicker and improve brightness. It also converts the picture and waveform signals from the input rate of 50 or 59.94 Hz to 60 Hz frame rate to work with the XGA monitor. The picture and waveform data combine with the graphics and audio bar information from the control processor, and then output to the XGA DAC to drive the external monitor. Note that the parallel data from the serial digital input and the parallel stream from the composite decoder connect directly to this FPGA to provide the picture functionality, bypassing the waveform processing engine.

#### **Control Processor**

The control processor is in charge of all the operational modes in the instrument. It draws the audio bars, communicates with the front panel through RS232 signaling, and controls most other internal devices though either the parallel or the I2C bus. A few parts communicate through other bus types like JTAG or SPI. Audio data is input to the control processor via the 8 bit HPI bus.

The control processor interfaces to the Ethernet through a dual rate switch. This allows the network connection to run at 10 or 100 MB/s.

#### **Front Panel**

The front panel contains a small processor that communicates to the control processor through RS232 signaling. Power, ground, fault and a programming signals allow the front panel processor flash code to be updated.

#### LTC

LTC signals are routed to the decoder chip. The control processor reads the time values from the decoder chip. If selected by the user, the decoded time values can be displayed on the XGA monitor and used to time stamp alarm log entries.

LTC inputs come from the remote connector. The LTC signal is also applied to an A/D converter and then input to the waveform processing FPGA to create the LTC waveform display.

**NOTE**. The FPGA's decode VITC signals digitally.

#### **Audio Option Board**

The audio option (if installed) resides on the upper "mezzanine" board. There are two versions of 1<sup>st</sup> generation audio options and boards that shipped (if ordered) only with 1<sup>st</sup> generation WVR7100 instruments: DG, which supports Digital only, and DA, which supports both Analog and Digital audio.

There are four versions of 2<sup>nd</sup> generation audio options and boards that shipped (when so ordered) with 2<sup>nd</sup> generation WVR7100, and with all WVR6100, instruments:

- Option DS adds support for Digital audio monitoring
- Option AD adds support for Analog audio and Digital audio monitoring
- Option DD adds support for Dolby Digital (AC-3) decode and Analog and Digital audio monitoring
- Option DDE adds support for Dolby E decode, Dolby Digital (AC-3) decode, and Analog/Digital audio monitoring

All WVR6100 and WVR7100, *including* 1<sup>st</sup> generation WVR7100 instruments, can be field upgraded to a 2<sup>nd</sup> generation audio option using the kits listed below. Instruments so upgraded will also be upgraded to 2<sup>nd</sup> generation system software. Check the System>Options submenu of the CONFIG menu to see determine which options are installed.

- Option WVR6UP-DS or WVR7UP-DS order this kit to upgrade a previously purchased instrument to Option DS
- Option WVR6UP-AD or WVR7UP-AD order this kit to upgrade a previously purchased instrument to Option AD
- Option WVR6UP-DD or WVR7UP-DD order this kit to upgrade a previously purchased instrument to Option DD
- Option WVR6UP-DDE or WVR7UP-DDE order this kit to upgrade a previously purchased instrument to Option DDE

#### **Audio Processing**

All audio versions have the same basic processing engine. This uses an FPGA to route the audio input into two DSP chips whose main function is to calculate the peak values for the selected meter ballistics (response characteristics).

The audio data has two paths to the display. On one path, peak values are sent to the control processor which then plots the bar displays. On the second path, raw data samples are sent to the waveform processing engine which interpolates and plots them to generate the lissajous display.

#### **Audio Inputs**

Depending on the installed option, there are up to three basic audio input paths: AES, analog, and embedded. AES inputs are accepted at rates up to 96 kHz for 1<sup>st</sup> generation boards and up to 192 kHz for 2<sup>nd</sup> generation boards. For first generation boards at rates of 48 kHz or below, the FPGA up-samples the data by a factor of two to improve the accuracy of the bar processing in the Audio DSP chips. A 96 kHz rate AES signal is not up-sampled. For 2<sup>nd</sup> generation boards all input data rates are resampled at 192 kHz before processing by the DSPs.

Analog inputs are digitized at 48 kHz and then go through the same path as the AES inputs.

The embedded audio path starts at the waveform processing engine. First the audio samples are extracted from the serial digital video data using a 12.288 MHz oscillator and sent to the audio board. At the audio board, the streams are multiplexed into the AES decoders and then follow the same path as the AES data. The user can choose to have the de-embedded audio output on the AES B port.

#### **Audio Outputs**

There are two audio outputs, analog and AES. Both outputs always follow the source that is currently selected for the audio bar display. The analog outputs can come from any input. The selected signal output from the FPGA, is converted from digital to analog and then sent as a balanced output to the rear panel Dsub connector.

For first generation boards, the AES outputs are only available when the input is embedded. In this case, the AES B connectors can be configured as outputs, and the embedded is sent out on the AES B connectors. For 2<sup>nd</sup> generation boards, the AES outputs are available with any input. They can serve as an active loop-through if the input is AES, a de-embedder if the input is embedded, or an A/D converter if the input is analog.

#### Fault and Fan Block Diagram

There are two circuits not shown on the signal flow block diagram, the Fan control and the bus that drives the front-panel "Fault" LED. Refer to Figure 2-1 the *High-level fault and fan block diagram* on page 2-7 while reading the associated paragraphs below.

The fan circuit senses the temperature to set the fan speed. Each fan has a tachometer output to indicate fan speed so the circuit can run the fans at low speed without stalling. The slower of the two fans controls a power supply that provides the voltage for both fans. If a fan is not turning, the circuit senses the stall and asserts the fault line and a line to the control processor so the event can be entered in the diagnostic log.

The front panel "Fault" LED is driven by a line accessible by most of the instrument. The concept is to provide fault information independent of the control processor, since it may not always be working. If any circuit detects a fault, it pulls the fault line low. This line is what is called a "wire-OR." Circuits are also expected to assert a local LED when asserting the fault line. Because of this local LED, a technician should be able to look inside the box and see a red LED near the site of the fault. Faults are usually also sent independently to the control processor.

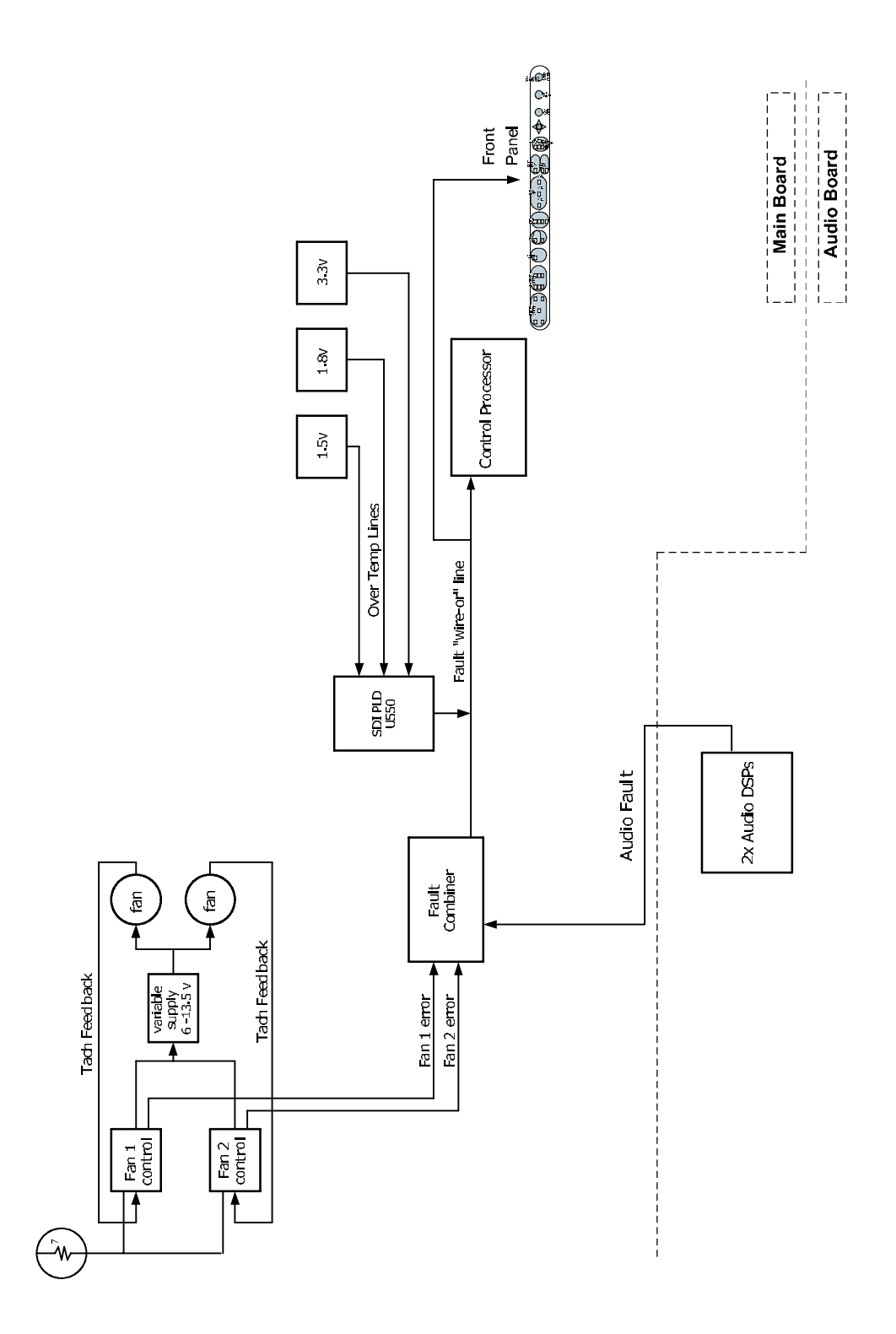

Figure 2-1: High-level fault and fan block diagram

For details about the circuits that can assert the fault light and their associated local LEDs, refer to the *Troubleshooting* on page 4–5.

#### **Power Supply and Distribution**

The power supply has a universal AC input that enables it to accommodate 100 to 264 VAC without any user range switching. The output is 5 V DC. Circuits convert this output to any other supply voltage that they require at the point of usage.

Fuses on the Primary supply 5 V output protect the main board. See the diagrams in the troubleshooting section for locations of these fuses.

The secondary supplies and their tolerances are specified in the troubleshooting section. The location of the supply test points is shown in *Maintenance* section.

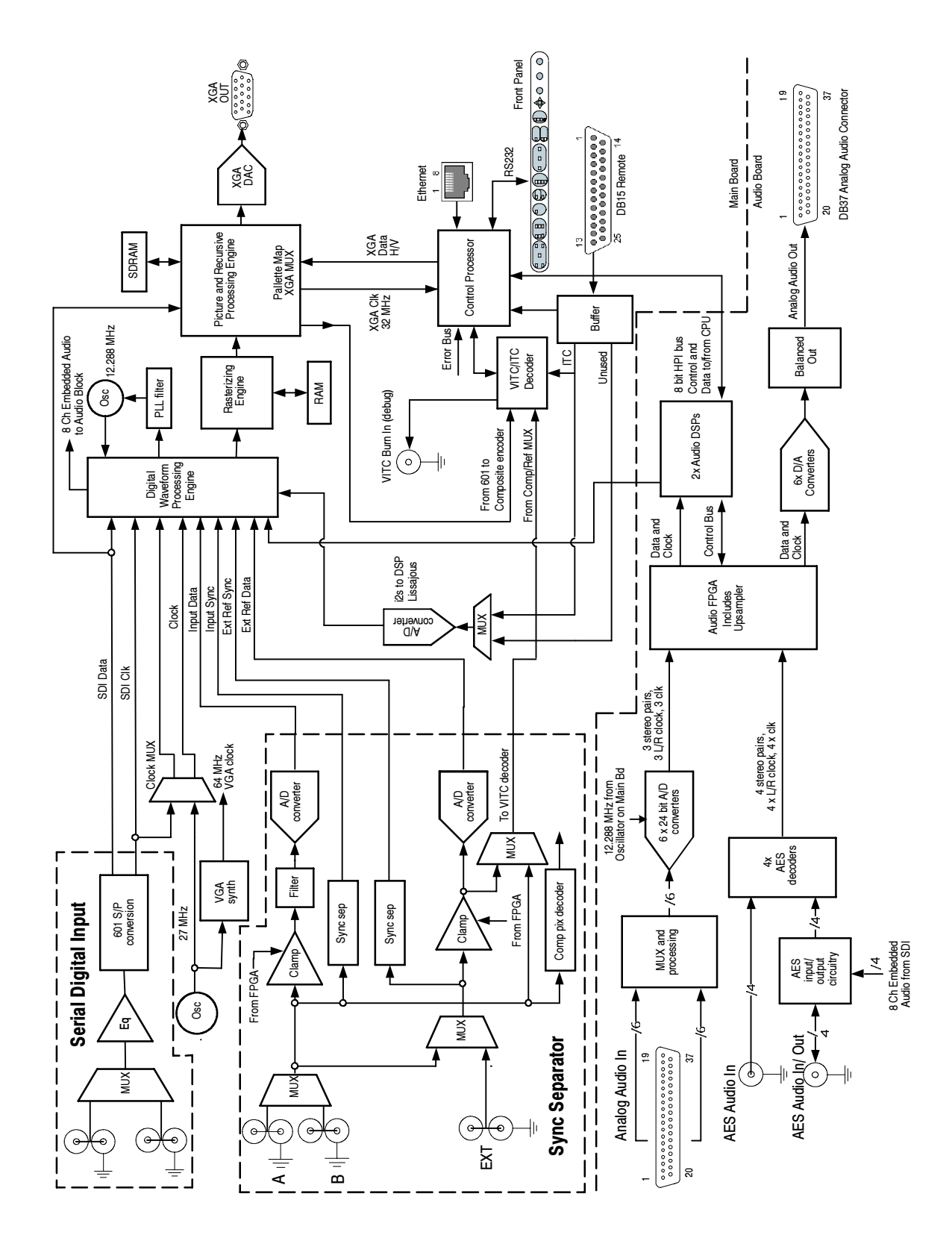

Figure 2-2: WVR7100 (B010100- B019999) Rasterizer Block diagram

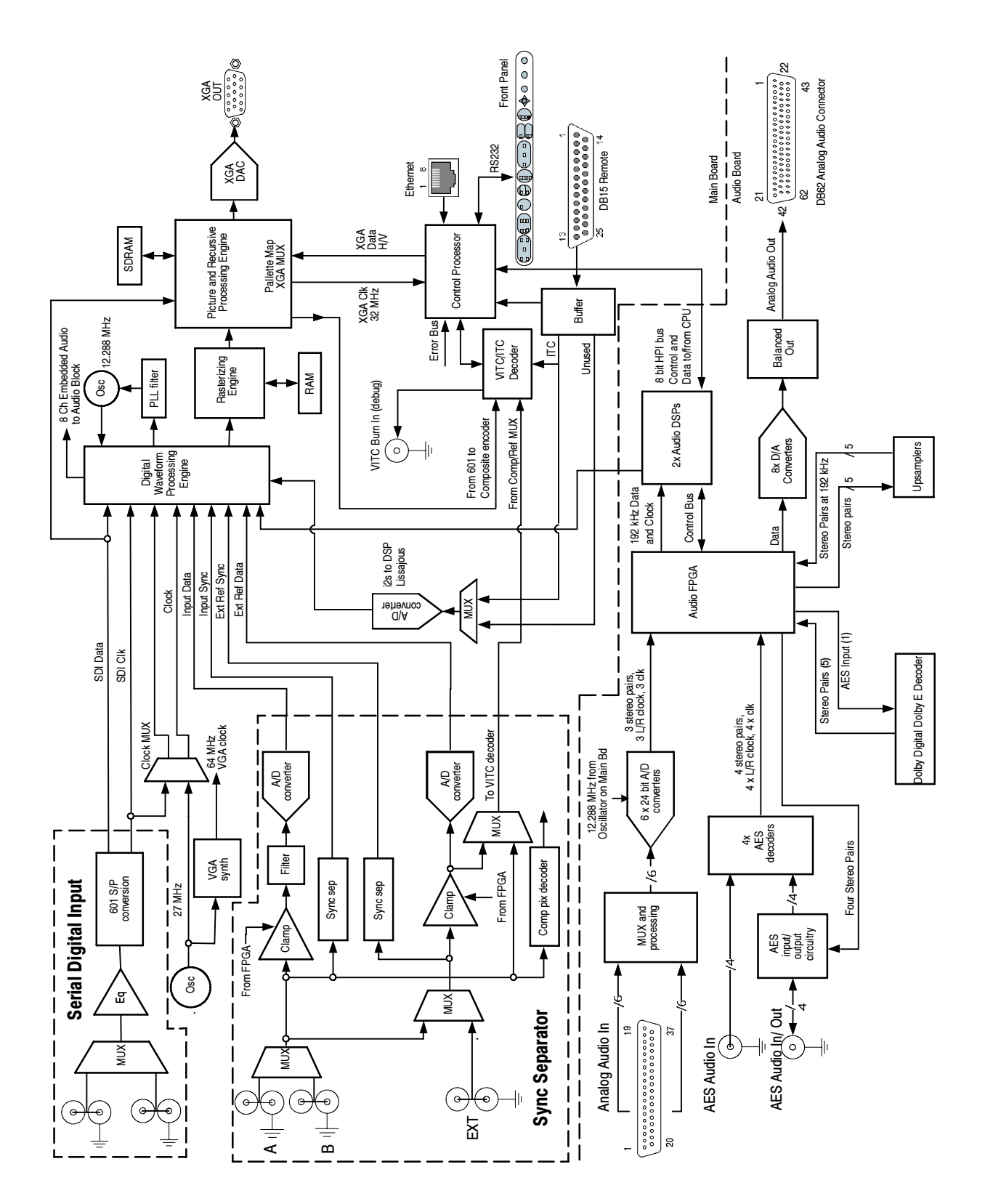

Figure 2-3: WVR7100 (B020100 and later) and WVR6100 Waveform Rasterizers Block diagram

# **Adjustment Procedures**

## Adjustments

The waveform rasterizer does not normally require any adjustments. The adjustments which can be made should only be made while performing a Performance Verification. Refer to the following procedures in *Performance Verification* for the adjustments:

- Composite Analog Vertical Measurement Accuracy (Option CPS only),
- Composite Analog Frequency Response (Option CPS only),
- Composite Analog Input DC Offset Restore Off (Option CPS only), and
- Analog Audio Level Meter Accuracy Over Frequency (Options DA, AD, DD, and DDE only)

Adjustments
# Maintenance

# **General Maintenance**

This section contains the information needed to perform periodic and corrective maintenance on the waveform rasterizer. The following subsections are included:

- Preventing ESD General information on preventing damage by electrostatic discharge.
- Inspection and Cleaning Information and procedures for inspecting and cleaning the waveform rasterizer.
- Troubleshooting Information for isolating and troubleshooting failed modules. Included are instructions for operating the waveform rasterizer diagnostic routines and troubleshooting trees. Most of the trees make use of the internal diagnostic routines to speed fault isolation to a module.
- *Repackaging Instructions* Information on returning a waveform rasterizer for service.

# **Preventing ESD**

Before servicing this product, read the *Safety Summary* and *Introduction* at the front of the manual and the ESD information below.

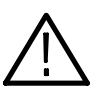

**CAUTION.** Static discharge can damage any semiconductor component in the waveform rasterizer.

When performing any service that requires internal access to the waveform rasterizer, adhere to the following precautions to avoid damaging internal modules and their components due to electrostatic discharge (ESD).

- 1. Minimize handling of static-sensitive circuit boards and components.
- **2.** Transport and store static-sensitive modules in their static protected containers or on a metal rail. Label any package that contains static-sensitive boards.
- **3.** Discharge the static voltage from your body by wearing a grounded antistatic wrist strap while handling these modules. Do service of static-sensitive modules only at a static-free work station.
- 4. Nothing capable of generating or holding a static charge should be allowed on the work station surface.
- 5. Handle circuit boards by the edges when possible.

- 6. Do not slide the circuit boards over any surface.
- 7. Avoid handling circuit boards in areas that have a floor or work-surface covering capable of generating a static charge.

# **Inspection and Cleaning**

|                   | <i>Inspection and Cleaning</i> describes how to inspect for dirt and damage. It also describes how to clean the exterior and interior of the waveform rasterizer. Inspection and cleaning are done as preventive maintenance. Preventive maintenance, when done regularly, may prevent waveform rasterizer malfunction and enhance its reliability. |
|-------------------|----------------------------------------------------------------------------------------------------|
|                   | Preventive maintenance consists of visually inspecting and cleaning the waveform rasterizer and using general care when operating it.                                                                                                    |
|                   | How often maintenance should be performed depends on the severity of the<br>environment in which the waveform rasterizer is used. A proper time to perform<br>preventive maintenance is just before any waveform rasterizer adjustment.                                                                                                    |
| General Care      | The cabinet helps keep dust out of the waveform rasterizer and should normally be in place when operating the waveform rasterizer.                                                                                                    |
| Module Handling   | When handling modules comprising circuit boards, especially larger circuit boards, support the board on two sides to avoid flexing of the board material. Flexing can cause breaks in the solder joints of SMDs.                                                                                                    |
| Interior Cleaning | Use a dry, low-velocity stream of air to clean the interior of the chassis. Use a soft-bristle, non-static-producing brush for cleaning around components. If you must use a liquid for minor interior cleaning, use a 75% isopropyl alcohol solution and rinse with deionized water.                                                               |

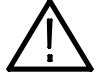

**WARNING.** Before performing any procedure that follows, power down the instrument and disconnect it from line voltage.

**Exterior Cleaning** Clean the exterior surfaces of the chassis with a dry lint-free cloth or a softbristle brush. If any dirt remains, use a cloth or swab dipped in a 75% isopropyl alcohol solution. Use a swab to clean narrow spaces around controls and connectors. Do not use abrasive compounds on any part of the chassis that may damage the chassis.

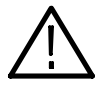

**CAUTION.** Avoid the use of chemical cleaning agents that might damage the plastics used in the waveform rasterizer. Use only deionized water when cleaning the front-panel buttons. Use a 75% isopropyl alcohol solution as a cleaner and rinse with deionized water. Before using any other type of cleaner, consult your Tektronix Service Center or representative.

**Inspection — Exterior.** Inspect the outside of the waveform rasterizer for damage, wear, and missing parts, using Table 4–1 as a guide. Immediately repair defects that could cause personal injury or lead to further damage to the waveform rasterizer.

| Item                            | Inspect for                                                                                       | Repair action                                                                          |  |  |
|---------------------------------|---------------------------------------------------------------------------------------------------|----------------------------------------------------------------------------------------|--|--|
| Cabinet, front panel, and cover | Cracks, scratches, deformations, damaged hardware                                                 | Repair or replace defective module                                                     |  |  |
| Front-panel knobs               | Missing, damaged, or loose Repair or replace missing or defective knobs                           |                                                                                        |  |  |
| Connectors                      | Broken shells, cracked insulation,<br>and deformed contacts. Dirt in<br>connectors                | Repair or replace defective modules. Clear or wash out dirt                            |  |  |
| Rackmount slides                | Correct operation                                                                                 | Repair or replace defective module                                                     |  |  |
| Accessories                     | Missing items or parts of items,<br>bent pins, broken or frayed<br>cables, and damaged connectors | Repair or replace damaged or<br>missing items, frayed cables, and<br>defective modules |  |  |

#### Table 4-1: External inspection check list

**Inspection** — **Interior.** To access the inside of the waveform rasterizer for inspection and cleaning, you will need to remove the top cover.

Inspect the internal portions of the waveform rasterizer for damage and wear, using Table 4–2 as a guide. Defects found should be repaired immediately.

If any circuit board is repaired or replaced, check Table 4-2 in Section 5 to see if it is necessary to adjust the waveform rasterizer.

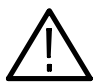

**CAUTION.** To prevent damage from electrical arcing, ensure that circuit boards and components are dry before applying power to the waveform rasterizer.

| Item               | Inspect for Repair action                                                                                                    |                                                                                   |
|--------------------|----------------------------------------------------------------------------------------------------|-----------------------------------------------------------------------------------|
| Circuit boards     | Loose, broken, or corroded<br>solder connections. Burned<br>circuit boards. Burned, broken, or<br>cracked circuit-run plating. |                                                                                   |
| Resistors          | Burned, cracked, broken, blis-<br>tered condition.                                                                             | Remove and replace damaged circuit board.                                         |
| Solder connections | Cold solder or rosin joints.                                                                                                   | Resolder joint and clean with isopropyl alcohol.                                  |
| Capacitors         | Damaged or leaking cases.<br>Corroded solder on leads or<br>terminals.                                                         | Remove and replace damaged circuit board.                                         |
| Wiring and cables  | Loose plugs or connectors.<br>Burned, broken, or frayed wiring.                                                                | Firmly seat connectors. Repair or replace modules with defective wires or cables. |
| Chassis            | Dents, deformations, and dam-<br>aged hardware.                                                                                | Straighten, repair, or replace defective hardware.                                |

| Table 4-2: Internal Inspection check |
|--------------------------------------|
|--------------------------------------|

**Cleaning Procedure — Interior.** To clean the waveform rasterizer interior, perform the following steps:

- **1.** Blow off dust with dry, low-pressure, deionized air (approximately 9 psi).
- 2. Remove any remaining dust with a lint-free cloth dampened in isopropyl alcohol (75% solution) and rinse with warm deionized water. (A cotton-tipped applicator is useful for cleaning in narrow spaces and on circuit boards.)

**STOP**. *If, after doing steps 1 and 2, a module is clean upon inspection, skip the remaining steps.* 

- **3.** If steps 1 and 2 do not remove all the dust or dirt, the waveform rasterizer may be spray washed using a solution of 75% isopropyl alcohol by doing steps 4 through 6.
- **4.** Gain access to the parts to be cleaned by removing easily accessible shields and panels.
- 5. Spray wash dirty parts with the isopropyl alcohol and wait 60 seconds for the majority of the alcohol to evaporate.
- 6. Dry all parts with low-pressure, deionized air.

Lubrication. There is no periodic lubrication required for the waveform rasterizer.

## Troubleshooting

The procedures in this section will help you trace the root cause of a problem back to one of the replaceable parts. In general, this is a board-level replacement but there are a few components on some boards that are replaceable.

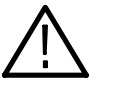

**WARNING.** Before performing this or any other procedure in this manual, read the General Safety Summary and Service Safety Summary found at the beginning of this manual.

To prevent possible injury to service personnel or damage to electrical components, please read Preventing ESD on page 4-1.

**Getting Started** This procedure consists of two main sections; the first section contains the *Symptoms and Causes* table, and the second section contains a set of *Detailed Troubleshooting Procedures*. The table lists common problems and should help you identify the problem or it may direct you to one of the detailed troubleshooting procedures in the second section. If you do not find your instrument's problem in the table, or if no specific problem was reported by the user, then follow the steps in the *Unknown Problem* section in the Symptoms and Causes table.

To properly test a waveform rasterizer you must have a known good XGA monitor and appropriate signal sources. Depending on what portion of the instrument you are testing, this might include Composite video, Serial Digital Video, Analog Audio, or Digital Audio. In some cases, you may also need receivers or an oscilloscope to check outputs.

## Table 4-3: Required Test Equipment

| Test Equipment                                                                   | Requirements                                                                                                    | Example                                                                                                    |
|----------------------------------------------------------------------------------|----------------------------------------------------------------------------------------------------|----------------------------------------------------------------------------------------------------|
| XGA Monitor                                                                      | Computer monitor capable of 1024 x 768 x 60 Hz scan rate                                                                                                    |                                                                                                    |
| SDI serial digital video test generator with embedded audio and composite signal | NTSC Black                                                                                                    | Tektronix TG2000 with BG1 and additional modules indicated below.                                             |
| source                                                                           | <ul> <li>1080i 59.94 HD signals required for<br/>WVR7100:</li> <li>100% color bars</li> <li>10-bit shallow ramp</li> <li>SDI Matrix Split Field Pathological<br/>Signal</li> <li>100% sweep</li> </ul>                                     | HDVG1 module for TG2000 (Embedded<br>audio needed for audio options DA, DG,<br>AD, DS, DD, DDE)               |
|                                                                                  | HD signal with adjustable SDI amplitude required for WVR7100                                                                                                    | HDST1 module for TG2000                                                                                       |
|                                                                                  | 1080i 59.94 analog tri-level sync required for WVR7100                                                                                                    | AWVG1 module for TG2000                                                                                       |
|                                                                                  | <ul> <li>525/270 SD signals required for WVR7100<br/>Option SD and WVR6100:</li> <li>100% color bars</li> <li>10-bit shallow ramp</li> <li>SDI Matrix Pathological Signal</li> <li>100% sweep</li> <li>Adjustable SDI amplitude</li> </ul> | DVG1 with option S1 module for TG2000<br>(Embedded audio needed for audio options<br>DA, DG, AD, DS, DD, DDE) |
|                                                                                  | Composite signals required for Option<br>CPS: NTSC SMPTE bars                                                                                                    | AVG1 module for TG2000                                                                                        |
|                                                                                  | Precision calibration signals for Option CPS                                                                                                    | 067-0465-00 module for TG2000                                                                                 |
| AES Audio Signal Generator                                                       | 48 kHz, 24 bit word length signals                                                                                                    | Rohde & Schwarz UPL06, Tektronix AM700 and AM70.                                                              |
| Analog Audio Signal Generator                                                    |                                                                                                    | Rohde & Schwarz UPL06, Tektronix AM700 and AM70.                                                              |
| Voltmeter                                                                        |                                                                                                    | Fluke 87 or equivalent                                                                                        |
| Oscilloscope                                                                     | Video trigger capability                                                                                                    | Tektronix TDS3000B Series                                                                                     |

# Table 4-4: Symptoms and causes

| Symptom                                                                            | Possible Sources or Recommended Detailed Troubleshooting Procedure to follow                                                                                                    |
|------------------------------------------------------------------------------------|----------------------------------------------------------------------------------------------------|
| No LEDs lit and XGA output not working                                             | Perform general checks                                                                                                    |
|                                                                                    | Perform primary power supply checks                                                                                                    |
|                                                                                    | Perform secondary power supply checks                                                                                                    |
|                                                                                    | Replace main circuit board                                                                                                    |
| Fault Light on after 15 sec boot up                                                | Check error status page for more information                                                                                                    |
|                                                                                    | Check diagnostic log for more information                                                                                                    |
|                                                                                    | Perform fault LED problem isolation                                                                                                    |
| Inconsistent or partial hardware failures                                          | Perform primary power supply checks                                                                                                    |
|                                                                                    | Perform secondary power supply checks                                                                                                    |
|                                                                                    | Replace main circuit board                                                                                                    |
| Fails any of these Power On Self Tests                                             | Review messages in diagnostic log                                                                                                    |
| (POST):<br>SDI DIAGNOSTICS                                                         | Perform primary power supply checks                                                                                                    |
| FPGA DIAGNOSTICS                                                                   | Perform secondary power supply checks                                                                                                    |
| TIMECODE_DIAGNOSTICS                                                               | Replace the main board                                                                                                    |
| CMPST_DIAGNOSTICS                                                                  |                                                                                                    |
| Diagnostic log shows Fail on any of these<br>Advanced Diagnostics:<br>ADV_DIAG_LSS | Review messages in diagnostic log. If the waveform rasterizer also fails other tests as well, then suspect main board and perform the primary and secondary power supply tests. |
|                                                                                    | If only this test fails, then perform <i>Isolating Advanced Diagnostic Lissajous Errors</i> procedure to isolate the problem to main or audio board.                            |

# Table 4-4: Symptoms and causes (Cont.)

| Symptom                                       | Possible Sources or Recommended Detailed Troubleshooting Procedure to follow |
|-----------------------------------------------|------------------------------------------------------------------------------|
| Failures while running the advanced           | <ul> <li>Perform secondary power supply checks</li> </ul>                    |
| diagnostics:                                  | Replace main board                                                           |
| PLD Data Bus                                  |                                                                              |
| PLD Address Bus                               |                                                                              |
| Power Supply                                  |                                                                              |
| <ul> <li>Raster Data Bus Output</li> </ul>    |                                                                              |
| <ul> <li>Raster Data Bus Input</li> </ul>     |                                                                              |
| <ul> <li>Raster Data Bus Input</li> </ul>     |                                                                              |
| <ul> <li>Display Data Bus</li> </ul>          |                                                                              |
| <ul> <li>Display Address Bus</li> </ul>       |                                                                              |
| <ul> <li>DSP1 Data Bus</li> </ul>             |                                                                              |
| <ul> <li>DSP1 Address Bus</li> </ul>          |                                                                              |
| <ul> <li>DSP2 Data Bus</li> </ul>             |                                                                              |
| <ul> <li>DSP2 Address Bus</li> </ul>          |                                                                              |
| DSP1 QDR1                                     |                                                                              |
| DSP1 QDR2                                     |                                                                              |
| DSP2 QDR1                                     |                                                                              |
| DSP2 QDR2                                     |                                                                              |
| <ul> <li>Display SDRAM Data Bus</li> </ul>    |                                                                              |
| <ul> <li>Display SDRAM Address Bus</li> </ul> |                                                                              |
| <ul> <li>DSP1 SDRAM Data Bus</li> </ul>       |                                                                              |
| DSP1 SDRAM Address Bus                        |                                                                              |
| <ul> <li>DSP2 SDRAM Data Bus</li> </ul>       |                                                                              |
| <ul> <li>DSP2 SDRAM Address Bus</li> </ul>    |                                                                              |
| ■ Display → DSP1 Bus Output                   |                                                                              |
| ■ Display → DSP1 Bus Input                    |                                                                              |
| ■ DSP1 → Display Bus Output                   |                                                                              |
| ■ DSP1 → Display Bus Input                    |                                                                              |
| ■ Display → DSP2 Bus Output                   |                                                                              |
| ■ Display → DSP2 Bus Input                    |                                                                              |
| ■ DSP2 → Display Bus Output                   |                                                                              |
| ■ DSP2 → Display Bus Input                    |                                                                              |
| ■ DSP1 → DSP2 Bus Output                      |                                                                              |
| ■ DSP1 → DSP2 Bus Input                       |                                                                              |
| ■ DSP2 → DSP1 Bus Output                      |                                                                              |
| ■ DSP2 → DSP1 Bus Input                       |                                                                              |

|  | Table 4-4: S | ymptoms | and causes | (Cont.) |
|--|--------------|---------|------------|---------|
|--|--------------|---------|------------|---------|

| Symptom                                                       | Possible Sources or Recommended Detailed Troubleshooting Procedure to follow                                                                                                    |
|---------------------------------------------------------------|----------------------------------------------------------------------------------------------------|
| Failures while running the Audio PLL<br>Frequency Check:      | Replace the main board.                                                                                                    |
| <ul> <li>Lissajous Bus</li> </ul>                             |                                                                                                    |
| DSP1 Data Bus                                                 |                                                                                                    |
| <ul> <li>Display Composite Controls</li> </ul>                |                                                                                                    |
| <ul> <li>DSP1 Composite Tests</li> </ul>                      |                                                                                                    |
| <ul> <li>DSP2 Composite Tests</li> </ul>                      |                                                                                                    |
| Note: Only tests pertinent to installed options are reported. |                                                                                                    |
| Log Message:                                                  | In the initial release of the software, this message can be a false failure if the processor                                                                                                    |
| Fail AUDIO_DSP_HEARTBEAT                                      | gets too busy. For example, if restoring presets with very different settings. If the audio function works OK, but this message still appears occasionally, then upgrade the software to the current version, clear the log, and bench test to see if the problem persists. If it does, then search for an intermittent problem in the audio board, cables, or main board. |

| Symptom                                                                                                    | Possible Sources or Recommended Detailed Troubleshooting Procedure to follow                                                                                                    |  |  |
|----------------------------------------------------------------------------------------------------|----------------------------------------------------------------------------------------------------|--|--|
| Functional Test Failures                                                                                                    | In case of failure on either Functional or the Performance tests, the board at fault is                                                                                                    |  |  |
| PVD Test Failures                                                                                                    | generally obvious. Before replacing a board:                                                                                                    |  |  |
|                                                                                                    | 1. Perform the primary and secondary power supply checks.                                                                                                    |  |  |
|                                                                                                    | <ol> <li>Run the advanced diagnostics and check the diagnostic log for help in isolating the<br/>fault.</li> </ol>                                                                                                    |  |  |
|                                                                                                    | If this does not isolate the problem, then replace the main board if the test is in one of the following areas:                                                                                                    |  |  |
|                                                                                                    |                                                                                                    |  |  |
|                                                                                                    | <ul> <li>Bef</li> </ul>                                                                                                    |  |  |
|                                                                                                    |                                                                                                    |  |  |
|                                                                                                    | ■ XGA output                                                                                                    |  |  |
|                                                                                                    | Color Palette                                                                                                    |  |  |
|                                                                                                    | Remote I/O                                                                                                    |  |  |
|                                                                                                    | ■ Ethernet                                                                                                    |  |  |
|                                                                                                    | If the problem is in the audio board, perform these tests:                                                                                                    |  |  |
|                                                                                                    | 1. Isolating Advanced Diagnostic Lissajous errors.                                                                                                    |  |  |
|                                                                                                    | 2. Audio POST Failure.                                                                                                    |  |  |
| Unknown Problems<br>Often an instrument will come into service                                                                       | 1. Check the diagnostic log. This log records a variety of problems and will enable you to see messages for an error that may not be currently happening.                                                                                                    |  |  |
| with vague or intermittent symptoms. In<br>cases like these, the following set of tests<br>may help find the problem or the marginal | <ol> <li>Check the power supplies by performing the Primary and Secondary Supply checks.<br/>A marginal supply can lead to intermittent operation if it is near the acceptable<br/>threshold. This includes the main supply and the secondary supplies on each board</li> </ol>                                                                                             |  |  |
| condition.                                                                                                    | 3. Check the error log. This may give clues about how the unit was operating when the user saw problems.                                                                                                    |  |  |
|                                                                                                    | <ol> <li>Run the functional test. This will exercise a majority of the functions in the unit and<br/>includes the advanced diagnostics. Some parts of the test may not be necessary for<br/>all problem areas.</li> </ol>                                                                                                    |  |  |
|                                                                                                    | 5. If the unit has an audio board, remove it and re-check any problem areas in the video performance. The Audio board can place too much of a load on the supplies if they are marginal. If the performance changes with the audio board removed, then you should perform the primary and secondary power supply checks and look for an excess load on one of the supplies. |  |  |

### Table 4-4: Symptoms and causes (Cont.)

# **Detailed Troubleshooting Procedures**

The following tests should be run as indicated in the *Symptom and Causes* table above. The procedures check for specific problems or will help you isolate a problem to a board. You can run them at any time for informational purposes but

if you do not run the procedures in the correct context, then the final recommendation identifying a root cause might be suspect.

List of detailed troubleshooting procedures:

- General Checks
- Fault LED Problem Isolation
- Primary Power Supply Checks
- Secondary Power Supplies Checks
- Front Panel Troubleshooting
- Isolating Audio Problems
- Isolating Advanced Diagnostic Lissajous Errors.
- **General Checks** 1. Check that the power cord is installed.
  - 2. Check that the XGA monitor cable is connected on both ends and that the screws are holding it securely.
  - 3. Check that all internal cables are correctly connected and seated.
  - 4. Check for any discolored or burned components.

### Fault LED Problem Isolation

The waveform rasterizer has a red **FAULT** LED on the front panel. This indicator lights up when specific types of problems occur in the instrument. The FAULT LED is different from the error icon on the XGA display, which indicates a problem with the signals. It is normal for the FAULT LED to be lit for 10 to 15 seconds during boot up.

The fault system is simple and does not require the processor be running to indicate faults. However, the fault system does not cover everything and does not give full details about the nature of the fault. Note that some problems that are covered by the FAULT LED are also reported to the diagnostic log.

If the instrument runs sufficiently to access the CONFIG menu, then check the diagnostic log for messages about the cause of the fault. Skip directly to that portion of this section if such information is available.

All subsystems that assert the FAULT LED also assert a local, red LED to indicate the area that generated the fault. Thus, whenever the instrument fault line is asserted, you need only remove the top cover and look for the red LEDs inside to find the location of the fault. Table 4–5 list the circuits that can assert faults and identifies the LEDs associated with the circuit. See Figure 4–1 on page 4–25, Figure 4–2 on page 4–26, Figure 4–4 on page 4–28, and Figure 4–6 on page 4–30 for the location of the LEDs on the circuit boards. There are also

duplicates of the instrument FAULT LED and the audio fault LED on the main board (DS940 and DS840.)

| Table 4-5: | Circuits | that | can | assert | faults |  |
|------------|----------|------|-----|--------|--------|--|
|            |          |      |     |        |        |  |

| Circuit area | Local LED                                        |
|--------------|--------------------------------------------------|
| Fans         | DS170, DS270                                     |
| Audio        | DS590 on main                                    |
| Front Panel  | DS252 (between preset 1, 2) on Front Panel board |
| CPU          | DS680                                            |

Fan Failures. One possible source of an asserted FAULT LED is a fan failure.

If the right-side fan fails, then LED DS170 will be lit.

If the left-side fan fails, the LED DS270 will be lit.

The fan failure is sensed through tachometer feedback, thus a fault will be asserted if the fan is not connected, stalled, or if the tachometer feedback line is not working correctly.

If one fan fails, the control circuit will increase the voltage and the other fan will be driven at full speed.

If neither fan is spinning, then check the dedicated switching supply that drives them.

If both fans are spinning, but one is showing a fault, swap the fans. If the problem moves with the fan, then replace the defective fan. If the fault does not track the swap, then there is a problem on the main board.

The normal voltage to drive the fans (pin 1) varies from about 6 V to 13.5 V in response to temperature and fan speed.

**DSP.** The following conditions can assert the FAULT LED from the DSP circuitry:

- Over temperature 2.5 V supply
- Over temperature 3.3 V supply

If any of these are in fault condition, the front-panel FAULT light will be lit and the local, red LED DS550 will be lit. Over temperature faults are reported in the diagnostic  $\log -$  so you can look there to see if the DSP is asserting the line and which supply is the root cause.

If the system is not running, then check the voltage on the 2.5 V and 3.3 V supplies. If these are good, then check the temperature of the regulators U50 and U60. If they are hot to touch, then they are overloaded or defective; replace the main board.

Additionally, there are LEDs, DS260, DS261, and DS262, on the "Power Good" lines from each of the DSP secondary supplies. If the supply has fallen out of regulation, then the Power Good LED will not be lit.

**Audio.** In 1<sup>st</sup> generation boards, the audio fault LED is DS360 on the component side and DS0460 on the back of the audio board. (The back side of the board faces up when it is installed in the instrument.) The 2<sup>nd</sup> generation board does not have a fault light; instead, it has one watch-dog LED for each processor and one LED for the FPGA. The LED for DSP0, DS0310, blinks at 1Hz and the LED for DSP1, DS420, blinks at 0.5 Hz. The LED for the FPGA, DS0820, is dim if the FPGA is not programmed and bright if it is programmed. If the audio fault line is on in first generation boards or if any of the LEDs are continuously off in the 2<sup>nd</sup> generation boards, replace the audio board.

1<sup>st</sup>generation boards assert the fault light and an entry is written into the diagnostic log. 2<sup>nd</sup>generation boards do not assert the fault light, but any failure is written to the diagnostic log.

The POST does the following:

- Reads all of the AES decoder internal registers and verifies that what is read is correct
- Tests the D/A control interface
- Performs an active-bit test on the A/D output clocks
- Checks the serial EEPROM to see which of the analog inputs have been calibrated
- Tests the Audio DSP/FPGA interface
- For 2<sup>nd</sup> generation boards, the AES encoder internal registers are read and verified
- For 2<sup>nd</sup> generation boards, the DSP interface between the Dolby E and Dolby Digital decoders is tested
- The main CPU asserts the fault line if the DSP heartbeat fails. This condition will be shown in the diagnostic log.

**Front Panel.** The front panel local fault LED is DS252 (behind the PRESETS buttons near the top of board ). The LED that shows through the panel is DS890.

If the Front panel asserts the Fault line, then replace the front panel board.

The front-panel processor asserts the fault indicator for about 1 second during reset. If it does not finish initializing and running internal diagnostics, then the fault LED will remain lit. If the front-panel processor detects a fault in the diagnostics, then it will leave the fault asserted after it finishes.

The internal tests are:

- RAM Test Entire RAM is tested. If this test fails, the ROM Test is skipped.
- **ROM Test** The front-panel processor calculates the checksum of the program stored in flash and compares it with the stored checksum.

**CPU.** The CPU fault LED is DS680. The CPU section also has DS591, which is a duplicate of the FAULT LED, and DS590, which is a duplicate of the audio fault light.

The CPU can detect that the fault line is asserted. If the user has configured the alarm section to monitor hardware faults, then alarms will be generated and / or logged as set by the user. Since the CPU has access to many of the individual error flags, some of these are displayed on the diagnostic log.

The CPU can also assert the fault line for some failures during initialization and power on self test (POST).

If the CPU is asserting the fault line, then replace the main board.

## Primary Power Supply Tests

This section describes methods for verifying the proper operation of the waveform rasterizer primary power supply.

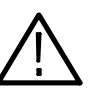

**CAUTION.** Some parts of this test require removing the insulating safety shield. To avoid personal injury, be careful not to contact the circuitry while the shield is removed. Be sure to replace the shield as soon as possible to prevent injury.

The main power supply accepts 100 to 264 VAC and outputs 5 VDC. The output voltage at the supply must be between 4.9 and 5.3 V for correct operation. On the main board, the common 5 V supply must be between 4.80 and 5.25 V.

If the voltage at the output of the supply is not correct, check the input voltage. If the input voltage is in the correct range, then replace the power supply.

If the supply output voltage is zero, then check the input circuit. The voltage should be the same at the line cord, at the input to the power supply, and on both ends of the fuse on the input to the supply. If the input voltage is correct while

the output is not, replace the supply. If the input voltage is not correct replace the element in the chain that is not passing the AC input.

If the power supply output is correct, also check the fuses F40, F50, F51 and F160 in the 5 V system near the main board power connector J581 (see Figure 4-1). All should have 5 V on both sides. If not, replace the fuse.

# Secondary Power Supply<br/>TestsThere are multiple secondary supplies that are derived from the main 5 V supply.<br/>Be sure all four 5 V fuses are good (as noted in *Primary Power Supply Tests*)<br/>before checking the secondary supplies.

First, check the digital secondary supplies as shown in Table 4-6. Each supply has an LED and a test point, as shown in Figure 4-1 on page 4-25. The test points are located "under" the edge of the Audio board, if it is installed. If any supplies are out of range, replace the main board.

| Nominal (+V) | inal (+V) Allowed range (+V) |       |
|--------------|------------------------------|-------|
| 1.5          | 1.4 to 1.6                   | TP430 |
| 1.8          | 1.7 to 1.9                   | TP20  |
| 2.5          | 2.4 to 2.6                   | TP432 |
| 2.6          | 2.6 to 2.8                   | TP19  |
| 3.3          | 3.3 to 3.55                  | TP530 |
| 5.0          | 4.75 to 5.25                 | TP531 |

Table 4-6: Digital secondary supplies

After you have checked the Digital Secondary Supplies, check the Analog supplies as shown in Table 4-7. These have LEDs and test points as shown in Figure 4-1 on page 4-25. If any voltages are out of tolerance, replace the main board.

#### Table 4-7: Analog supplies

| Nominal (V) | Allowed range (V) | Measure at |
|-------------|-------------------|------------|
| -5          | -5.2 to -4.8      | TP171      |
| +5 "good"   | +4.75 to 5.25     | TP383      |

Check the Audio supplies on the Audio Board as shown in Table 4–8, (if an Audio Board is installed). The test points are available, with the board installed, at the location specified in Figure 4–4 on page 4–28.

| Supply Name | Range         | Notes                                      |
|-------------|---------------|--------------------------------------------|
| 5VD         | 4.6 to 5.4    |                                            |
| 3.3VD       | 3.2 to 3.6    |                                            |
| 2.5VD       | 2.3 to 2.7    |                                            |
| 1.6V        | 1.5 to 1.7    |                                            |
| 6VA         | 5.9 to 6.9    |                                            |
| -5VA2       | -4.5 to -5.5  |                                            |
| 5VA2        | 4.8 to 5.2    |                                            |
| -5VA        | -4.5 to -5.5  | Not present in digital only version Opt DG |
| 5VA         | 4.8 to 5.2    | Not present in digital only version Opt DG |
| -15V        | -14.5 to 15.5 | Not present in digital only version Opt DG |
| +15V        | 14.5 to 15.5  | Not present in digital only version Opt DG |

Table 4-8: Audio secondary supplies — 1<sup>st</sup> Generation boards

Table 4-9: Audio secondary supplies — 2<sup>nd</sup> Generation boards

| Supply name | upply name Range |                           |
|-------------|------------------|---------------------------|
| +1.26 V     | 1.20 to 1.32     |                           |
| +1.5 V      | 1.425 to 1.575   |                           |
| +1.8 V      | 1.71 to 1.89     |                           |
| +3.3 V      | 3.1 to 3.6       |                           |
| +5 VA       | 4.8 to 5.2       | Not present in DS version |
| +5 V        | 4.8 to 5.2       |                           |
| -5 V        | -4.5 to -5.5     |                           |
| +15 V       | 14 to 15.5       | Not present in DS version |
| -15 V       | 5 V -14 to -15.5 |                           |

### Front Panel Troubleshooting

If the instrument has a reasonable display on the screen, but the front panel does not work, follow this procedure:

- 1. Do the LEDs turn on for 2 to 3 seconds at power up? If not, check the 5 V fuse, F580, on the main board and check the cable from the main board to the front panel. If there is power to the front panel and the LEDs do not turn on at power up, then replace the front panel board.
- 2. After power up, do most of the LEDs turn on and stay on? If not, proceed to step 3. Otherwise probe J390, pin 6 and pin 7 on the main board. Pin 6 should be TTL high (about 3.3 V) and pin 7 should be low (RS232 level,

about -7 V). If not, suspect the main board. Otherwise probe pin 6 and 7 of J670 on the front panel board. If they are high and low, respectively, suspect the front panel, otherwise replace the cable.

- **3.** When you press buttons on the front panel, do LEDs DS971 and DS972 on the main board flash? These LEDs monitor the transmit and receive lines on the main board side of the RS232 transceiver. If they flash, then go to step 5.
- 4. If DS971 is not flashing, then check pin 3 of J390 on the main board. When you press a key, you should see pulses about a 15 V high and 100 to 300  $\mu$ s long. If not, suspect the front panel board.
- 5. If pin 3 of J390 is toggling and DS971 is not, then the RS232 receiver on the main board is not working. Replace the main board.
- 6. If both DS971 and DS972 are flashing, then check pin 5 on main board connector J390. When a front panel button is pressed, the front panel sends a message to the main board via pin 3. The CPU on the main board responds via pin 5 and this instructs the front panel to change which LEDs on the front panel are illuminated. Pin 5 should have a burst of pulses with about 15 V signal swing and a basic pulse width of about 100 μs. If there is no response from the CPU on pin 5 of main board connector J390, then the RS232 transmitter is bad; replace the main board.
- 7. If both the DS971 and DS972 LEDs are flashing and the signals at the main board connector are also good but the operation of the front panel is not correct, check the cable between the two boards. This can be done by probing pin 5 on J670 of the front panel board. As in step 5, it should have a burst of pulses about 15 V high and 100 µs long after a button press. If the signal is bad, suspect the cable. If the signal is good, replace the front panel board.
- 8. If some buttons work, but others do not, then the front panel or the elastomeric key pads are bad. Disassemble the front panel assembly and use a small piece of wire or foil to emulate the carbon pad on the switch mat. If this registers as a switch closure then replace the elastomeric key pad. Otherwise replace the front panel board.
- **9.** If some front panel button LEDs work and others do not, then the problem must be in the front panel board. These LEDs have the anodes connected to +5 V and the cathodes connected to a resistor driven by a logic gate. Probe the voltage on the LED. If the LED is bad replace it, otherwise replace the front panel board.
- 10. The FAULT LED should be lit at power up for about 10 seconds. It should also be lit if either fan is stopped. If it is not lit at power up or when a fan is stopped, then check the voltage on the LED. The cathode connects to a 332 ohm resistor tied to ground and the anode connects to the output of a

logic gate. If the voltage looks correct, then replace the LED, otherwise replace the front panel board.

- **11.** If the buttons and LEDs work but knobs do not work, then replace the front panel.
- **12.** If the buttons and LEDs work but the beeper does not sound, then replace the front panel board.

Audio POST Failure It is sometimes difficult to isolate the root cause of audio problems. Most audio problems are due to faults on the audio board, but the audio board communicates with the main board, so in some cases the problem may be there as well. This test isolates an audio POST failure to either the audio board, main board, or the cable between.

**First Generation Boards.** For first generation boards, if there is an audio POST failure indicated by either the Power-Up Diagnostics or the fault LEDs on the audio board (DS360 or DS0460), perform the following procedure to narrow the problem to either the audio board or the main board.

1. Prepare a test oscilloscope with the following settings:

|  | Horizontal Scale | 5.00 µs/div |
|--|------------------|-------------|
|--|------------------|-------------|

- Vertical Scale 2.00 V/div
- 2. If the Power-Up Diagnostics screen reports Audio DSP Self Test 10.
  - **a.** Check the FPGA programmed indicator (DS0430 on the audio board). If this LED is off, proceed to step c; otherwise probe pin 34 of connector J750 of the main board during boot-up. If the signal on the pin toggles, replace the main board, otherwise check pin 34 of J400 on the audio board. If signal toggles on pin 34, replace the cable; otherwise replace the audio board.
  - **b.** Probe pin 33 of J750 on the main board during the boot-up sequence. If the signal does not exhibit a low to high transition, replace the main board. If the signal does toggle, check pin 33 of J400 on the audio board. If the signal doesn't toggle on pin 33, replace the cable.
  - **c.** Probe pins 31 and 32 of connector J750 during the boot-up sequence. If the signal on either of these pins doesn't toggle, replace the main board. If they do, probe pins 31 and 32 on the audio board. If the signal doesn't toggle on either pin, suspect the cable.
  - **d.** Probe pin 30 of J400 on the audio board during the boot-up sequence. If the signal does not exhibit a low to high transition, replace the audio board. If it does, check pin 30 of connector J750 on the main board. If

the signal on pin 30 doesn't toggle, suspect the cable; if the signal on pin 30 does toggle, suspect the audio board.

- **3.** If the Power-Up Diagnostics screen reports **Audio DSP Self Test 1**, perform the following procedure:
  - **a.** Check to see if the audio board is recognized by the main board by pressing **CONFIG** and selecting **Utilities > View HW/SW Version**.
  - **b.** If there is an audio option listed, suspect the audio board, otherwise proceed to step c.
  - **c.** Probe pins 3 through 14 on the main board connector J750 and verify that the signals on all pins are toggling. If any signals do not, replace the main board. If they all do, check them again on the audio board J400. If any of the signals do not toggle on the audio board, replace the cable.
  - **d.** Probe pins 15 and 18 on connector J750 during boot-up and verify that the signals toggle. If they don't, suspect the main board. If they do, check them again on the audio board J400. If either of the signals on pins 15 and 18 do not toggle on the audio board, replace the cable.
  - e. Probe pin 25 on the audio board connector J400. If the signal does not toggle, replace the audio board; otherwise check it again on the main board connector J750. If the signal on pin 25 does not toggle on the main board, then replace the cable, otherwise replace the main board.
- 4. If the Power-Up Diagnostics screen reports Audio DSP Self Test 2, perform the following procedure:
  - a. Check to see if the audio board is recognized by the main board by pressing CONFIG and selecting Utilities > View HW/SW Version.
  - **b.** If there is an audio option listed, suspect the audio board, otherwise proceed to step c.
  - c. Probe pins 3 through 14 on the main board connector J750 and verify that the signals on all pins are toggling. If any of the signals on pins 3 through 14 do not toggle, replace the main board. If they all do, check them again on the audio board J400. If any of the signals on the pins do not toggle on the audio board, replace the cable.
  - **d.** Probe pins 15 and 20 on connector J750 during boot-up and verify that the signals on the pins toggle. If they don't, suspect the main board. If the signals do toggle, check them again on the audio board J400. If any of the signals on the pins do not toggle on the audio board, replace the cable.
  - e. Probe pin 27 on the audio board connector J400. If the signal on the pin does not toggle, replace the audio board, otherwise check it again on the

main board connector J750. If the signal on pin 27 does not toggle on the main board, then replace the cable, otherwise replace the main board.

5. If the Power-Up Diagnostics screen reports Audio DSP Self Test – X, where X is any other number, replace the audio board.

**Second Generation Boards.** For 2<sup>nd</sup> generation audio boards, not all errors are reported by the power up diagnostics; therefore, if you are detecting a loss in audio functionality, check the diagnostic log for any reported audio errors. If any errors are found, perform the following procedure to narrow the problem to either the audio board or the main board.

- 1. Prepare a test oscilloscope with the following settings:
  - Horizontal Scale 5.00 µs/div
  - Vertical Scale 2.00 V/div
- 2. If the diagnostic log contains an entry that reads Fail Audio DSP Self Test fpga, do the following substeps:
  - **a.** Check the FPGA programmed indicator (DS0820 on the audio board). If this LED is off, skip to step b; otherwise probe pin 34 of connector J750 of the main board during the boot sequence. If the signal on the pin toggles, replace the main board; otherwise, probe pin 34 of J200 on the audio board. If the signal toggles on pin 34, replace the cable; otherwise, replace the audio board.
  - **b.** Probe pin 33 of J750 on the main board during the boot sequence. If the signal does not exhibit a low-to-high transition, replace the main board. If the signal does transition, check pin 33 of J200 on the audio board. If the signal does not toggle on pin 33, replace the cable.
  - **c.** Probe pins 31 and 32 of connector J750 during the boot sequence. If the signal on either of these pins does not toggle, replace the main board. If both signals do toggle, probe pins 31 and 32 on the audio board. If the signal does not toggle on either pin, suspect the cable.
  - **d.** Probe pin 30 of J200 on the audio board during the boot sequence. If the signal does not exhibit a low-to-high transition, replace the audio board. If the signal does transition, check pin 30 of connector J750 on the main board. If the signal on pin 30 does not toggle, suspect the cable; if the signal on pin 30 does toggle, suspect the audio board.
  - e. If all signals in a through d are correct replace the audio board.

- **3.** If the Diagnostic Log screen reports the failure **Audio DSP Self Test—dsp0**, perform the following procedure:
  - a. Check to see if the audio board is recognized by the main board by pressing CONFIG and selecting Utilities > View HW/SW Version.
  - **b.** If there is an audio option listed, suspect the audio board; otherwise, proceed to step c.
  - **c.** Probe pins 3 through 14 on the main board connector J750, and verify that the signals on all pins are toggling. If any signals are not toggling, replace the main board. If they all are toggling, check them again on the audio board J200. If any of the signals do not toggle on the audio board, replace the cable.
  - **d.** Probe pins 15 and 18 on connector J750 during boot-up and verify that the signals toggle. If they are not toggling, suspect the main board. If they are toggling, check them again on the audio board J200. If either of the signals on pins 15 and 18 do not toggle on the audio board, replace the cable.
  - e. Probe pin 25 on the audio board connector J200 during the boot sequence. If the signal does not toggle, replace the audio board; otherwise, check it again on the main board at connector J750. If the signal on pin 25 does not toggle on the main board, then replace the cable; otherwise, replace the main board.
  - f. If all of these steps pass, replace the audio board.
- 4. If the Diagnostics Log reports the failure Audio DSP Self Test—dsp1, perform the following procedure:
  - **a.** Check to see if surround display is functioning correctly by doing the following.
    - i. Push the factory button, and then push and hold the display select #4 button.
    - ii. In the audio pop-up menu, select Aux Display>Surround Display.
    - iii. Also in the pop-up menu, select Audio Input> AES A.
    - iv. Hook up an AES test tone generator to the AES A1-2 input.
  - **b.** If there is nothing displayed on the surround display, proceed to step c; otherwise, replace the audio board.
  - **c.** Probe pins 3 through 14 on the main board connector J750, and verify that the signals on all the pins are toggling. If any of the signals on pins 3 through 14 do not toggle, replace the main board. If they all do toggle,

|                                                      |                             | check them again on the audio boa<br>pins do not toggle on the audio boa                                                                                                    | rd J200. If any of the signals on the ard, replace the cable.                                                                                                    |
|------------------------------------------------------|-----------------------------|----------------------------------------------------------------------------------------------------|----------------------------------------------------------------------------------------------------|
|                                                      | d.                          | Probe pins 15 and 20 on connector<br>verify that the signals on the pins t<br>the main board. If the signals do to<br>board J200. If any of the signals on<br>board, replace the cable. | J750 during the boot sequence, and<br>oggle. If they do not toggle, suspect<br>oggle, check them again on the audio<br>in the pins do not toggle on the audio         |
|                                                      | e.                          | Probe pin 27 on the audio board co<br>does not toggle, replace the audio<br>main board connector J750. If the<br>main board, then replace the cable                                     | onnector J200. If the signal on the pin<br>board; otherwise, check it again on the<br>signal on pin 27 does not toggle on the<br>; otherwise, replace the main board. |
|                                                      | f.                          | If all of these steps pass, replace the                                                                                                    | e audio board.                                                                                                    |
| Isolating Advanced<br>Diagnostic Lissajous<br>Errors | The ad<br>boards<br>Perforr | vanced diagnostics test the lissajous<br>A failure in this data path can be d<br>n the following tests to isolate the p                                                                 | data path between the audio and main<br>ue to problem on either board.<br>roblem to one board or the other.                                                           |
|                                                      | 1. Fo<br>in<br>cat          | r first generation audio boards, if the<br>the lissajous circuitry, then it will di<br>egories:                                                                                         | e advanced diagnostics detect an error<br>splay a failure in the following                                                                                            |
|                                                      |                             | Liss[0] Frequency : should be bet                                                                                                    | ween 19.8 MHz and 20.1 MHz                                                                                                    |
|                                                      | -                           | Liss[1] Frequency : should be bet                                                                                                    | ween 19.8 MHz and 20.1 MHz                                                                                                    |
|                                                      |                             | Lissajous[0] Bus : pass/fail                                                                                                    |                                                                                                    |
|                                                      | •                           | Lissajous[1] Bus : pass/fail                                                                                                    |                                                                                                    |
|                                                      | 2. If t set                 | here are any failures, prepare a test tings:                                                                                                    | oscilloscope with the following                                                                                                    |
|                                                      | •                           | Vertical Scale                                                                                                    | 2.00 V/div                                                                                                    |
|                                                      | •                           | Horizontal Scale                                                                                                    | 200 ns/div                                                                                                    |
|                                                      | <b>3.</b> If t              | here is Liss[0] Frequency failure:                                                                                                    |                                                                                                    |
|                                                      | a.                          | Put the scope probe on pin 22 of c<br>Verify the signal is $\approx 3 V_{p-p}$ and is<br>wave.                                                                                          | onnector J940 on the audio board.<br>s a continuous 50% duty-cycle square                                                                                             |
|                                                      | b.                          | If the signal looks bad at J940, the otherwise continue to step c.                                                                                                    | audio board most likely has a failure,                                                                                                    |
|                                                      | c.                          | With the scope probe, verify the si<br>If it is bad, suspect the cable, other                                                                                                    | gnal at J750 pin 62 of the main board.<br>wise replace the main board.                                                                                                |

- **4.** If there is a Liss<sup>[1]</sup> Frequency failure:
  - Put the scope probe on pin 30 of connector J940 on the audio board.
     Verify the signal is ≈3 Vp-p and is a continuous 50% duty cycle square wave.
  - **b.** If the signal looks bad at J940, the audio board most likely has a failure, otherwise continue to step c.
  - **c.** With the scope probe, verify the signal at J750 pin 70 of the main board. If it is bad here suspect the cable; otherwise replace the main board.
- 5. If there is a Lissajous[0] Bus failure:
  - **a.** Put the scope probe on connector J940 pin 21 of the audio board and verify the signal is  $\approx 3 V_{p-p}$  and toggles low at regular intervals.
  - **b.** If the signal on pin 21 looks OK, put the scope probe on pin 23. Pin 23 is the data line and the signal will have a somewhat random look depending on the audio source. Just verify that the signal is toggling and is  $\approx 3 V_{p-p}$ .
  - **c.** If either signal looks bad at J940, the audio board most likely has a failure, otherwise continue to step d .
  - **d.** With the scope probe, check the signal at pin 61 of J750 on the main board. Verify the signal is  $\approx 3 V_{p-p}$  and toggles low at regular intervals.
  - e. If the signal on pin 61 looks OK, put the scope probe on pin 63. Pin 63 is the data line and the signal will have a somewhat random look depending on the audio source. Verify that the signal is toggling and is  $\approx 3 V_{p-p}$ .
  - **f.** If either signal is bad, suspect the cable; otherwise replace the main board.
- **6.** If there is a Lissajous[1] Bus failure:
  - **a.** Put the scope probe on pin 29 of connector J940 on the audio board. Verify the signal is  $\approx 3 V_{p-p}$  and toggles low at regular intervals.
  - b. If the signal on pin 29 looks OK, put the scope probe on pin 31. Pin 31 is the data line and the signal will have a somewhat random look depending on the audio source. Just verify that it is toggling and is  $\approx 3 V_{p-p}$ .
  - **c.** If either signal looks bad at J940, the audio board most likely has a failure, otherwise continue to step d.
  - **d.** With the scope probe, probe the signal at pin 69 of J750 on the main board. Verify the signal is  $\approx 3 V_{p-p}$  and toggles low at regular intervals.

- e. If the signal on pin 69 looks OK, put the scope probe on pin 71. Pin 71 is the data line and the signal will have a somewhat random look depending on the audio source. Verify that it is toggling and is  $\approx 3 V_{p-p}$ .
- **f.** If either signal is bad, suspect the cable, otherwise replace the main board.

**.Second Generation Audio Boards.** For second generation boards, if the advanced diagnostics detect an error in the Lissajous circuitry, then they will display a failure in the following categories:

| Lissajous Frequency : should be 61.44 MHz +/-0.1 Mhz |  | Lissajous Frequency : | should be 61.44 MHz +/-0.1 Mhz |
|------------------------------------------------------|--|-----------------------|--------------------------------|
|------------------------------------------------------|--|-----------------------|--------------------------------|

- Lissajous Bus V2 : pass/fail
- **1.** If there are any failures, prepare a test oscilloscope with the following settings:
  - Vertical Scale 2.00 V/div
  - Horizontal Scale 200 ns/div
- 2. If there is Lissajous Frequency failure, perform the following substeps:
  - **a.** Put the oscilloscope probe on pin 62 of connector J200 on the audio board. Verify the signal is ~3 Vp-p and is a continuous 50% duty-cycle squarewave.
  - **b.** If the signal at J940 is not as just described in step a, the audio board most likely has a failure; otherwise, continue to step c.
  - **c.** With the oscilloscope probe, verify the signal at J750 pin 62 of the main board is as described in step a. If it not as described, suspect the cable; if it is as described, replace the main board.
- 3. If there is a Lissajous Bus V2 failure, perform the following substeps:
  - **a.** Put the scope probe on connector J200 pin 61 of the audio board and verify the signal is ~3 Vp--p and toggles low at regular intervals.
  - b. If the signal on pin 61 looks OK, put the scope probe on pin 63. Pin 63 is the data line and the signal will have a somewhat random look depending on the audio source. Just verify that the signal is toggling and is ~3 Vp--p.
  - **c.** If either signal looks bad at J200, the audio board most likely has a failure, otherwise continue to step d. With the scope probe, check the signal at pin 61 of J750 on the main board. Verify the signal is ~3 Vp--p and toggles low at regular intervals.

- d. If the signal on pin 61 looks OK, put the scope probe on pin 63. Pin 63 is the data line and the signal will have a somewhat random look depending on the audio source. Verify that the signal is toggling and is ~3 Vp--p.
- e. If either signal is bad, suspect the cable; otherwise replace the main board.

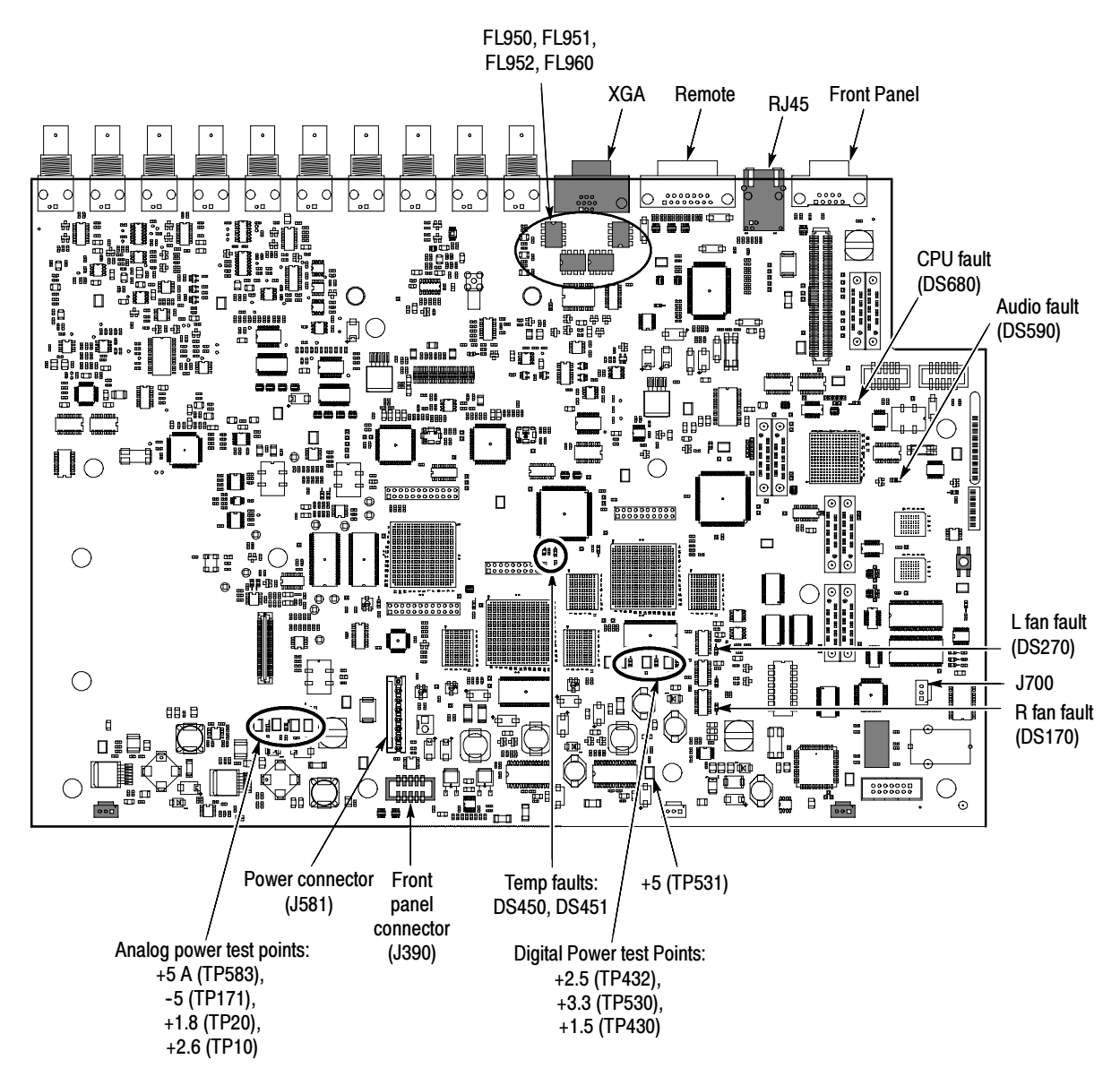

Figure 4-1: Main board indicator LED, connector, and test point locations

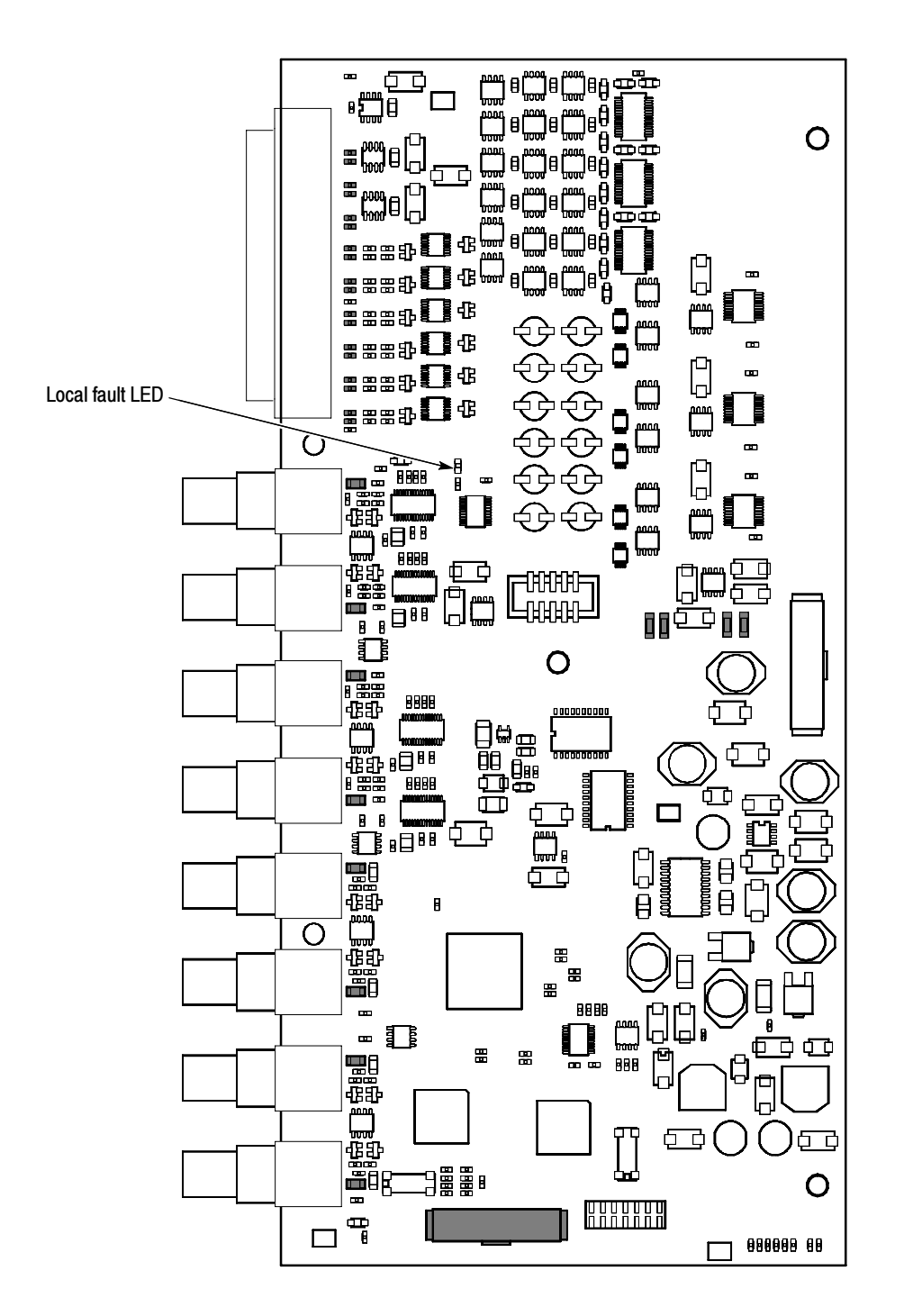

Figure 4-2: Options DG and DA Audio board component side indicator LED, location

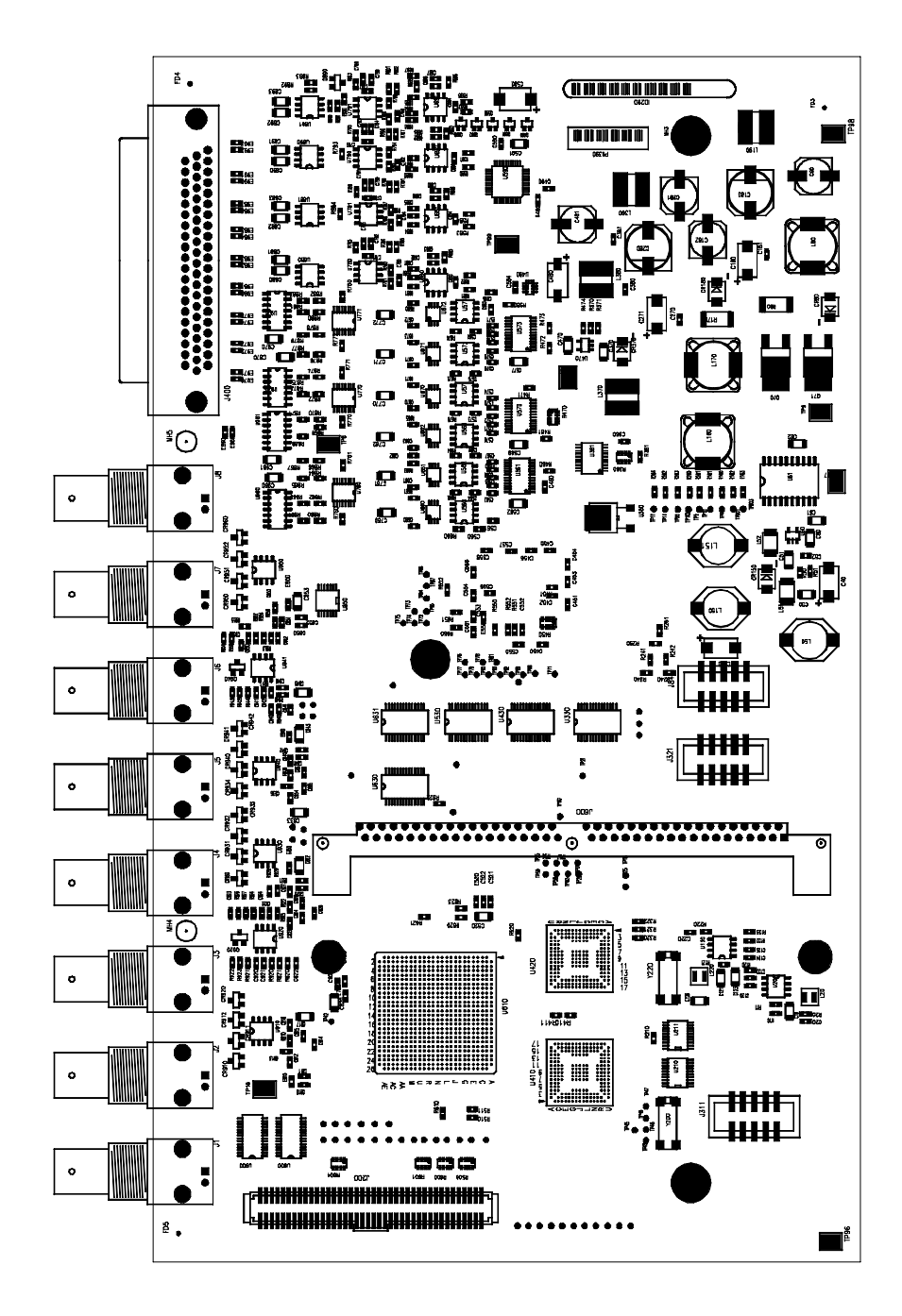

Figure 4-3: Options DS, AD, DD, and DDE Audio board, component side

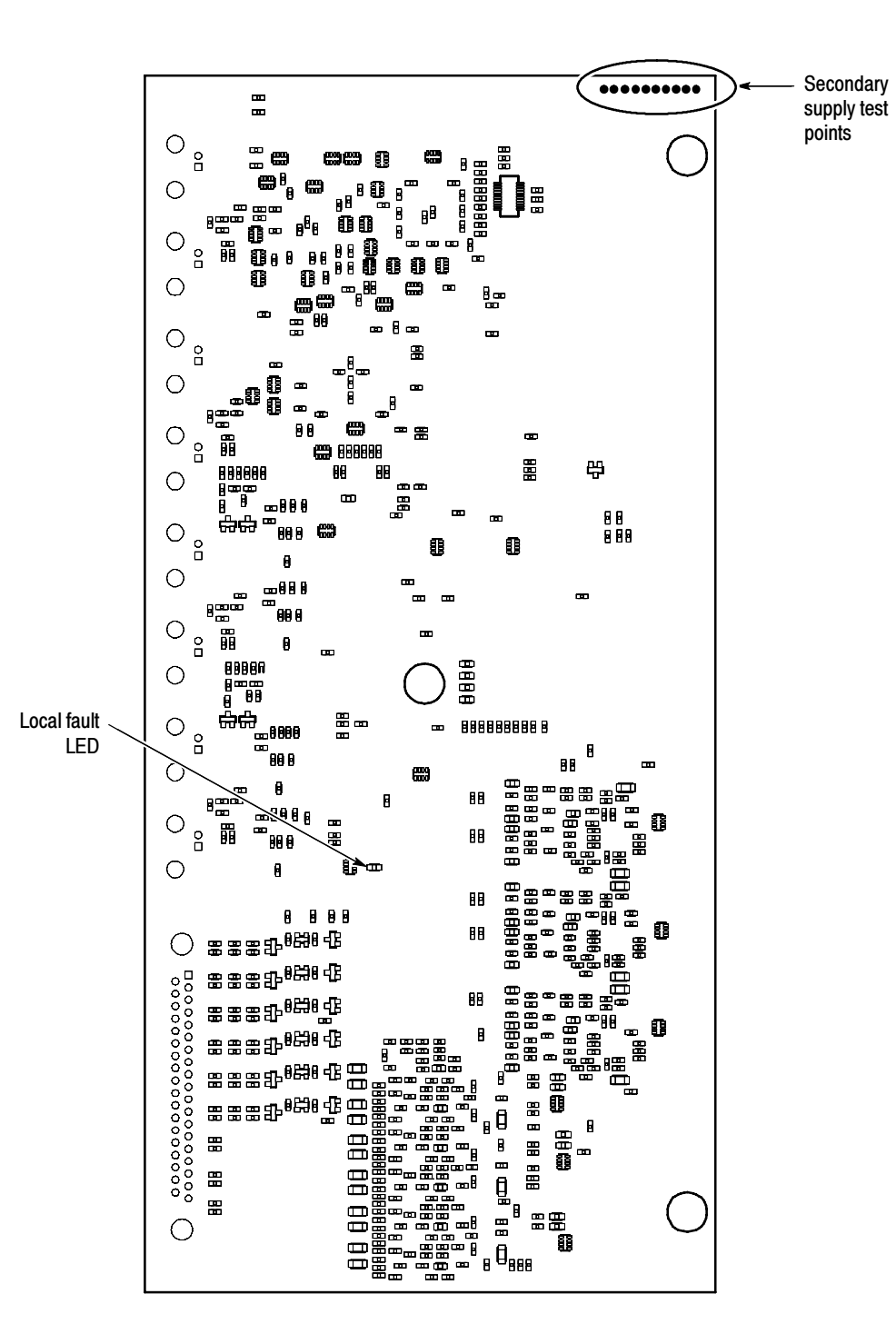

Figure 4-4: DG and DA Audio board back side indicator LED and test point locations

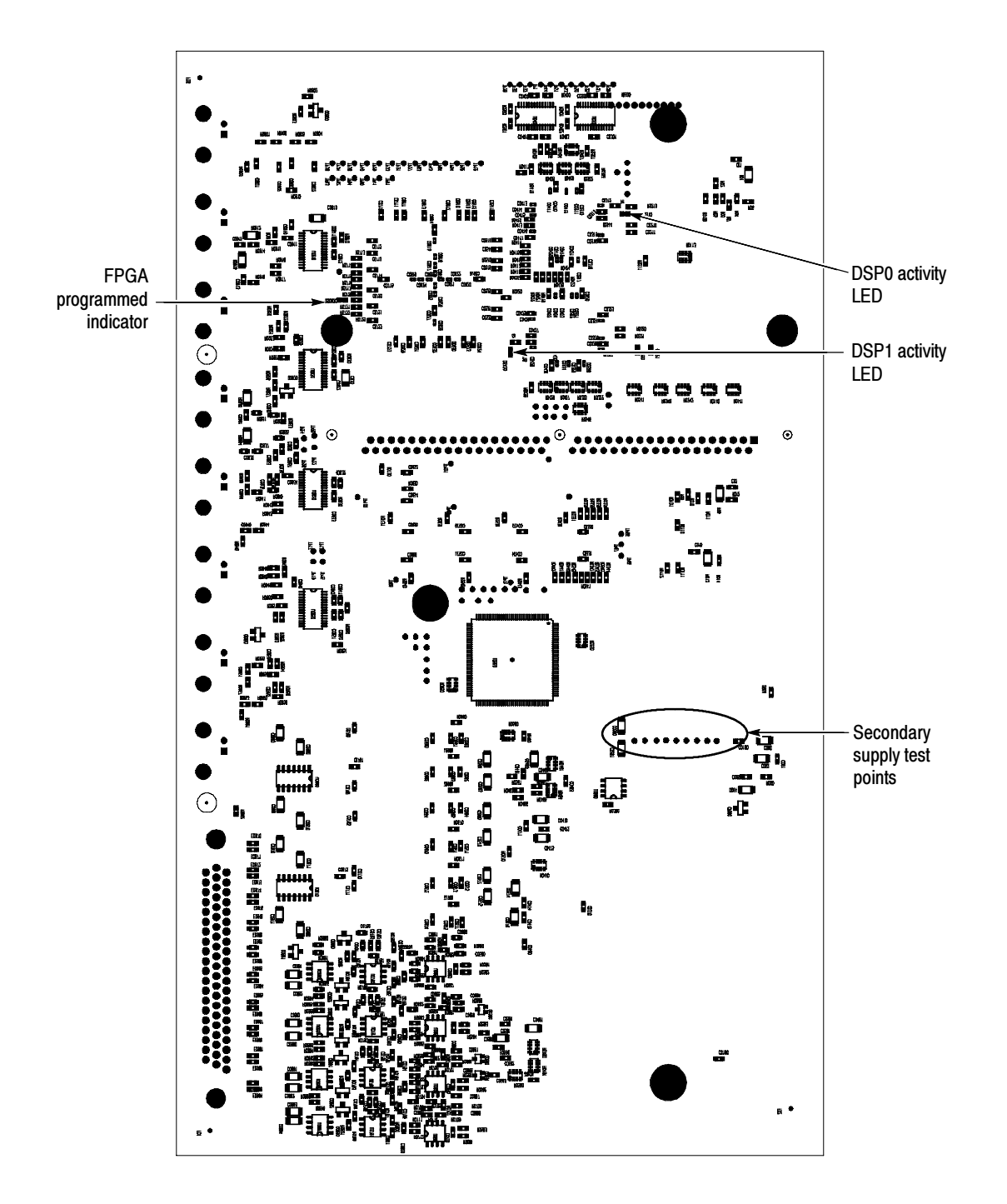

Figure 4-5: Options DS, AD, DD, and DDE Audio board back side indicator LED and test point locations

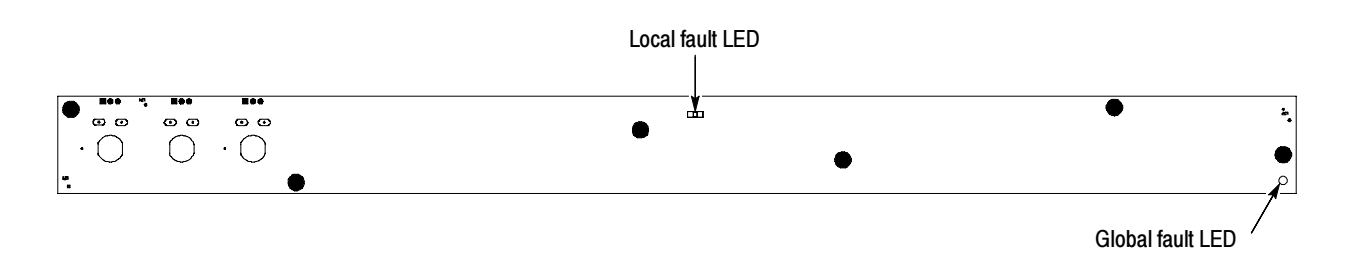

Figure 4-6: Front panel board indicator LED locations (viewed from back side)

# **Repackaging Instructions**

This section contains the information needed to repackage the waveform rasterizer for shipment or storage.

## Packaging

When repacking the instrument for shipment, use the original packaging. If the packaging is unavailable or unfit for use, contact your local Tektronix representative to obtain new packaging. Refer to *Contacting Tektronix* on page NO TAG for the mailing address, the email address, and phone number.

Seal the shipping carton with an industrial stapler or strapping tape.

## Shipping to the Service Center

Contact the Service Center to get an RMA (return material authorization) number, and any return or shipping information you may need.

If the instrument is being shipped to a Tektronix Service Center, enclose the following information:

- The RMA number.
- The owner's address.
- Name and phone number of a contact person.
- Type and serial number of the instrument.
- Reason for returning.
- A complete description of the service required.

Mark the address of the Tektronix Service Center and the return address on the shipping carton in two prominent locations.

# **Replaceable Mechanical Parts**
# **Replaceable Parts**

This section contains a list of the replaceable modules for the WVR6100 and WVR7100 Waveform Rasterizers. Use this list to identify and order replacement parts. Note that not all parts listed in this section are present on every model. The parts present will depend on the model and options installed.

# **Parts Ordering Information**

Replacement parts are available through your local Tektronix field office or representative.

Changes to Tektronix products are sometimes made to accommodate improved components as they become available and to give you the benefit of the latest improvements. Therefore, when ordering parts, it is important to include the following information in your order:

- Part number
- Instrument type or model number
- Instrument serial number
- Instrument modification number, if applicable

If you order a part that has been replaced with a different or improved part, your local Tektronix field office or representative will contact you concerning any change in part number.

**Module Servicing** Modules can be serviced by selecting one of the following three options. Contact your local Tektronix service center or representative for repair assistance.

**Module Exchange.** In some cases you may exchange your module for a remanufactured module. These modules cost significantly less than new modules and meet the same factory specifications. For more information about the module exchange program, call 1-800-833-9200. Outside North America, contact a Tektronix sales office or distributor; see the Tektronix web site for a list of offices: www.tektronix.com.

**Module Repair and Return.** You may ship your module to us for repair, after which we will return it to you.

**New Modules.** You may purchase replacement modules in the same way as other replacement parts.

# Using the Replaceable Parts Lists

This section contains lists of the mechanical and/or electrical components that are replaceable for the WVR6100 and WVR7100 Waveform Rasterizer. Use this list to identify and order replacement parts. The following table describes each column in the parts list.

#### Parts list column descriptions

| Column  | Column name           | Description                                                                                                    |
|---------|-----------------------|----------------------------------------------------------------------------------------------------|
| 1       | Figure & index number | Items in this section are referenced by figure and index numbers to the exploded view illustrations that follow.                                                                                                    |
| 2       | Tektronix part number | Use this part number when ordering replacement parts from Tektronix.                                                                                                    |
| 3 and 4 | Serial number         | Column three indicates the serial number at which the part was first effective. Column four indicates the serial number at which the part was discontinued. No entry indicates the part is good for all serial numbers.        |
| 5       | Qty                   | This indicates the quantity of parts used.                                                                                                    |
| 6       | Name & description    | An item name is separated from the description by a colon (:). Because of space limitations, an item name may sometimes appear as incomplete. Use the U.S. Federal Catalog handbook H6-1 for further item name identification. |
| 7       | Mfr. code             | This indicates the code of the actual manufacturer of the part.                                                                                                    |
| 8       | Mfr. part number      | This indicates the actual manufacturer's or vendor's part number.                                                                                                    |

Abbreviations Abbreviations conform to American National Standard ANSI Y1.1-1972.

Mfr. Code to Manufacturer<br/>Cross IndexThe table titled Manufacturers Cross Index shows codes, names, and addresses<br/>of manufacturers or vendors of components listed in the parts list.

#### Manufacturers cross index

| Mfr.<br>code | Manufacturer                   | Address                               | City, state, zip code         |
|--------------|--------------------------------|---------------------------------------|-------------------------------|
|              | KINGBRIGHT ELECTRONIC CO. LTD. | P.O.BOX 1~336 Chung Ho City Taipei    | Taipei, TAIWAN ROC TW         |
|              | SANYO Electronic Components    | 1-1,Sanyo-cho                         | Daito City Osaka, JP 574-8534 |
|              | TENSOLITE COMPANY              | 3000 COLUMBIA HOUSE<br>BLVD~SUITE 120 | VANCOUVER, WA US 98661        |
|              | KINGBRIGHT ELECTRONIC CO. LTD. | P.O.BOX 1~336 Chung Ho City Taipei    | Taipei, TAIWAN ROC TW         |

# Manufacturers cross index (Cont.)

| Mfr.<br>code | Manufacturer                             | Address                                                              | City, state, zip code         |
|--------------|------------------------------------------|----------------------------------------------------------------------|-------------------------------|
|              | TENSOLITE COMPANY                        | 3000 COLUMBIA HOUSE<br>BLVD~SUITE 120                                | VANCOUVER, WA US 98661        |
| 00779        | TYCO ELECTRONICS CORPORA-<br>TION        | CUSTOMER SERVICE DEPT~PO BOX 3608                                    | HARRISBURG, PA 17105-3608     |
| 02660        | AMPHENOL CORP                            | 720 SHERMAN AVE                                                      | HAMDEN, CT 06514-6514         |
| 06090        | RAYCHEM CORP                             | 300 CONSTITUTION DR                                                  | MENLO PARK, CA 94025-1111     |
| 060D9        | TENSOLITE COMPANY                        | PRECISION HARNESS AND AS-<br>SEMBLY~3000 COLUMBIA HOUSE<br>BLVD~#120 | VANCOUVER, WA 98661           |
| 06666        | GENERAL DEVICES                          | PO BOX 39100                                                         | INDIANAPOLIS, IN 46239        |
| 07263        | FAIRCHILD SEMICONDUCTOR COR-<br>PORATION | CORPORATE HEADQUARTERS~333<br>WESTERN AVENUE                         | SOUTH PORTLAND, ME 04106-1705 |
| 09353        | C & K COMPONENTS CORP                    | 57 STANLEY AVE                                                       | WATERTOWN, MA 02172-4802      |
| 0GV52        | SCHAFFNER EMC INC                        | 9-B FADEM ROAD                                                       | SPRINGFIELD, NJ 07081         |
| 0KB01        | STAUFFER SUPPLY CO                       | 810 SE SHERMAN                                                       | PORTLAND, OR 97214-4657       |
| 0KB05        | NORTH STAR NAMEPLATE INC                 | LABEL PRODUCTS, 5750 NE MOORE<br>COURT                               | HILLSBORO, OR 97124-6474      |
| 13103        | THERMALLOY INC                           | 2021 W. VALLEY VIEW LN~PO BOX<br>810839                              | DALLAS, TX 75381-5381         |
| 13509        | AMPHENOL CORP                            | INTERCONNECTION PRODUCTS~20<br>VALLEY STREET                         | ENDICOTT, NY 13760            |
| 18796        | MURATA ELECTRONICS N AMERICA             | 1900 WEST COLLEGE AVE.                                               | STATE COLLEGE, PA 16801-2723  |
| 1AW87        | LEWIS SCREW CO.                          | 4300 SOUTH RACINE AVENUE                                             | CHICAGO, IL 60609             |
| 1LT13        | ARTESYN TECHNOLOGY                       | 7575 MARKET PLACE DR                                                 | EDEN PRAIRIE, MN 55344        |
| 22670        | GM NAMEPLATE INCORPORATED                | 2040 15TH AVE WEST                                                   | SEATTLE, WA 98119-2783        |
| 24931        | FCI USA INC                              | RF/COAXIAL DIV~2100 EARLYWOOD<br>DR~PO BOX 547                       | FRANKLIN, IN 46131            |
| 26364        | COMPONENTS CORPORATION                   | 6 KINSEY PLACE                                                       | DENVILLE, NJ 07834            |
| 2K262        | BOYD CORPORATION                         | 6136 NE 87TH AVENUE                                                  | PORTLAND, OR 97220            |
| 31918        | ITT SWITCH PRODUCTS                      | 8081 WALLACE RD                                                      | EDEN PRAIRIE, MN 55344-8798   |
| 32997        | BOURNS INC                               | TRIMPOT DIVISION~1200 COLUMBIA<br>AVE                                | RIVERSIDE, CA 92507-2114      |
| 50434        | AGILENT TECHNOLOGIES                     | SEMICONDUCTOR PRODUCTS~370<br>W TRIMBLE ROAD                         | SAN JOSE, CA 95131-1008       |
| 51406        | MURATA ELECTRONICS N. AMERICA INC.       | 2200 LAKE PARK DR                                                    | SMYRNA, GA 30080-7604         |
| 55322        | SAMTEC INC                               | 810 PROGRESS BLVD~PO BOX 1147                                        | NEW ALBANY, IN 47150-1147     |

# Manufacturers cross index (Cont.)

| Mfr.<br>code | Manufacturer                         | Address                                                    | City, state, zip code      |
|--------------|--------------------------------------|------------------------------------------------------------|----------------------------|
| 55566        | RAF ELECTRONIC HARDWARE INC          | 95 SILVERMINE ROAD                                         | SEYMOUR, CT 06483          |
| 74594        | COMPONENT RESOURCES INC              | BUSSMAN PARTS~C/O CASEY<br>LAKEY~14525 SW WALKER ROAD      | BEAVERTON, OR 97006        |
| 74868        | AMPHENOL CORP                        | RF/MICROWAVE OPERATIONS~1<br>KENNEDY AVE                   | DANBURY, CT 06810-5803     |
| 75915        | LITTELFUSE INC                       | 800 E NORTHWEST HWY                                        | DES PLAINES, IL 60016-3049 |
| 78189        | SHAKEPROOF                           | DIVISION OF ILLINOIS TOOL<br>WORK~ST. CHARLES ROAD         | ELGIN, IL 60120            |
| 7M294        | CARLYLE INC                          | 6801 SOUTH 180TH STREET                                    | TUKWILA, WA 98188          |
| 80009        | TEKTRONIX INC                        | 14150 SW KARL BRAUN DR~PO BOX<br>500                       | BEAVERTON, OR 97077-0001   |
| 80126        | PACIFIC ELECTRICORD CO               | 747 WEST REDONDO BEACH~PO<br>BOX 10                        | GARDENA, CA 90247-4203     |
| 81073        | GRAYHILL INC                         | 561 HILLGROVE AVE~PO BOX 10373                             | LAGRANGE, IL 60525         |
| 93907        | CAMCAR DIV OF TEXTRON INC            | ATTN: ALICIA SANFORD~516 18TH<br>AVE                       | ROCKFORD, IL 611045181     |
| S4091        | SANYO DENKI                          | 468 AMAPOLA AVE                                            | TORRANCE, CA 90501         |
| TK058<br>8   | UNIVERSAL PRECISION PRODUCT          | 1775 NW CORNELIUS PASS RD                                  | HILLSBORO, OR 97124        |
| TK094<br>1   | APPLIED INDUSTRIAL TECHNOLO-<br>GIES | 5041 NW FRONT AVE                                          | PORTLAND, OR 97210-1702    |
| TK0EM        | MOLEX ELECTRONICS                    | FARNHAM ROAD~BORDON                                        | HAMPSHIRE, ENGLAND         |
| TK0JO        | USD WIRE                             | 19,21,LORONG USAHAJAYA 4,<br>KAW,PERIND,USAHAJAYA,MUKIM 14 | PENANG, MY 11900           |
| TK189<br>8   | AMPHENOL FIBER OPTICS                | 925 116TH AVE N.E., SUITE 247~P.O.<br>BOX 726              | BELLEVUE, WA 98004         |
| TK194<br>3   | NEILSEN MANUFACTURING INC            | 3501 PORTLAND RD NE                                        | SALEM, OR 97303            |
| TK200<br>6   | CONTACT GMBH                         | C/O TEK HOLLAND N.V.~PO BOX 526                            | HEERENVEEN 8440 AM, 60     |
| TK205<br>8   | TDK CORPORATION OF AMERICA           | 1600 FEEHANVILLE DRIVE                                     | MOUNT PROSPECT, IL 60056   |
| TK656<br>5   | WRICO STAMPING CO                    | 1310 N HOBSON STREET                                       | GILBERT, AZ 85233-1207     |

# WVR7100 Replaceable mechanical parts (Figure 5-1)

| Fig. &          |                          | Serial             | Serial             |     |                                                                                                    |              |                                      |
|-----------------|--------------------------|--------------------|--------------------|-----|----------------------------------------------------------------------------------------------------|--------------|--------------------------------------|
| index<br>number | Tektronix part<br>number | no. ef-<br>fective | no. dis-<br>cont'd | Qty | Name & description                                                                                                    | Mfr.<br>code | Mfr. part number                     |
| 5-1-1           | 211-0734-00              |                    |                    | 16  | SCREW,MACHINE; 6-32 X<br>0.250,FLH100,STL,CDPL,T-10 TORX DR                                                                                                    | 93907        | MACHINE<br>SCREW: 6-32 X<br>.250, T1 |
| 5-1-2           | 200-4873-00              |                    |                    | 1   | COVER; TOP, STANDARD INSTRUMENT, 0.050<br>AL, SAFETY CONTROLLED                                                                                                    | TK65<br>65   | 200487300                            |
| 5-1-3           | 671-9933-00              | B010100            | B019999            | 1   | CIRCUIT BD ASSY; MAIN,COM-<br>POSITE,389-3567-00 WIRED,TESTED                                                                                                    |              | 671-9933-00                          |
| 5-1-3           | 671-9934-00              | B010100            | B019999            | 1   | CIRCUIT BD ASSY; MAIN,NO COM-<br>POSITE,389-3567-00 WIRED,TESTED                                                                                                    |              | 671-9934-00                          |
| 5-1-3           | 671-6096-01              | B020100            | -                  | 1   | CIRCUIT BD SUB ASSY:MAIN WITH COM-<br>POSITE, FUNCTIONAL BD. TEST LEVEL,<br>389-3789-00, WIRED                                                                                       |              | 671-6096-01                          |
| 5-1-3           | 671-6097-01              | B020100            | -                  | 1   | CIRCUIT BD.SUB ASSY: MAIN, NO COMPOSITE,<br>FUNCTIONAL BD.TEST LEVEL, 389-3789-00,<br>WIRED                                                                                          |              | 671-6097-01                          |
| 5-1-4           | 146-0116-00              |                    |                    | 1   | BATTERY, DRY; 3.0V,850MAH,LITHIUM,0.57X1<br>INCHES;CR4250SE,SAFETY CONTROLLED                                                                                                    |              | CR14250SE-<br>SP1-1                  |
| 5-1-5           | 131-4046-00              |                    |                    | -   | CONN,DSUB; PCB/PNL,FEMALE,RTANG,15<br>POS,0.318 MLG X 0.125 TAIL,4-40 THD<br>INSERTS,BD RETENTION                                                                                    | 02660        | 617C015SAJ12<br>0                    |
| 5-1-6           | 131-5450-00              |                    |                    | -   | CONN,DSUB; PCB,HIGH DENSITY;FE-<br>MALE,RTANG,15 POS,0.078 CTR,0.350 MLG X<br>0.125 TAIL,4-40 THD INSERT,BD RETENTION,30<br>GOLD,SAFETY CONTROLLED                                   | 09922        | ICD15S13E6GX<br>00                   |
| 5-1-7           | 214-3903-00              |                    |                    | 6   | SCREW,JACK; 4-40 X 0.312 LONG,0.188 H HEX<br>HEAD STAND OFF,4-40 INT THD, X 0.312 THD<br>EXT 4-40                                                                                    | 55566        | 4750-3-12<br>(+LOCKWASH-<br>ER)      |
|                 |                          |                    |                    |     | Note: Quantity varies with instrument and audio option.                                                                                                    |              |                                      |
| 5-1-8           | 131-4131-00              |                    |                    | 1   | CONN,PLUG,ELEC; MALE W/LOCKING<br>ADPTR,EXT MTG,SAFETY CONTROLLED                                                                                                    | 80126        | B-0778                               |
| 5-1-9           | 211-0410-00              |                    |                    | 2   | SCR,ASSEM WSHR; 4-40 X<br>0.437,PNH,STL,CDPL,T-10 TORX DR                                                                                                    | 0KB0<br>1    | ORDER BY DE-<br>SCRIPTION            |
| 5-1-10          | 119-7086-00              |                    |                    | 1   | FILTER,EMI; AC LINE CONNECTOR/INPUT<br>FILTER;6.0A,120-250VAC,DC-400 HZ,2.2 NF<br>CY,100 NF CX,IEC INPUT,FAST-ON/SOLDER<br>LUG OUTPUT,CHASSIS MOUNT,SAFETY<br>CONTROLLED;FN9222-6/06 | 0GV5<br>2    | FN9222-6/06                          |
| 5-1-11          | 351-0104-03              |                    |                    | 1   | SL SECT,DWR EXT; 12.625 L,W/O HARDWARE<br>SAFETY CONTROLLED                                                                                                    | 06666        | C-720-3 (WITH-<br>OUT HARD-<br>WARE) |
| 5-1-12          | 212-0158-00              |                    |                    | 8   | SCREW,MACHINE; 8-32 X<br>0.375,PNH,STL,CDPL,T-20 TORX DR                                                                                                    | 0KB0<br>1    | ORDER BY DE-<br>SCRIPTION            |

# WVR7100 Replaceable mechanical parts (Cont.) (Figure 5-1)

| Fig. &<br>index  | Tektronix part | Serial<br>no. ef- | Serial<br>no. dis- |     |                                                                                                    | Mfr.       |                           |
|------------------|----------------|-------------------|--------------------|-----|----------------------------------------------------------------------------------------------------|------------|---------------------------|
| number           | number         | fective           | cont'd             | Qty | Name & description                                                                                                    | code       | Mfr. part number          |
| 5-1-13           | 351-0751-01    |                   |                    | 1   | TRK,SL OUT SECT; STATIONARY & INTERMEDI-<br>ATE SAFETY CONTROLLED                                                                               | 06666      | CC3442-99-000<br>6        |
| 5-1-14           | 211-0721-00    |                   |                    | 4   | SCREW,MACHINE; 6-32 X<br>0.375,PNH,STL,CDPL,T-15 TORX DR                                                                                        | 0KB0<br>1  | ORDER BY DE-<br>SCRIPTION |
| 5-1-15           | 119-6801-00    |                   |                    | 1   | POWER SUPPLY; 110W,AC-DC,5VDC 22A<br>OUT,90-264VAC 47-63HZ IN,PFC,75% EFF,OPEN<br>FRAME,6.5 X 3 X 1.26 IN,UL,CSA,VDE,SAFETY<br>CONTROLLED       | 1LT13      | NLP110-9605               |
| 5-1-16           | 311-2570-00    |                   |                    | 3   | ENCODER; DIGITAL CONTACTING ENCODER;<br>PCB MOUNT, .354 DIA HOLE,1.0 L X .25 DIA<br>SHAFT, NO DETENTS, 36 COUNTS PER TURN.<br>ECW1J-B32-SEO/058 | 32997      | ECW1J-B32-SE<br>O/058     |
| 5-1-17           | 210-1039-00    |                   |                    | 6   | WASHER,LOCK; 0.521 ID,INT,0.025 THK,SST                                                                                                    | 78189      | 1224-02                   |
| 5-1-18           | 671-5382-00    |                   |                    | 1   | CIRCUIT BD ASSY; FRONT PAN-<br>EL,TESTED,389-3257-00 WIRED                                                                                      | 80009      | 671-5382-00               |
| 5-1-19           | 366-0816-01    |                   |                    | 3   | KNOB; SILVER GRAY, 0.420OD, 0.520H, PC/ABS<br>BAYBLEND FR110,FRONT PANEL                                                                        | TK0J<br>O  |                           |
| 5-1-20           | 260-2774-00    |                   |                    | 1   | SWITCH, KEYPAD; ELASTOMERIC, FRONT PAN-<br>EL, PUSHBUTTON                                                                                       | 22670      | 260-2774-00               |
| 5-1-21           | 354-0025-00    |                   |                    | 1   | RING,RETAINING; EXTERNAL,U/O 0.187 DIA<br>SFT                                                                                                   | TK09<br>41 | 555-18MI                  |
| 5-1-22           | 213-0216-00    |                   |                    | 1   | THUMBSCREW; 10-32 X 0.85,0.375 OD HD,SST<br>W/SLOT                                                                                              | 0KB0<br>1  | 213-0216-00               |
| 5-1-23           | 367-0530-00    |                   |                    | 2   | HANDLE,BOW; AL,1.0 X 1.25,STAIN FIN-<br>ISH,SAFETY CONTROLLED                                                                                   | 74594      | 367-0530-00               |
| 5-1-24           | 335-1180-00    |                   |                    | 1   | MARKER,IDENT; WVR7100 WITH COM-<br>POSITE,SAFETY CONTROLLED                                                                                     | 0KB0<br>5  | 335118000                 |
| 5-1-24           | 335-1182-00    |                   |                    | 1   | MARKER,IDENT; WVR7100 WITHOUT COM-<br>POSITE,SAFETY CONTROLLED                                                                                  | 0KB0<br>5  | 335118200                 |
| 5-1-24           | 335-1190-00    | B010100           | B019999            | 1   | MARKER,IDENT; WVR7100 WITH WVRRFP<br>OPTION ONLY; DUMMY FRONT PANEL LABEL,<br>SAFETY CONTROLLED                                                 | 0KB0<br>5  | 335119000                 |
| 5-1-25           | 101-0160-01    |                   |                    | 1   | TRIM RING; FRONT,19.000 X 1.718 X 0.345,PC/<br>ABS                                                                                              | TK19<br>43 | 101-0160-00               |
| 5-1-26           | 441-2295-00    |                   |                    | 1   | CHASSIS, FRONT; 0.050 AL, SAFETY CON-<br>TROLLED                                                                                                | TK65<br>65 | 441-2295-00               |
| 5-1-27<br>5-2-27 | 210-0457-00    |                   |                    | 7   | NUT,PL,ASSEM WA; 6-32 X 0.312,STL CD<br>PL,W/LOCKWASHER                                                                                         | 0KB0<br>1  | ORDER BY DE-<br>SCRIPTION |
| 5-1-28           | 150-5009-00    |                   |                    | 1   | DIODE,OPTO; LED;HI-EFFIC<br>RED,626NM,3.4MCD AT 10MA;HLMP-6305-021,<br>YOKE LEAD BEND, 12MM T&R                                                 | 50434      | HLMP-6305-L00<br>21       |

| Fig. &<br>index | Tektronix part | Serial<br>no. ef- | Serial<br>no. dis- |     |                                                                                                    | Mfr.       |                     |
|-----------------|----------------|-------------------|--------------------|-----|----------------------------------------------------------------------------------------------------|------------|---------------------|
| number          | number         | fective           | cont'd             | Qty | Name & description                                                                                                    | code       | Mfr. part number    |
| 5-1-29          | 211-0410-00    |                   |                    | 6   | SCR,ASSEM WSHR; 4-40 X<br>0.437,PNH,STL,CDPL,T-10 TORX DR                                                                                                    | 93907      | 829-07510-024       |
| 5-1-30          | 150-0277-00    |                   |                    | 46  | LT EMITTING DIO;GREEN, 570 NM, 1206, RE-<br>VERSE MOUNT; APTD3216MGCK-01                                                                                                  |            | APTD3216MGC<br>K-01 |
| 5-1-31          | 441-2362-00    |                   |                    | 1   | CHASSIS,MAIN; STANDARD INSTRUMENT,0.050<br>AL,W/HARDWARE,SAFETY CONTROLLED                                                                                                | 1VTD<br>8  | 441236200           |
| 5-1-32          | 211-0722-00    |                   |                    | 15  | SCREW,MACHINE; 6-32 X<br>0.250,PNH,STL,CDPL,T-15 TORX DR                                                                                                    | 93907      | B80-32265-000       |
| 5-1-33          | 337-4309-00    |                   |                    | 1   | SHIELD; POWER SUPPLY,0.020 POLYCARBO-<br>NATE,SAFETY CONTROLLED                                                                                                    | 2K26<br>2  | 337430900           |
| 5-1-34          | 211-1161-00    |                   |                    | 8   | SCREW,MACHINE; 4-40 X 1.500,PAN HEAD,T-10<br>TORX,ZINC PL                                                                                                    | 1AW8<br>7  | 211-1161-00         |
| 5-1-35          | 119-7036-00    |                   |                    | 2   | FAN ASSEMBLY; DC,12V;0.105A,8.6<br>CFM,30DBA,3 LEAD, TACH OUTPUT, WITH<br>CONN & HOUSING,SAFETY CONTROLLED                                                                | S409<br>1  | 109P0412F301        |
| 5-1-36          | 407-5010-00    |                   |                    | 1   | BRACKET ASSY,FAN; 0.050 AL,SAFETY<br>CONTROLLED                                                                                                    | TK65<br>65 | 407501000           |
| 5-1-37          | 671-9935-00    |                   |                    | 1   | CIRCUIT BD ASSY; LOOP<br>THROUGH,,389-3568-00,WIRED                                                                                                    |            | 671-9935-00         |
| 5-1-38          | 131-m057-00    |                   |                    | 1   | CONN,RF:PCB,FEMALE,BNC,750HM,EDGE<br>LAUNCH TYPE                                                                                                    | 14949      | UCBBJE20-1          |
| 5-1-39          | 131-3925-00    |                   |                    | 1   | CONN,DSUB; PCB,FEMALE,RTANG,9 POS,0.112<br>CTR,0.318 MLG X 0.125 TAIL,4-40 THD IN-<br>SERT,BD RETENTION,30 GOLD                                                           | 02660      | 617C009SAJ12<br>0   |
| 5-1-40          | 374-371-00     |                   |                    | 1   | SHIELD; POWER SUPPLY BOTTOM, 0.030<br>POLYCARBONATE, SAFETY CONTROLLED                                                                                                    |            | 374-371-00          |
| *               | 020-2612-XX    |                   |                    | -   | PACKAGING KIT CONTAINING CD AND<br>INSTRUCTIONS; CD CONTAINS PROGRAMMER<br>(SNMP COMMANDS) AND SPECS & PER-<br>FORMANCE VER. PDF DOCUMENTS FOR THE<br>WAVEFORM RASTERIZER | TK25<br>48 | 020-2612-00         |
| *               | 071-1588-XX    |                   |                    | -   | MANUAL, TECH QUICKSTART USER FOR THE WAVEFORM RASTERIZER                                                                                                    | TK25<br>48 | 071-1588-00         |
| *               | 071-1589-XX    |                   |                    | -   | MANUAL, TECH; SERVICE WAVEFORM<br>RASTERIZER                                                                                                    |            |                     |
| *               | 071-1627-XX    |                   |                    | -   | MANUAL, TECH; QUICKSTART USER FOR THE<br>WVR7100 WAVEFORM RASTERIZER (JAP-<br>ANESE LANGUAGE)                                                                             | TK25<br>48 | 071162700           |
| *               | 071-1628-XX    |                   |                    | -   | MANUAL, TECH; QUICKSTART USER FOR THE<br>WVR7100 WAVEFORM RASTERIZER (SIMPLE<br>CHINESE LANGUAGE)                                                                         | TK25<br>48 | 071162800           |

# WVR7100 Replaceable mechanical parts (Cont.) (Figure 5-1)

\* Not shown.

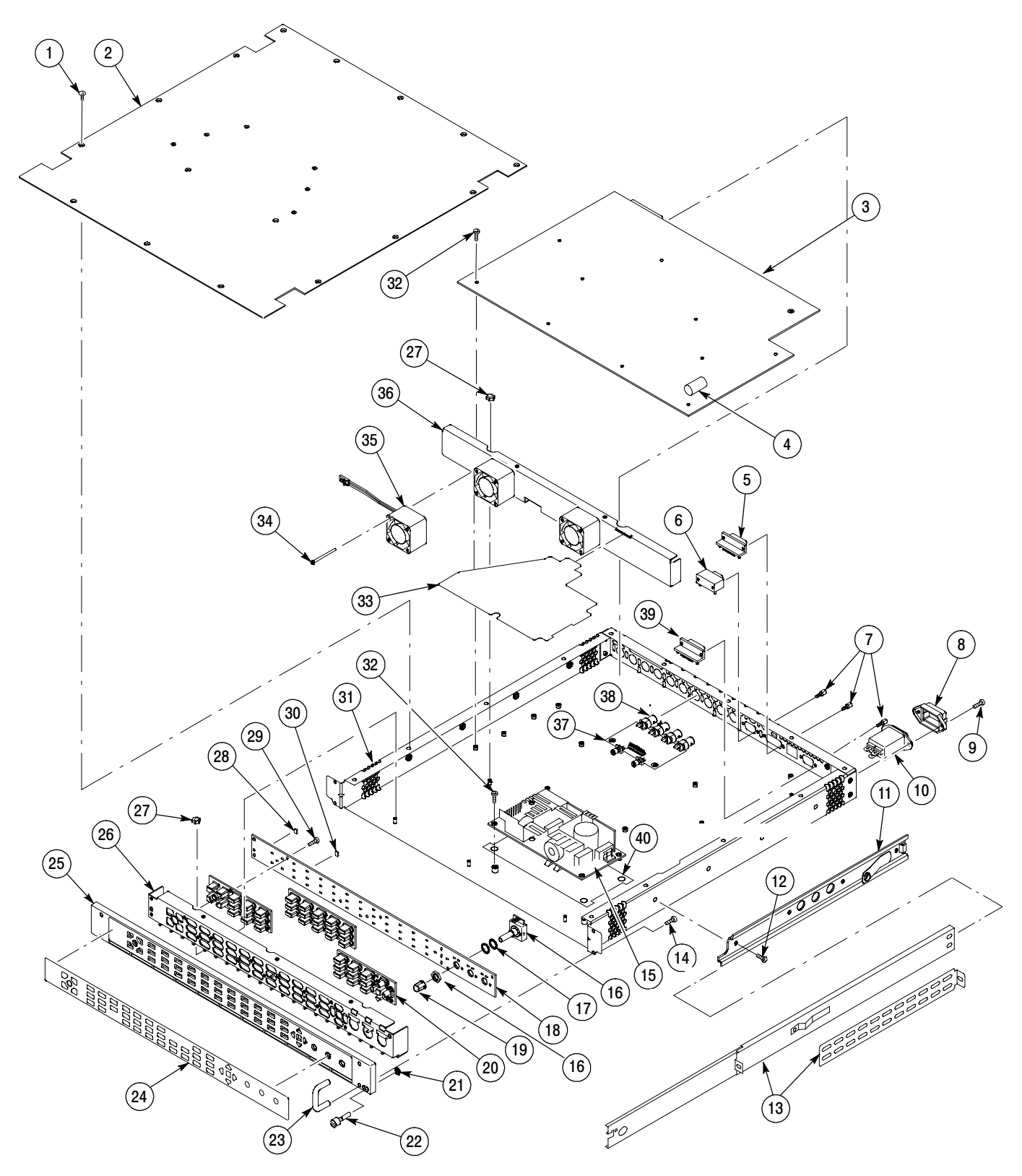

Figure 5-1: Replaceable mechanical parts, WR7100

# WVR6100 Replaceable mechanical parts (Figure 5-2)

| Fig. &<br>index<br>number | Tektronix part<br>number | Serial<br>no. ef-<br>fective | Serial<br>no. dis-<br>cont'd | Qty | Name & description                                                                                                    | Mfr. code | Mfr. part number                     |
|---------------------------|--------------------------|------------------------------|------------------------------|-----|----------------------------------------------------------------------------------------------------|-----------|--------------------------------------|
| 5-2-1                     | 211-0734-00              |                              |                              | 16  | SCREW,MACHINE; 6-32 X<br>0.250,FLH100,STL,CDPL,T-10 TORX DR                                                                                                    | 93907     | MACHINE<br>SCREW: 6-32 X<br>.250, T1 |
| 5-2-2                     | 200-4873-00              |                              |                              | 1   | COVER; TOP, STANDARD INSTRUMENT, 0.050<br>AL, SAFETY CONTROLLED                                                                                                    | TK6565    | 200487300                            |
| 5-2-3                     | 671-6100-02              |                              |                              | 1   | CIRCUIT BD ASSY; MAIN, WITH COMPOSITE, 389-3789-00 WIRED, TESTED                                                                                                    |           | 671-6100-02                          |
| 5-2-3                     | 671-6043-02              |                              |                              | 1   | CIRCUIT BD ASSY; MAIN, NO COMPOSITE, 389-3789-00 WIRED, TESTED                                                                                                    |           | 671-6043-02                          |
| 5-2-4                     | 146-0116-00              |                              |                              | 1   | BATTERY, DRY; 3.0V,850MAH,LITHIUM,0.57X1<br>INCHES;CR4250SE,SAFETY CONTROLLED                                                                                                    |           | CR14250SE-<br>SP1-1                  |
| 5-2-5                     | 131-4046-00              |                              |                              | -   | CONN,DSUB; PCB/PNL,FEMALE,RTANG,15<br>POS,0.318 MLG X 0.125 TAIL,4-40 THD<br>INSERTS,BD RETENTION                                                                                    | 02660     | 617C015SAJ120                        |
| 5-2-6                     | 131-5450-00              |                              |                              | -   | CONN,DSUB; PCB,HIGH DENSITY;FE-<br>MALE,RTANG,15 POS,0.078 CTR,0.350 MLG X<br>0.125 TAIL,4-40 THD INSERT,BD RETEN-<br>TION,30 GOLD,SAFETY CONTROLLED                                 | 09922     | ICD15S13E6GX0<br>0                   |
| 5-2-7                     | 214-3903-00              |                              |                              | 6   | SCREW,JACK; 4-40 X 0.312 LONG,0.188 H<br>HEX HEAD STAND OFF,4-40 INT THD, X 0.312<br>THD EXT 4-40                                                                                    | 55566     | 4750-3-12<br>(+LOCKWASH-<br>ER)      |
|                           |                          |                              |                              |     | Note: Quantity varies with instrument and audio option.                                                                                                    |           |                                      |
| 5-2-8                     | 131-4131-00              |                              |                              | 1   | CONN,PLUG,ELEC; MALE W/LOCKING<br>ADPTR,EXT MTG,SAFETY CONTROLLED                                                                                                    | 80126     | B-0778                               |
| 5-2-9                     | 211-0410-00              |                              |                              | 2   | SCR,ASSEM WSHR; 4-40 X<br>0.437,PNH,STL,CDPL,T-10 TORX DR                                                                                                    | 0KB01     | ORDER BY DE-<br>SCRIPTION            |
| 5-2-10                    | 119-7086-00              |                              |                              | 1   | FILTER,EMI; AC LINE CONNECTOR/INPUT<br>FILTER;6.0A,120-250VAC,DC-400 HZ,2.2 NF<br>CY,100 NF CX,IEC INPUT,FAST-ON/SOLDER<br>LUG OUTPUT,CHASSIS MOUNT,SAFETY<br>CONTROLLED;FN9222-6/06 | 0GV52     | FN9222-6/06                          |
| 5-2-11                    | 351-0104-03              |                              |                              | 1   | SL SECT,DWR EXT; 12.625 L,W/O HARDWARE<br>SAFETY CONTROLLED                                                                                                    | 06666     | C-720-3 (WITH-<br>OUT HARD-<br>WARE) |
| 5-2-12                    | 212-0158-00              |                              |                              | 8   | SCREW,MACHINE; 8-32 X<br>0.375,PNH,STL,CDPL,T-20 TORX DR                                                                                                    | 0KB01     | ORDER BY DE-<br>SCRIPTION            |
| 5-2-13                    | 351-0751-01              |                              |                              | 1   | TRK,SL OUT SECT; STATIONARY & INTER-<br>MEDIATE SAFETY CONTROLLED                                                                                                    | 06666     | CC3442-99-0006                       |
| 5-2-14                    | 211-0721-00              |                              |                              | 4   | SCREW,MACHINE; 6-32 X<br>0.375,PNH,STL,CDPL,T-15 TORX DR                                                                                                    | 0KB01     | ORDER BY DE-<br>SCRIPTION            |

# WVR6100 Replaceable mechanical parts (Cont.)(Figure 5-2)

| Fig. &<br>index<br>number | Tektronix part<br>number | Serial<br>no. ef-<br>fective | Serial<br>no. dis-<br>cont'd | Qty | Name & description                                                                                                    | Mfr. code | Mfr. part number          |
|---------------------------|--------------------------|------------------------------|------------------------------|-----|----------------------------------------------------------------------------------------------------|-----------|---------------------------|
| 5-2-15                    | 119-6801-00              |                              |                              | 1   | POWER SUPPLY; 110W,AC-DC,5VDC 22A<br>OUT,90-264VAC 47-63HZ IN,PFC,75%<br>EFF,OPEN FRAME,6.5 X 3 X 1.26<br>IN,UL,CSA,VDE,SAFETY CONTROLLED       | 1LT13     | NLP110-9605               |
| 5-2-16                    | 311-2570-00              |                              |                              | 3   | ENCODER; DIGITAL CONTACTING ENCODER;<br>PCB MOUNT, .354 DIA HOLE,1.0 L X .25 DIA<br>SHAFT, NO DETENTS, 36 COUNTS PER<br>TURN. ECW1J-B32-SEO/058 | 32997     | ECW1J-B32-SEO<br>/058     |
| 5-2-17                    | 210-1039-00              |                              |                              | 6   | WASHER,LOCK; 0.521 ID,INT,0.025 THK,SST                                                                                                    | 78189     | 1224-02                   |
| 5-2-18                    | 671-5382-00              |                              |                              | 1   | CIRCUIT BD ASSY; FRONT PAN-<br>EL,TESTED,389-3257-00 WIRED                                                                                      | 80009     | 671-5382-00               |
| 5-2-19                    | 366-0816-01              |                              |                              | 3   | KNOB; SILVER GRAY, 0.420OD, 0.520H,<br>PC/ABS BAYBLEND FR110,FRONT PANEL                                                                        | TK0JO     |                           |
| 5-2-20                    | 260-2774-00              |                              |                              | 1   | SWITCH,KEYPAD; ELASTOMERIC,FRONT<br>PANEL,PUSHBUTTON                                                                                            | 22670     | 260-2774-00               |
| 5-2-21                    | 354-0025-00              |                              |                              | 1   | RING,RETAINING; EXTERNAL,U/O 0.187 DIA<br>SFT                                                                                                   | TK0941    | 555-18MI                  |
| 5-2-22                    | 213-0216-00              |                              |                              | 1   | THUMBSCREW; 10-32 X 0.85,0.375 OD<br>HD,SST W/SLOT                                                                                              | 0KB01     | 213-0216-00               |
| 5-2-23                    | 367-0530-00              |                              |                              | 2   | HANDLE,BOW; AL,1.0 X 1.25,STAIN FIN-<br>ISH,SAFETY CONTROLLED                                                                                   | 74594     | 367-0530-00               |
| 5-2-24                    | 335-1184-00              |                              |                              | 1   | MARKER, IDENT; WVR6100 WITH COM-<br>POSITE, SAFETY CONTROLLED                                                                                   | 0KB05     | 335118000                 |
| 5-2-24                    | 335-1188-00              |                              |                              | 1   | MARKER, IDENT; WVR6100 WITHOUT<br>COMPOSITE, SAFETY CONTROLLED                                                                                  | 0KB05     | 335118200                 |
| 5-2-25                    | 101-0160-01              |                              |                              | 1   | TRIM RING; FRONT,19.000 X 1.718 X 0.345,PC/<br>ABS                                                                                              | TK1943    | 101-0160-00               |
| 5-2-26                    | 441-2295-00              |                              |                              | 1   | CHASSIS,FRONT; 0.050 AL,SAFETY CON-<br>TROLLED                                                                                                  | TK6565    | 441-2295-00               |
| 5-2-27<br>5-2-27          | 210-0457-00              |                              |                              | 7   | NUT,PL,ASSEM WA; 6-32 X 0.312,STL CD<br>PL,W/LOCKWASHER                                                                                         | 0KB01     | ORDER BY DE-<br>SCRIPTION |
| 5-2-28                    | 150-5009-00              |                              |                              | 1   | DIODE,OPTO; LED;HI-EFFIC<br>RED,626NM,3.4MCD AT<br>10MA;HLMP-6305-021,YOKE LEAD<br>BEND,12MM T&R                                                | 50434     | HLMP-6305-L002<br>1       |
| 5-2-29                    | 211-0410-00              |                              |                              | 6   | SCR,ASSEM WSHR; 4-40 X<br>0.437,PNH,STL,CDPL,T-10 TORX DR                                                                                       | 93907     | 829-07510-024             |
| 5-2-30                    | 150-0277-00              |                              |                              | 46  | LT EMITTING DIO;GREEN, 570 NM, 1206, RE-<br>VERSE MOUNT; APTD3216MGCK-01                                                                        |           | APTD3216MGCK<br>-01       |

| WVR6100 Re | placeable | mechanical | parts ( | (Cont.) | (Figure 5-2 | ) |
|------------|-----------|------------|---------|---------|-------------|---|
|------------|-----------|------------|---------|---------|-------------|---|

| Fig. &<br>index | Tektronix part | Serial<br>no. ef- | Serial<br>no. dis- |     |                                                                                                    |           |                  |
|-----------------|----------------|-------------------|--------------------|-----|----------------------------------------------------------------------------------------------------|-----------|------------------|
| number          | number         | fective           | cont'd             | Qty | Name & description                                                                                                    | Mfr. code | Mfr. part number |
| 5-2-31          | 441-2362-00    |                   |                    | 1   | CHASSIS,MAIN; STANDARD IN-<br>STRUMENT,0.050 AL,W/HARDWARE,SAFETY<br>CONTROLLED                                                                                           | 1VTD8     | 441-2362 -00     |
| 5-2-32          | 211-0722-00    |                   |                    | 15  | SCREW,MACHINE; 6-32 X<br>0.250,PNH,STL,CDPL,T-15 TORX DR                                                                                                    | 93907     | B80-32265-000    |
| 5-2-33          | 337-4309-00    |                   |                    | 1   | SHIELD; POWER SUPPLY,0.020 POLYCARBO-<br>NATE,SAFETY CONTROLLED                                                                                                    | 2K262     | 337-4309-00      |
| 5-2-34          | 211-1161-00    |                   |                    | 8   | SCREW,MACHINE; 4-40 X 1.500,PAN<br>HEAD,T-10 TORX,ZINC PL                                                                                                    | 1AW87     | 211-1161-00      |
| 5-2-35          | 119-7036-00    |                   |                    | 2   | FAN ASSEMBLY; DC,12V;0.105A,8.6<br>CFM,30DBA,3 LEAD, TACH OUTPUT, WITH<br>CONN & HOUSING,SAFETY CONTROLLED                                                                | S4091     | 109P0412F301     |
| 5-2-36          | 407-5010-00    |                   |                    | 1   | BRACKET ASSY,FAN; 0.050 AL,SAFETY<br>CONTROLLED                                                                                                    | TK6565    | 407-5010-00      |
| 5-2-37          | 671-9935-00    |                   |                    | 1   | CIRCUIT BD ASSY; LOOP<br>THROUGH,,389-3568-00,WIRED                                                                                                    |           | 671-9935-00      |
| 5-2-38          | 131-m057-00    |                   |                    | 1   | CONN,RF:PCB,FEMALE,BNC,750HM,EDGE<br>LAUNCH TYPE                                                                                                    | 14949     | UCBBJE20-1       |
| 5-2-39          | 131-3925-00    |                   |                    | 1   | CONN,DSUB; PCB,FEMALE,RTANG,9<br>POS,0.112 CTR,0.318 MLG X 0.125 TAIL,4-40<br>THD INSERT,BD RETENTION,30 GOLD                                                             | 02660     | 617C009SAJ120    |
| *               | 020-2612-XX    |                   |                    | -   | PACKAGING KIT CONTAINING CD AND<br>INSTRUCTIONS; CD CONTAINS PROGRAM-<br>MER (SNMP COMMANDS) AND SPECS &<br>PERFORMANCE VER. PDF DOCUMENTS FOR<br>THE WAVEFORM RASTERIZER | TK2548    | 020-2612-00      |
| *               | 071-1588-XX    |                   |                    | -   | MANUAL, TECH QUICKSTART USER FOR THE WAVEFORM RASTERIZER                                                                                                    | TK2548    | 071-1588-00      |
| *               | 071-1589-XX    |                   |                    | -   | MANUAL, TECH; SERVICE WAVEFORM<br>RASTERIZER                                                                                                    |           |                  |
| *               | 071-1627-XX    |                   |                    | -   | MANUAL, TECH; QUICKSTART USER FOR<br>THE WVR7100 WAVEFORM RASTERIZER<br>(JAPANESE LANGUAGE)                                                                               | TK2548    | 071162700        |
| *               | 071-1627-XX    |                   |                    | -   | MANUAL, TECH; QUICKSTART USER FOR<br>THE WVR7100 WAVEFORM RASTERIZER<br>(SIMPLE CHINESELANGUAGE)                                                                          | TK2548    | 071162800        |

\* Not shown.

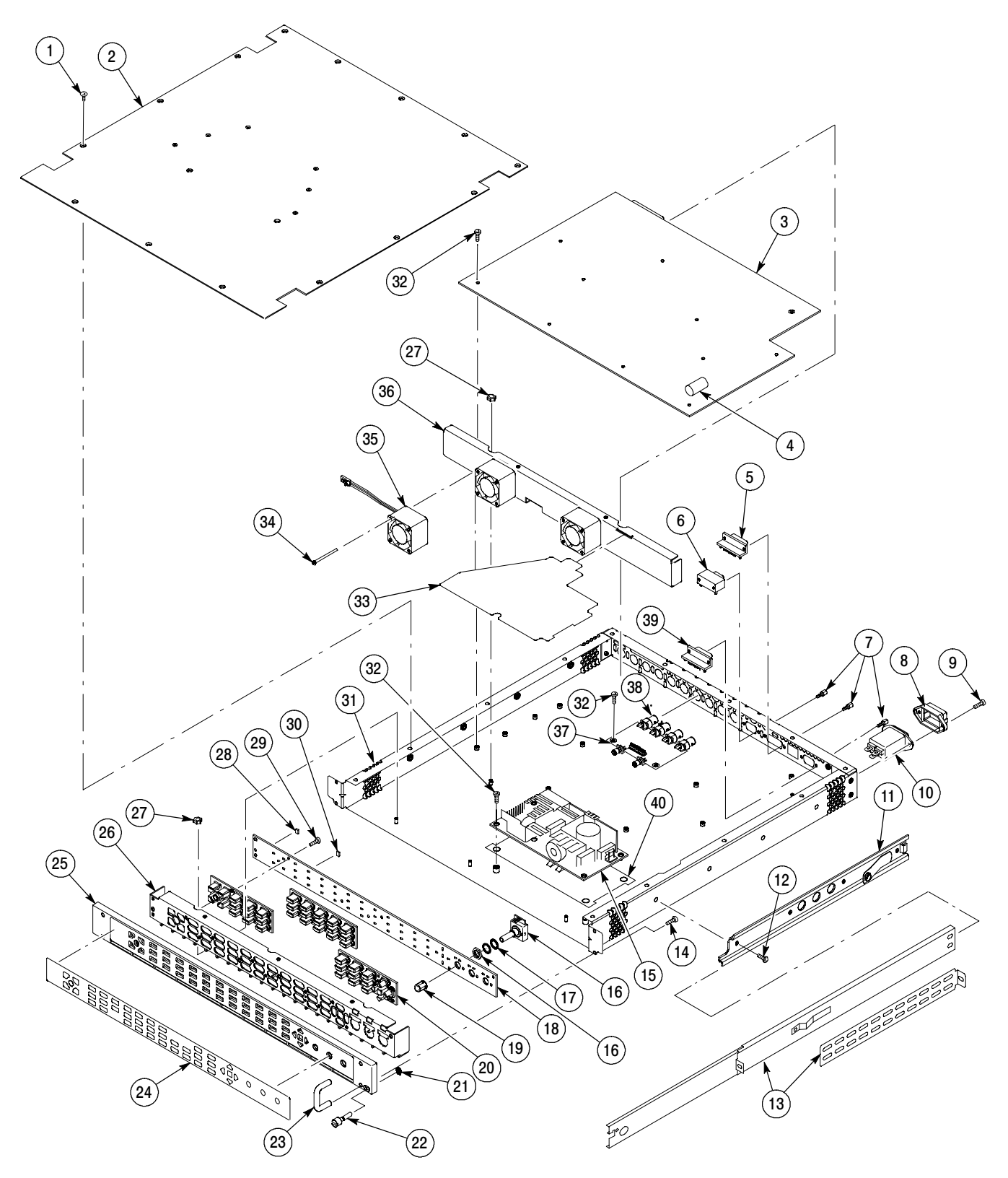

Figure 5-2: Replaceable mechanical parts, WVR6100

| Fig. &<br>index<br>number | Tektronix part<br>number | Serial no.<br>effective | Serial no.<br>discont'd | Qty | Name & description                                                                                                    | Mfr.<br>code | Mfr. part number    |
|---------------------------|--------------------------|-------------------------|-------------------------|-----|----------------------------------------------------------------------------------------------------|--------------|---------------------|
| 5-3-1                     | 174-4770-00              |                         |                         | 1   | CA ASSY,SP; PWR,BR;10.250 L;18 AWG;CONN<br>HDR 1 X 8 AND CONN HDR 1 X1 2;PWR<br>SUPPLY TO MAIN BD,SAFETY CONTROLLED                                                       |              | 174-4770-00         |
| 5-3-2                     | 174-4769-00              |                         |                         | 1   | CA ASSY,SP; HV,BR,15.00 L & 4.00 L;CONN<br>EACH END;LINE FILTER TO PWR SUP-<br>PLY,SAFETY CONTROLLED                                                                      |              | 174-4769-00         |
| 5-3-3                     | 260-5012-00              |                         |                         | 1   | SWITCH,DIP; SPST,SLIDE,DIP,4 POSI-<br>TION,GOLD OVER NICKEL,0.4VA @ 20VDC,0.05<br>HALF PITCH;TD04H0SK1,SMD                                                                | 09353        | TDA04H0SK1          |
| 5-3-4                     | 134-0272-00              |                         |                         | 12  | PLUG,BUTTON; 0.5 HOLE DIA,8 PRONG,SST                                                                                                    | 0KB0<br>1    | NS-48152            |
|                           |                          |                         |                         |     | Note: Quantity varies with instrument and audio option.                                                                                                    |              |                     |
| 5-3-5                     | 131-7270-00              |                         |                         | 10  | CONN,RF PLUG; BNC,PCB,PNL MNT,FE-<br>MALE,RTANG,75 OHM, 0.510 H X 0.169<br>TAIL,LOW PROFILE ZINC DIE CAST HOUSING                                                         | 74868        | 31-71042            |
|                           |                          |                         |                         |     | Note: Quantity varies with instrument model.                                                                                                    |              |                     |
| 5-3-6                     | 210-1039-00              |                         |                         | 10  | WASHER,LOCK; 0.521 ID,INT,0.025 THK,SST                                                                                                    | 78189        | 1224-02             |
|                           |                          |                         |                         |     | Note: Quantity varies with instrument model.                                                                                                    |              |                     |
| 5-3-7                     | 220-0497-00              |                         |                         | 10  | NUT,PLAIN,HEX; 0.5-28 X 0.562 HEX,BRS CD PL                                                                                                    | 0KB0<br>1    | 220-0497-00         |
|                           |                          |                         |                         |     | Note: Quantity varies with instrument model.                                                                                                    |              |                     |
| 5-3-8                     | 119-5067-00              |                         |                         | 4   | FILTER,RFI; EMI, COMMON MODE CHOKE<br>COIL; 2LINES, 200 0HM IMP, 20- 300MHZ, 50V,<br>0.5A; 8 PIN SMD; ZJYS51R5-4P                                                         | TK20<br>58   | ZJYS51R5-4PT        |
| 5-3-9                     | 131-7257-00              |                         |                         | 1   | CONN,JACK; PCB/PNL,RJ45,CAT5,W/LEDS<br>YELLOW & GREEN,FEMALE,RTANG,8 POS,0.1<br>CTR,0.528 H X 0.138 TAIL,10/100 BASE TX AND<br>RX MAGNETICS MODULE,SAFETY CON-<br>TROLLED | TK18<br>98   | RJMG-6312-71-<br>01 |
| 5-3-10                    | 260-5015-00              |                         |                         | 1   | SWITCH,PUSH; SPST,TACT;50MA,50V,MO-<br>MENTARY,SILVER CONTACTS;KSC221G,GUL-<br>LWING SMD,T&R                                                                              | 31918        | KSC221GB            |
| 5-3-11                    | 131-3572-00              |                         |                         | 1   | CONN,HDR:; PCB,;MALE,STR,2 X 7,0.1<br>CTR,0.385 H X 0.120 TAIL,SHRD/4 SIDES,CTR<br>PLZ,30 GOLD,0.150 END DIM;,,                                                           | 00779        | 103309-2            |
| 5-3-12                    | 260-5000-00              |                         |                         | 1   | SWITCH,SLIDE; SPST;DIP8 POSITION,GOLD<br>OVER NICK-<br>EL,3A,2PF,SEALED;90HBW08S,44MM T&R                                                                                 | 81073        | 90HBW08P            |

#### Replaceable cables, connectors and other mechanical parts (Figure 5-3,WVR6100 and WVR7100)

### Replaceable cables, connectors and other mechanical parts (Figure 5-3,WVR6100 and WVR7100) (Cont.)

| Fig. & | Tektronix nart | Serial no | Serial no |     |                                                                                                    | Mfr        |                  |
|--------|----------------|-----------|-----------|-----|----------------------------------------------------------------------------------------------------|------------|------------------|
| number | number         | effective | discont'd | Qty | Name & description                                                                                                    | code       | Mfr. part number |
| 5-3-13 | 150-1022-00    |           |           | 1   | DISPLAY,OPTO; ,LED;RED,660NM,7SEG,0.3<br>INCH DISPLAY,125UCD PER SEGMENT<br>AT10MA,COMMON ANODE,LEFT HAND<br>DECIMAL;MAN72A                              | 07263      | MAN72A           |
| 5-3-14 | 159-5010-00    |           |           | 4   | FUSE,SMD; 7A,125V,FAST BLOW,0.1 X 0.1X<br>0.24;UL REG,CSA CERT,SAFETY CONTROLLED                                                                         | 75915      | 451007           |
| 5-3-15 |                |           |           | 1   | FUSE; UL/IEC127, F3.15A H, 250VAC (5 x 20 mm)                                                                                                    | 1LT13      | ORDER BY<br>DESC |
| 5-3-16 | 159-5003-00    |           |           | 1   | FUSE,THRM,CHIP; SELF RESETTING<br>FUSE,1.1A HOLD,2.2A TRIP AT 20 DEG C,30V<br>MAX,SAFETY CONTROLLED (MAIN)                                               | 06090      | SMD100-2         |
| 5-3-17 | 131-6187-00    |           |           | 1   | CONN,HDR PWR; PCB,MALE,STR,1 X 8,0.156<br>CTR,0.450 MLG X 0.125 TAIL,PLZ<br>WALL,TIN,SAFETY CONTROLLED                                                   | 00779      | 640445-8         |
| 5-3-18 | 131-7244-00    |           |           | 2   | CONN,HDR; SMD,MALE,STR,2 X 5,0.100<br>CTR,0.350 H,0.165 MLG,SHRD/4 SIDES,MIL<br>PLZ,30 GOLD,SAFETY CONTROLLED (ONE ON<br>MAIN BOARD, ONE ON FRONT PANEL) | 55322      | ASP-22260-05     |
| 5-3-19 | 131-5457-00    |           |           | 3   | CONN,HDR; PCB,;MALE,STR,1 X 3,0.10<br>CTR,0.535 H X 0.130 TAIL,SHRD/4 SIDES,CTR<br>PLZ,LATCHING,BD RETENTION,30 GOLD,                                    | 00779      | 103908-2         |
| 5-3-20 | 174-4771-00    |           |           | 1   | CA ASSY,SP; IDC,RIBBON,10.00 L,DOUBLE<br>ENDED,FEMALE,2 X 5 POS;F/P BD TO MAIN<br>BD,SAFETY CONTROLLED                                                   |            | 174-4771-00      |
| 5-3-21 | 200-4800-00    |           |           | 1   | COVER,MINI; 2X FEX-440,SAFETY CON-<br>TROLLED                                                                                                    | TK65<br>65 | 200-4800-00      |
| 5-3-22 | 210-0457-00    |           |           |     | NUT,PL,ASSEM WA; 6-32 X 0.312,STL CD<br>PL,W/LOCKWASHER                                                                                                  | 78189      | 511-061800-00    |
| 5-3-23 | 211-0410-00    |           |           |     | SCR,ASSEM WSHR; 4-40 X<br>0.437,PNH,STL,CDPL,T-10 TORX DR                                                                                                | 93907      | 829-07510-024    |

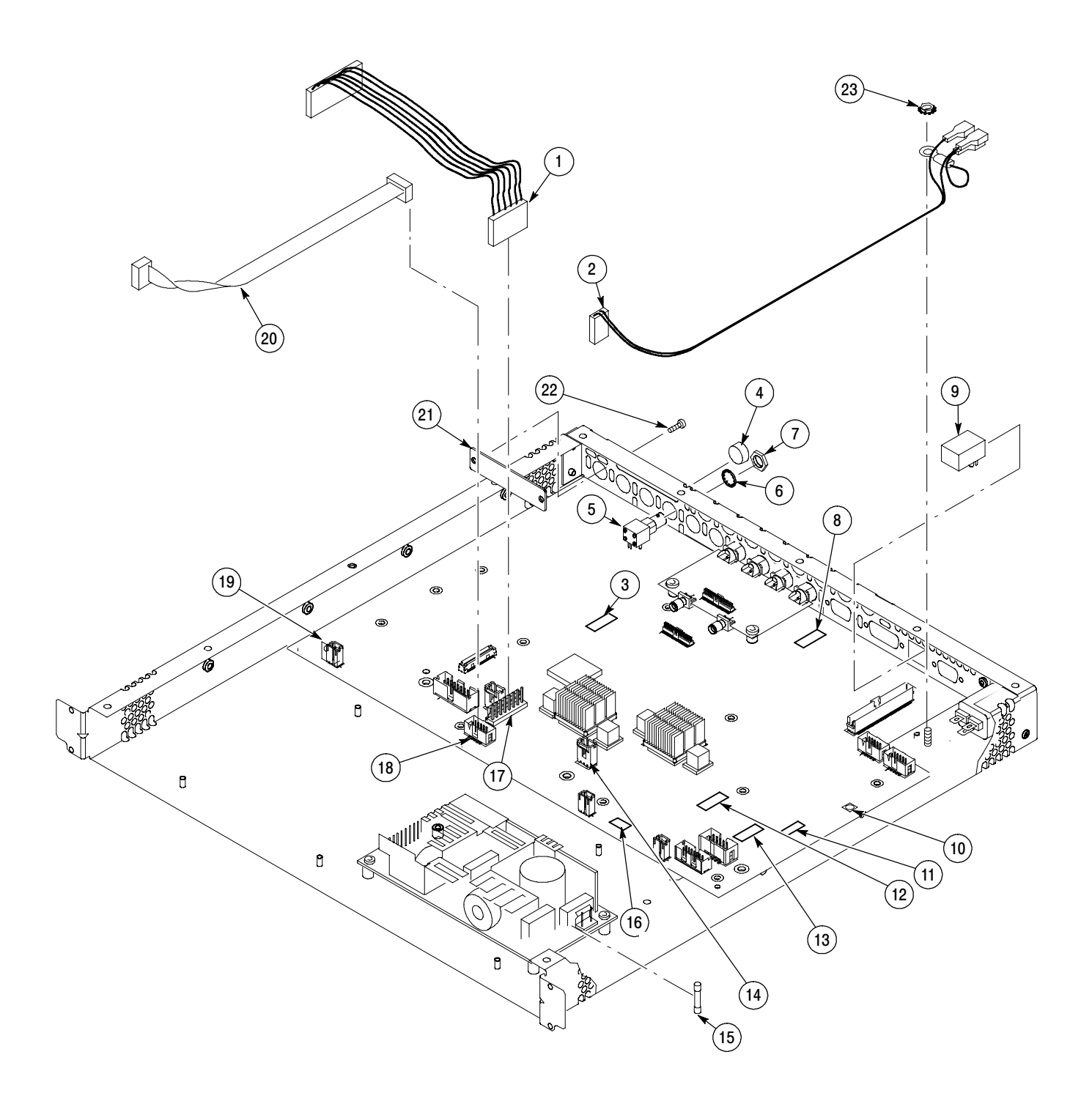

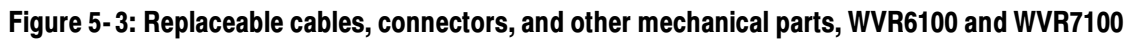

#### WVR7100 (B010100 - B019999) Main Board replaceable parts (Figure 5-4)

| Fig. &<br>index | Tektronix part | Serial no. | Serial no. |     |                                                                                                    | Mfr.       |                     |
|-----------------|----------------|------------|------------|-----|----------------------------------------------------------------------------------------------------|------------|---------------------|
| number          | number         | effective  | discont'd  | Qty | Name & description                                                                                                    | code       | Mfr. part number    |
| 5-4-1           | 119-5067-00    |            |            | 4   | FILTER,RFI; EMI,COMMON MODE CHOKE<br>COIL;2LINES,200 0HM IMP,20-<br>300MHZ,50V,0.5A;8 PIN SMD;ZJYS51R5-4P                                                                 | TK20<br>58 | ZJYS51R5-4PT        |
| 5-4-2           | 131-7257-00    |            |            | 1   | CONN,JACK; PCB/PNL,RJ45,CAT5,W/LEDS<br>YELLOW & GREEN,FEMALE,RTANG,8 POS,0.1<br>CTR,0.528 H X 0.138 TAIL,10/100 BASE TX AND<br>RX MAGNETICS MODULE,SAFETY CON-<br>TROLLED | TK18<br>98 | RJMG-6312-71-<br>01 |
| 5-4-3           | 260-5015-00    |            |            | 1   | SWITCH,PUSH; SPST,TACT;50MA,50V,MO-<br>MENTARY,SILVER CONTACTS;KSC221G,GUL-<br>LWING SMD,T&R                                                                              | 31918      | KSC221GB            |
| 5-4-4           | 131-5457-00    |            |            | 3   | CONN,HDR; PCB,MALE,STR,1 X 3,0.10<br>CTR,0.535 H X 0.130 TAIL,SHRD/4 SIDES,CTR<br>PLZ,LATCHING,BD RETENTION,30 GOLD,<br>SAFETY CONTROLLED                                 | 00779      | 103908-2            |
| 5-4-5           | 150-5037-00    |            |            | 1   | DIODE,OPTO; LED;GREEN,571NM,4.0 TO 9.0<br>MCD AT 20MA,155 DEG VIEW<br>ANGLE,TINTED,DIFFUSED;HSMG-<br>C170,SMD,0805,8MM T&R                                                | 50434      | HSMG-C170           |
| 5-4-6           | 146-0116-00    |            |            | 1   | BATTERY,DRY; 3.0V,850MAH,LITHIUM,0.57<br>X1.0;CR4250SE,SAFETY CONTROLLED                                                                                                  |            | CR14250SE-<br>SP1-1 |
| 5-4-7           | 260-5000-00    |            |            | 1   | SWITCH,SLIDE; SPST;DIP8 POSITION,GOLD<br>OVER NICK-<br>EL,3A,2PF,SEALED;90HBW08S,44MM T&R                                                                                 | 81073      | 90HBW08P            |
| 5-4-8           | 159-5003-00    |            |            | 1   | FUSE,THRM,CHIP; SELF RESETTING<br>FUSE,1.1A HOLD,2.2A TRIP AT 20 DEG C,30V<br>MAX,SAFETY CONTROLLED                                                                       | 06090      | SMD100-2            |
| 5-4-9           | 159-5022-00    |            |            | 1   | FUSE; 5.0A,125V;FAST BLOW,0.1 X 0.1 X<br>0.24,UL REG,CSA CERT;451005,SAFETY<br>CONTROLLED                                                                                 | 75915      | R451005             |
| 5-4-10          | 131-7244-00    |            |            | 3   | CONN,HDR; SMD,MALE,STR,2 X 5,0.100<br>CTR,0.350 H,0.165 MLG,SHRD/4 SIDES,MIL<br>PLZ,30 GOLD,SAFETY CONTROLLED                                                             | 55322      | ASP-22260-05        |

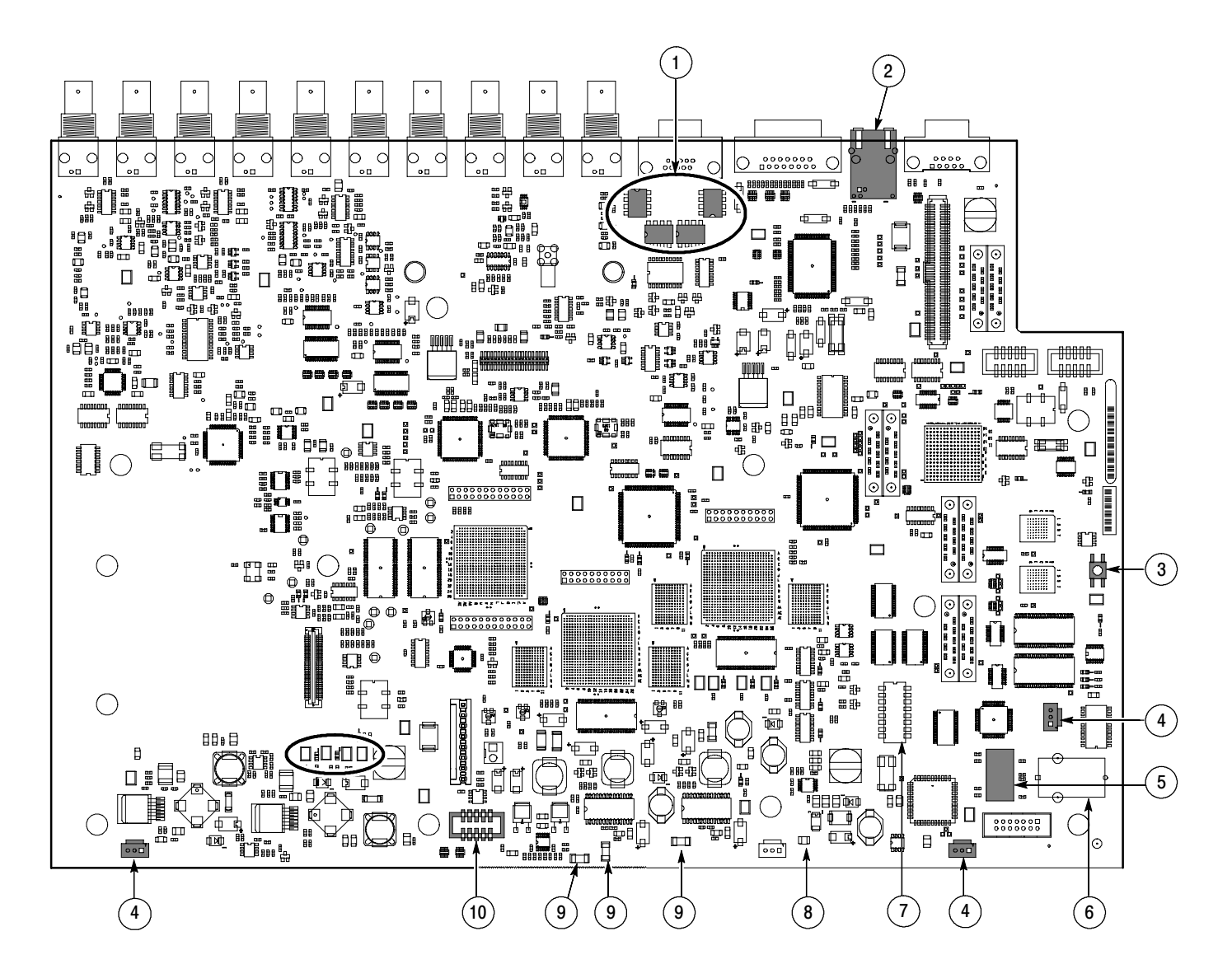

Figure 5-4: Main board replaceable components and connectors, WVR7100 (B010100 - B019999)

# WVR7100 (B020100 and later) and WVR6100 (all) (Figure 5-5)

| Fig. &<br>index | Tektronix part | Serial no. | Serial no. |     |                                                                                                    | Mfr.       |                     |
|-----------------|----------------|------------|------------|-----|----------------------------------------------------------------------------------------------------|------------|---------------------|
| number          | number         | effective  | discont'd  | Qty | Name & description                                                                                                    | code       | Mfr. part number    |
| 5-5-1           | 119-5067-00    |            |            | 4   | FILTER,RFI; EMI,COMMON MODE CHOKE<br>COIL;2LINES,200 0HM IMP,20-<br>300MHZ,50V,0.5A;8 PIN SMD;ZJYS51R5-4P                                                                 | TK20<br>58 | ZJYS51R5-4PT        |
| 5-5-2           | 131-7257-00    |            |            | 1   | CONN,JACK; PCB/PNL,RJ45,CAT5,W/LEDS<br>YELLOW & GREEN,FEMALE,RTANG,8 POS,0.1<br>CTR,0.528 H X 0.138 TAIL,10/100 BASE TX AND<br>RX MAGNETICS MODULE,SAFETY CON-<br>TROLLED | TK18<br>98 | RJMG-6312-71-<br>01 |
| 5-5-3           | 260-5015-00    |            |            | 1   | SWITCH,PUSH; SPST,TACT;50MA,50V,MO-<br>MENTARY,SILVER CONTACTS;KSC221G,GUL-<br>LWING SMD,T&R                                                                              | 31918      | KSC221GB            |
| 5-5-4           | 131-5457-00    |            |            | 3   | CONN,HDR; PCB,MALE,STR,1 X 3,0.10<br>CTR,0.535 H X 0.130 TAIL,SHRD/4 SIDES,CTR<br>PLZ,LATCHING,BD RETENTION,30 GOLD,<br>SAFETY CONTROLLED                                 | 00779      | 103908-2            |
| 5-5-5           | 150-5037-00    |            |            | 1   | DIODE,OPTO; LED;GREEN,571NM,4.0 TO 9.0<br>MCD AT 20MA,155 DEG VIEW<br>ANGLE,TINTED,DIFFUSED;HSMG-<br>C170,SMD,0805,8MM T&R                                                | 50434      | HSMG-C170           |
| 5-5-6           | 146-0116-00    |            |            | 1   | BATTERY,DRY; 3.0V,850MAH,LITHIUM,0.57<br>X1.0;CR4250SE,SAFETY CONTROLLED                                                                                                  |            | CR14250SE-<br>SP1-1 |
| 5-5-7           | 260-5000-00    |            |            | 1   | SWITCH,SLIDE; SPST;DIP8 POSITION,GOLD<br>OVER NICK-<br>EL,3A,2PF,SEALED;90HBW08S,44MM T&R                                                                                 | 81073      | 90HBW08P            |
| 5-5-8           | 159-5003-00    |            |            | 1   | FUSE,THRM,CHIP; SELF RESETTING<br>FUSE,1.1A HOLD,2.2A TRIP AT 20 DEG C,30V<br>MAX,SAFETY CONTROLLED                                                                       | 06090      | SMD100-2            |
| 5-5-9           | 159-5022-00    |            |            | 1   | FUSE; 5.0A,125V;FAST BLOW,0.1 X 0.1 X<br>0.24,UL REG,CSA CERT;451005,SAFETY<br>CONTROLLED                                                                                 | 75915      | R451005             |
| 5-5-10          | 131-7244-00    |            |            | 3   | CONN,HDR; SMD,MALE,STR,2 X 5,0.100<br>CTR,0.350 H,0.165 MLG,SHRD/4 SIDES,MIL<br>PLZ,30 GOLD,SAFETY CONTROLLED                                                             | 55322      | ASP-22260-05        |

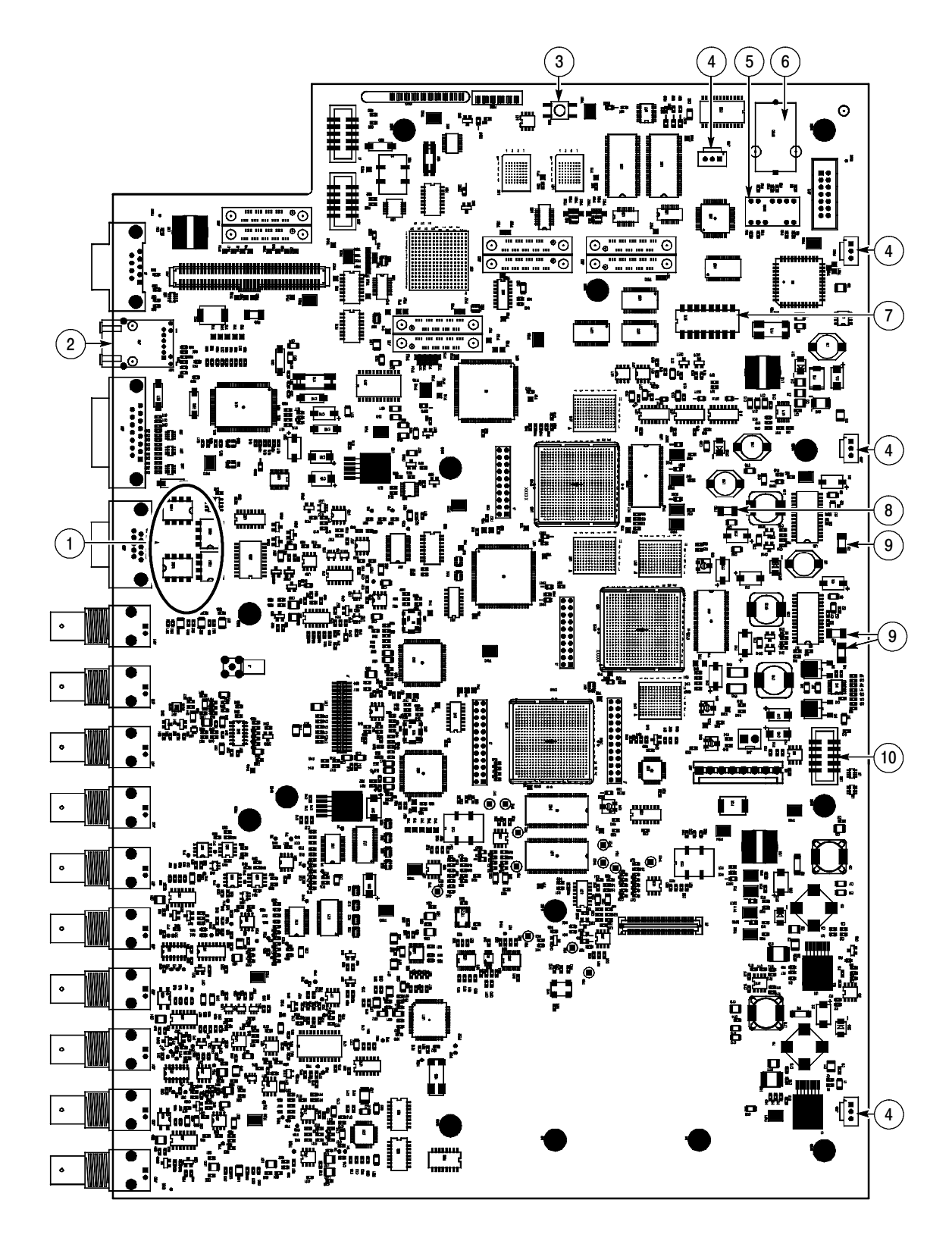

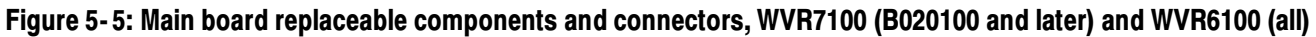

# Audio Option boards and connectors (Figure 5-6)

| Fig. &<br>index<br>number | Tektronix part<br>number | Serial no.<br>effective | Serial no.<br>discont'd | Qty | Name & description                                                                                                    | Mfr.<br>code | Mfr. part number                |
|---------------------------|--------------------------|-------------------------|-------------------------|-----|----------------------------------------------------------------------------------------------------|--------------|---------------------------------|
| 5-6-1                     | 671-9938-02              |                         |                         | 1   | WVR6100 & WVR7100 OPTIONS AD, DD, & DDE<br>ONLY. CIRCUIT BD ASSY; DIGITAL ANALOG<br>AUDIO, 389-3575-00 WIRED,TESTED                        | 80009        | 671-9938-02                     |
| 5-6-1                     | 671-5599-00              | -                       | -                       | 1   | WVR7100 OPTION DG ONLY, CIRCUIT BD ASSY;<br>IGITAL,TESTED,389-3255-00 WIRED                                                                | 80009        | 671-5599-00                     |
| 5-6-1                     | 671-5378-02              |                         |                         | 1   | WVR7100 OPTION DA ONLY; CIRCUIT BD ASSY;<br>AUDIO,TESTED,389-3255-00 WIRED                                                                 | 80009        | 671-5378-02                     |
| 5-6-1                     | 671-6072-02              |                         |                         | 1   | WVR6100 & WVR7100 OPTION DS ONLY.<br>OPTION CIRCUIT BD ASSY; DIGITAL AUDIO,<br>TESTED,389-3575-00 WIRED                                    | 80009        | 671-6072-02                     |
| 5-6-2                     | 131-7270-00              | -                       | -                       | 8   | CONN,RF,PLUG; BNC,PCB,PNL MNT,FE-<br>MALE,RTANG,75 OHM, 0.510 H X 0.169<br>TAIL,LOW PROFILE ZINC DIE CAST HOUSING                          | 74868        | 31-71042                        |
| 5-6-3                     | 220-0497-00              | -                       | -                       | 8   | NUT,PLAIN,HEX; 0.5-28 X 0.562 HEX,BRS CD PL                                                                                                | 0KB0<br>1    | 220-0497-00                     |
| 5-6-4                     | 210-1039-00              | -                       | -                       | 8   | WASHER,LOCK; 0.521 ID,INT,0.025 THK,SST                                                                                                    | 0KB0<br>1    | 1224-02-00-054<br>1C            |
| 5-6-5                     | 174-4973-00              |                         |                         | 1   | WVR6100 & WVR7100 OPTIONS AD, DD, & DDE<br>ONLY. CABLE ASSY; 80 POS. CABLE WITH TWO<br>2X40 CONNECTORS                                     | 060D<br>9    | 174497300                       |
| 5-6-5                     | 174-4972-00              | -                       | -                       | 1   | WVR7100 OPTION DA ONLY. CABLE ASSY;<br>SPLIT, TWO ENDS 2X20, ONE END 2X40,<br>RIBBON CABLE                                                 | 060D<br>9    | 174497200                       |
| 5-6-6                     | 131-7575-00              | -                       | -                       | 1   | CONN,HDR; SMD,SYS50;MALE,STR,2 X 40,0.05<br>X 0.1 CTR,0.480H,SHRD/4,CTR PLZ,LATCH-<br>ING,30 GOLD,SAFETY CONTROLLED                        | tkok<br>M    | 147377-7                        |
| 5-6-7                     | 129-1570-00              |                         |                         | 3   | POST,SPACER; 1.385 X 0.250 X 0.375 DEEP                                                                                                    | TK05<br>88   | 129-1570-00                     |
| 5-6-8                     | 119-7167-00              |                         |                         | 1   | WVR6100 & WVR7100 OPTIONS DD AND DDE<br>ONLY. CIRCUIT BD ASSY; CAT552 DOLBY<br>E/DIGITAL DECODER MODULE; 72 PIN SIMM;<br>SAFETY CONTROLLED |              | CAT552                          |
| 5-6-9                     | 131-7430-00              |                         |                         | 1   | WVR6100 & WVR7100 OPTIONS AD, DD, & DDE<br>ONLY CONN,DSUB; SLDR CUP,MALE,STR,62<br>POS,0.100 CTR,30 GOLD                                   | 13509        | 17HD-062-P-<br>AM-0-00          |
| 5-6-9                     | 131436400                |                         |                         | 1   | WVR7100 OPTIONS DA. CONN, DSUB;<br>PCB/PNL, FEMALE, RTANG, 37 POS, 0.112 CTR,<br>0.318 MLG X 0.125 TAIL, 4-40 THD INSERT, BD<br>RETENTION  | 13509        | 17HD-062-P-<br>AM-0-00          |
| 5-6-10                    | 214-3903-00              |                         |                         | 2   | SCREW,JACK; 4-40 X 0.312 LONG,0.188 H HEX<br>HEAD STAND OFF,4-40 INT THD, X 0.312 THD<br>EXT 4-40                                          | 55566        | 4750-3-12<br>(+LOCKWASH-<br>ER) |

| Fig. &<br>index<br>number | Tektronix part<br>number | Serial no.<br>effective | Serial no.<br>discont'd | Qty | Name & description                                                               | Mfr.<br>code | Mfr. part number         |
|---------------------------|--------------------------|-------------------------|-------------------------|-----|----------------------------------------------------------------------------------|--------------|--------------------------|
| not<br>shown              | 174-4281-00              |                         |                         | 2   | CA ASSY.SP; FLAT RIBBON,IDC,30<br>AWG,6.100L,40 POS,-DUBLIN,SAFETY<br>CONTROLLED | 060D<br>9    | 174-4281-00              |
| not<br>shown              | 200-4800-00              |                         |                         | 1   | COVER,MINI; 2X FEX-440,SAFETY CON-<br>TROLLED                                    | TK65<br>65   | 200-4800-00              |
|                           | 174-4586-00              |                         |                         | 1   | CA ASSY; RIBBON,2.0 L,DOUBLE EN-<br>DED,IDC,FEMALE,2 X 20,0.050 CTR,PLZ          | 55322        | FFSD-20-D-02<br>.00-01-N |

# Audio Option boards and connectors (Figure 5-6) (Cont.)

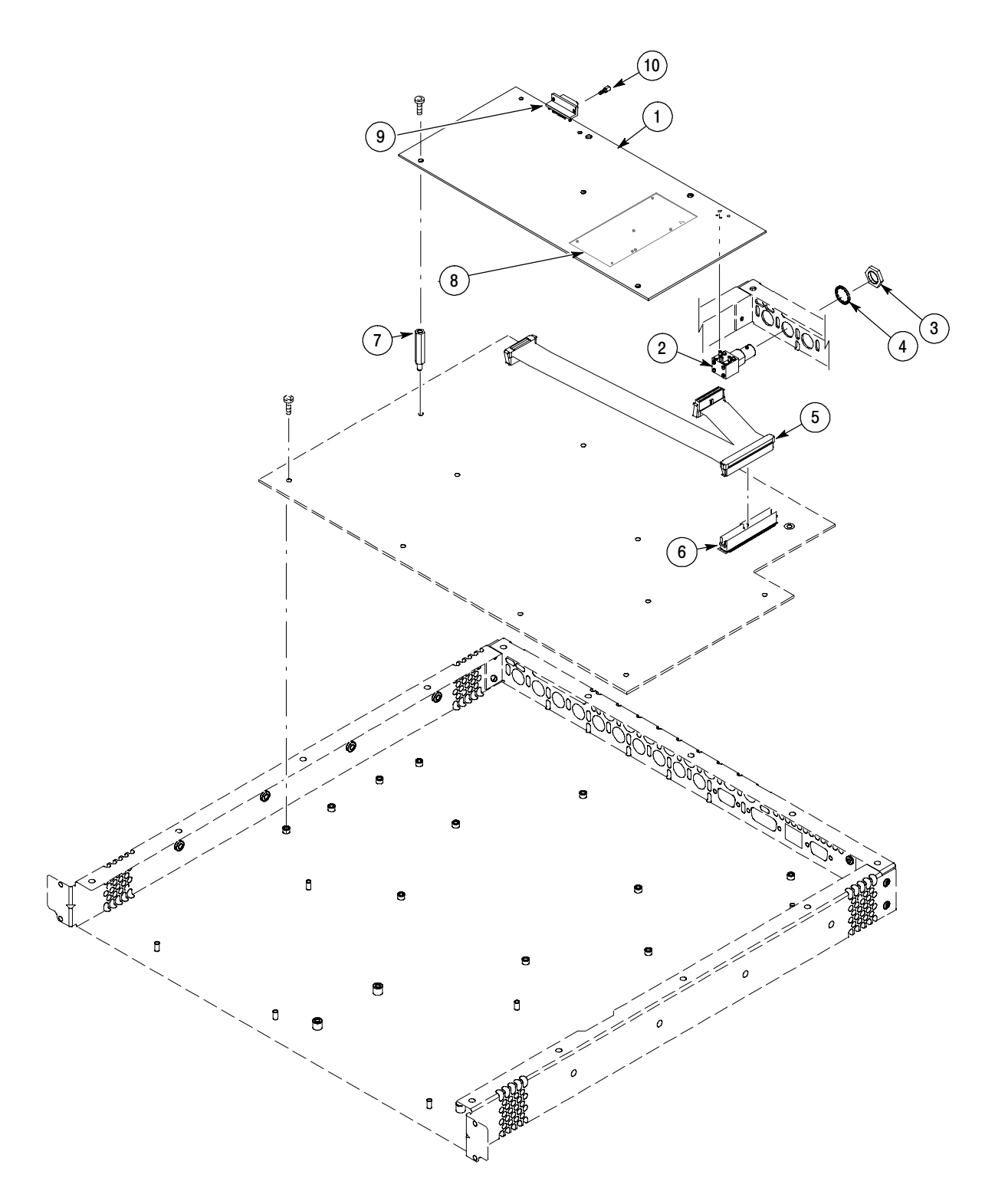

Figure 5-6: Audio DA and DG Options boards and connectors

| Fig. &<br>index<br>number | Tektronix part<br>number | Serial no.<br>effective | Serial no.<br>discont'd | Qty | Name & description                                                                                                    | Mfr.<br>code | Mfr. part number      |
|---------------------------|--------------------------|-------------------------|-------------------------|-----|----------------------------------------------------------------------------------------------------|--------------|-----------------------|
| 5-7-1                     | 276-5002-00              |                         |                         | 8   | EMI,SUPPRESSION; FERRITE BEAD;70<br>OHMS@100MHZ,IMAX=200 MA,DCR<0.5<br>OHM;CHIP,1206,T&R 276501200 PB-FREE;EMI<br>SUPPRESSION; FERRITE BEAD;120<br>OHMS@100MHZ, IMAX=200MA, DCR<0.2<br>OHM;BLM11A121SPT, 0603, 7 INCH T&R | 51406        | BLM18PG600S<br>N1     |
| 5-8-1                     | 276-5014-00              |                         |                         | *   | EMI SUPRESSION; FERRITE BEAD;60<br>OHMS@100MHZ,IMAX=500MA,DCR<0.10<br>OHM;BLM11P600SPT,0603,7 INCH T&R                                                                                                    | 51406        | BLM18PG600S<br>N1     |
| 5-7-2                     | 131-4364-00              |                         |                         | 1   | CONN,DSUB; PCB/PNL,FEMALE,RTANG,37<br>POS,0.112 CTR,0.318 MLG X 0.125 TAIL,4-40<br>THD INSERT,BD RETENTION (DA Option Only)                                                                                               | 02660        | 617-C-037-SAJ-<br>120 |
| 5-7-3                     | 276-5014-00              |                         |                         | *   | EMI SUPRESSION; FERRITE BEAD;60<br>OHMS@100MHZ,IMAX=500MA,DCR<0.10<br>OHM;BLM11P600SPT,0603,7 INCH T&R                                                                                                    | 51406        | BLM18PG600S<br>N1     |
| 5-7-4                     | 276-5015-00              |                         |                         | 4   | EMI SUPPRESSION; FERRITE BEAD;75<br>OHMS@100MHZ,IMAX=3.0 A,DCR<0.025<br>OHM;BLM41P750SPT,1806,7 INCH T&R (DA Op-<br>tion only)                                                                                            | 51406        | BLM41P750SPT          |
| 5-7-5                     | 131-6885-00              |                         |                         | 4   | CONN,HDR; SMD,SYS50;MALE,STR,2 X 20,0.05<br>X 0.1<br>CTR,0.480H,SHRD/4,CTR PLZ,LATCHING,30<br>GOLD,SAFETY<br>CONTROLLED                                                                                                   | 00779        | 147377-4              |

#### Audio Options DA and DG only, replaceable on-board parts list (Figure 5-7 and Figure 5-8)

Count varies with option

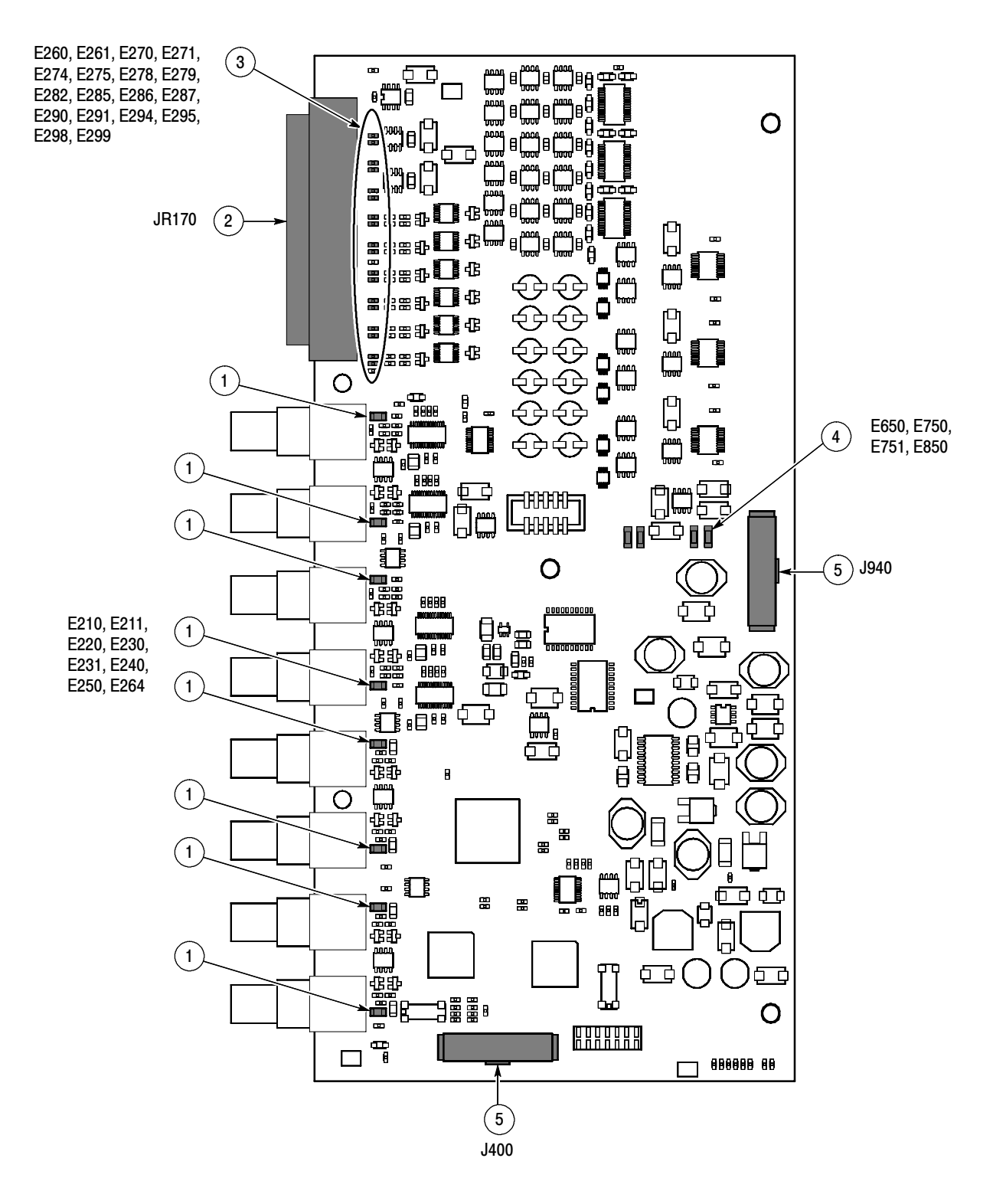

Figure 5-7: Audio board component-side components, Options DA and DG

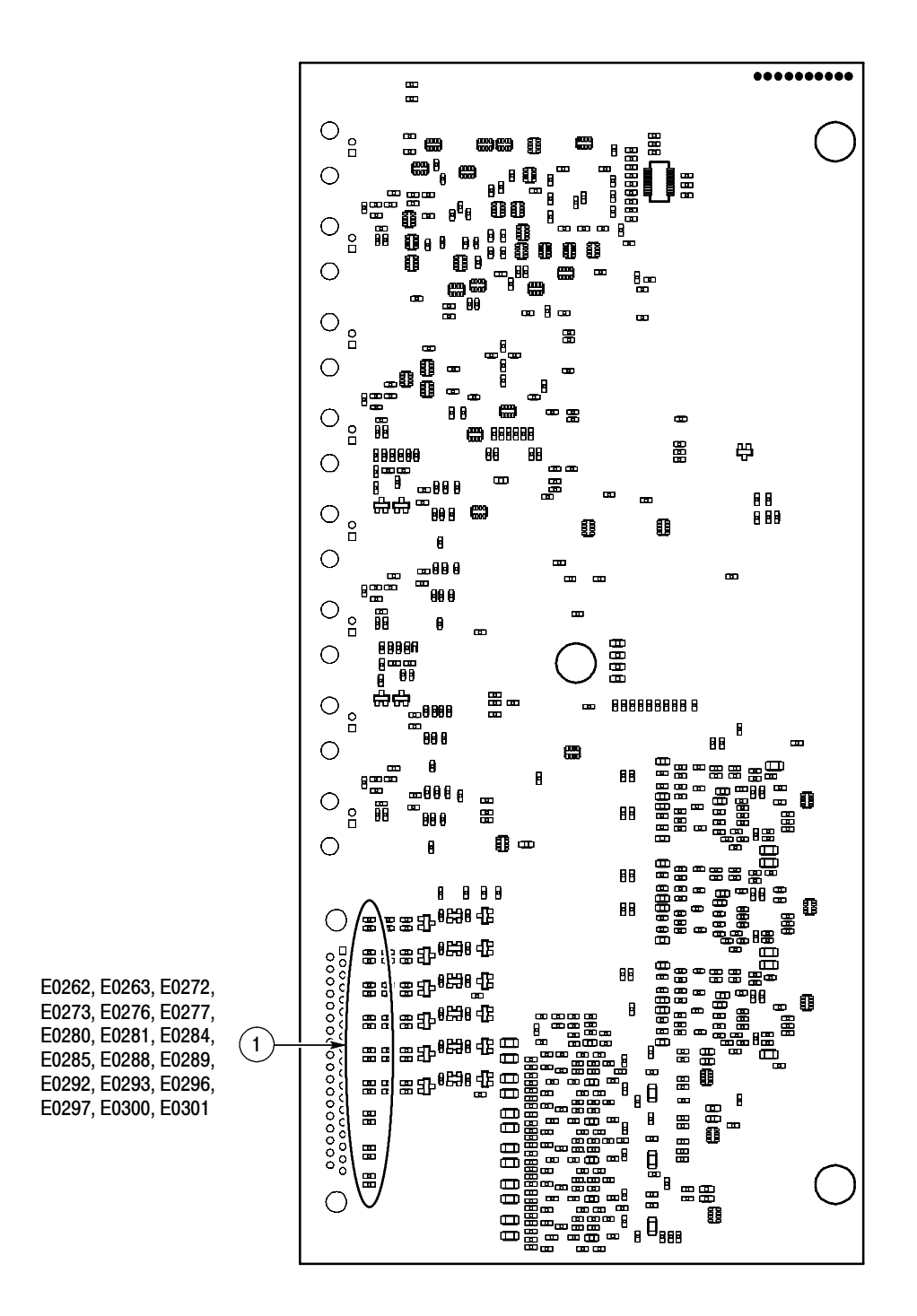

Figure 5-8: Audio board back-side components, Options DA and DG

| Fig. &<br>index<br>number | Tektronix part<br>number | Serial no.<br>effective | Serial no.<br>discont'd | Qty | Name & description                                                                                                    | Mfr.<br>code | Mfr. part number      |
|---------------------------|--------------------------|-------------------------|-------------------------|-----|----------------------------------------------------------------------------------------------------|--------------|-----------------------|
| 5-9-1                     | 276-5012-00              |                         |                         | *   | PB-FREE;EMI SUPPRESSION; FERRITE<br>BEAD;120 OHMS@100MHZ, IMAX=200MA,<br>DCR<0.2 OHM;BLM11A121SPT, 0603, 7 INCH<br>T&R                                | 51406        |                       |
| 5-10-1                    | 276-5012-00              |                         |                         | 20  | PB-FREE; EMI SUPPRESSION; FERRITE<br>BEAD;120 OHMS@100MHZ, IMAX=200MA,<br>DCR<0.2 OHM;BLM11A121SPT, 0603, 7 INCH<br>T&R                               | 51406        |                       |
| 5-9-2                     | 131-7272-00              |                         |                         | 1   | CONN, DSUB; PCB/PNL, FEMALE, 62 POS,<br>RTANG, 0.100 CTR, 0.495 H X 0.125 TAIL, 30<br>GOLD, 4-40 THD INSERTS, BOARD RETEN-<br>TION, HIGH DENSITY CONN | 02660        | 617-C-037-SAJ-<br>120 |
| 5-9-3                     | 136-1435-00              |                         |                         | 1   | SOCKET, SIMM; PCB, FEMALE, RTANG, 1 X 72,<br>0.05 CTR, 0.448 H X 0.11 TAIL, LEFT PO-<br>LARIZED, 30 GOLD                                              | 27264        | 15-82-0312            |
| 5-9-4                     | 131-7575-00              |                         |                         | 1   | CONN, HDR; SMD, SYS50;MALE, STR, 2 X 40,<br>0.05 X 0.1 CTR, 0.480H, SHRD/4, CTR PLZ,<br>LATCHING, 30 GOLD, SAFETY CONTROLLED                          | 00779        | 147377-7              |

#### Audio Options AD, DS, DD, DDE, replaceable on-board parts list (Figure 5-9 and Figure 5-10)

\* Count varies with option

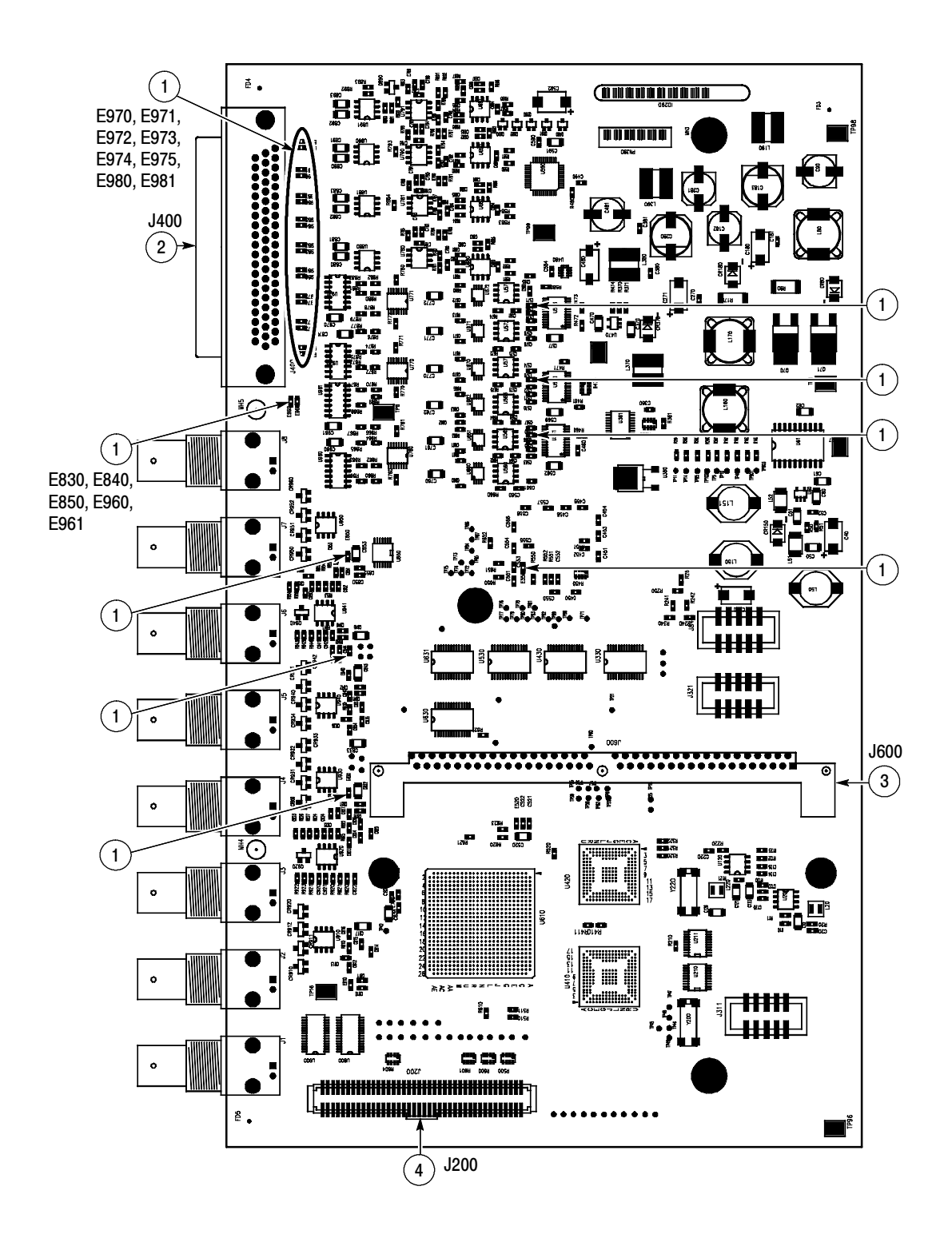

Figure 5-9: Audio board component-side components, Options AD, DS, DD, and DDE

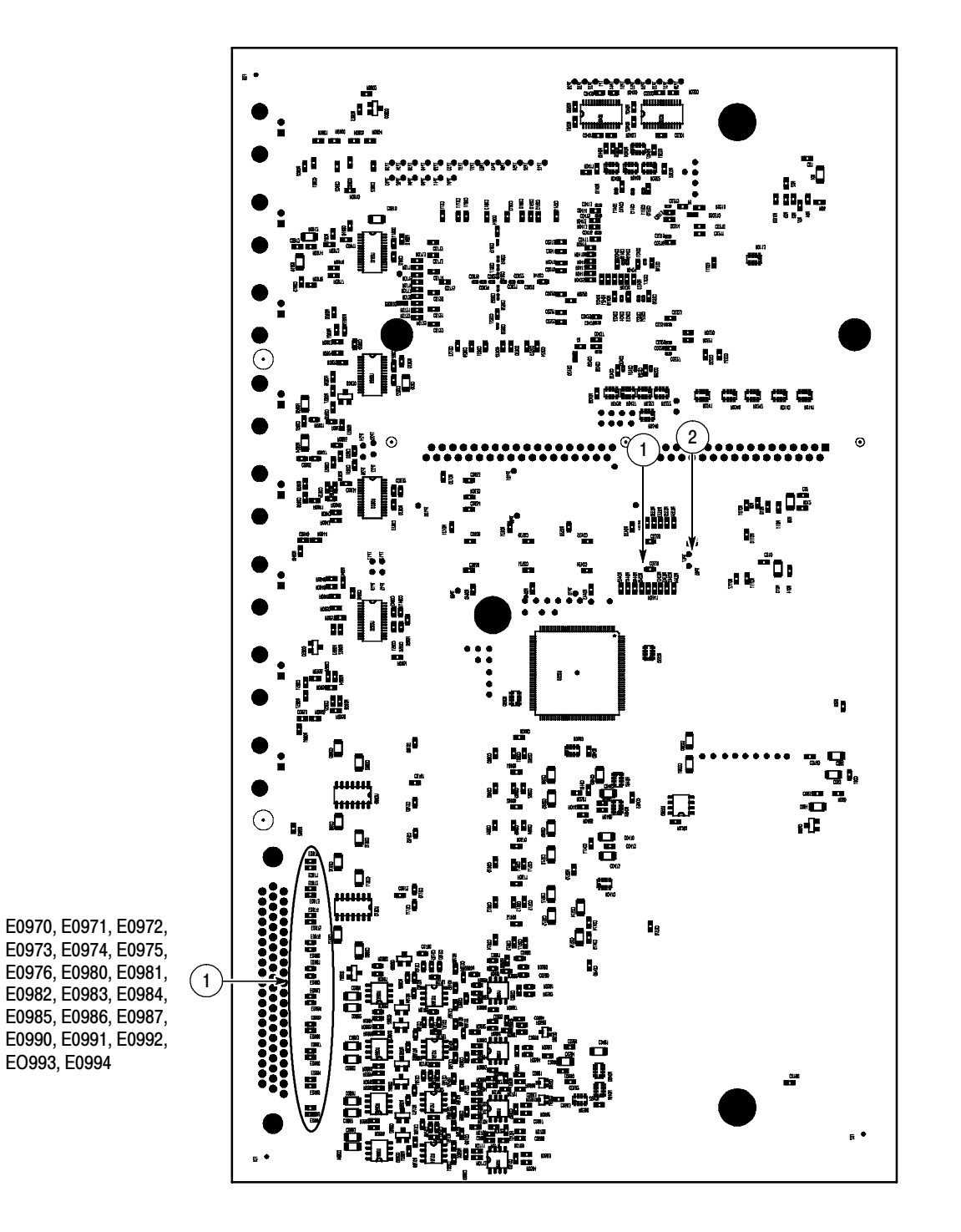

Figure 5-10: Audio board back-side components, Options AD, DS, DD, and DDE

# WVRRFP Replaceable parts list

| Fig. &<br>index<br>number | Tektronix part<br>number | Serial no.<br>effective | Serial no.<br>discont'd | Qty | Name & description                                                                                | Mfr.<br>code | Mfr. part number                |
|---------------------------|--------------------------|-------------------------|-------------------------|-----|---------------------------------------------------------------------------------------------------|--------------|---------------------------------|
| 5-11-1                    | 200-4874-00              |                         |                         | 1   | COVER; TOP TO REMOTE FRONT PANEL,0.050<br>AL,SAFETY CONTROLLED                                    | TK65<br>65   | 200487400                       |
| 5-11-2                    | 131-3295-00              |                         |                         | 1   | CONN,RCPT,ELEC; HEADER,2 X 25,0.1<br>SPACING                                                      |              |                                 |
| 5-11-3                    | 389-3574-00              |                         |                         | 1   | CIRCUIT BOARD; FRONT PANEL REGULA-<br>TOR,SAFETY CONTROLLED                                       | TK66<br>02   | 389-3574-00                     |
| 5-11-3                    | 671-9937-00              |                         |                         | 1   | CIRCUIT BD ASSY; FRONT PANEL REGULA-<br>TOR,389-3574-00 WIRED,TESTED                              |              |                                 |
| 5-11-4                    | 214-3903-00              |                         |                         | -   | SCREW,JACK; 4-40 X 0.312 LONG,0.188 H HEX<br>HEAD STAND OFF,4-40 INT THD, X 0.312 THD<br>EXT 4-40 | 55566        | 4750-3-12<br>(+LOCKWASH-<br>ER) |
| 5-11-5                    | 211-0721-00              |                         |                         | -   | SCREW,MACHINE; 6-32 X<br>0.375,PNH,STL,CDPL,T-15 TORX DR                                          | 0KB0<br>1    | 211072100                       |
| 5-11-6                    | 441-2361-00              |                         |                         | 1   | CHASSIS,MAIN; REMOTE FRONT PANEL,,0.050<br>AL,W/HARDWARE,SAFETY CONTROLLED                        | TK65<br>65   | 441236100                       |
| 5-11-7                    | 441-2361-00              |                         |                         | 1   | CHASSIS,MAIN; REMOTE FRONT PANEL,,0.050<br>AL,W/HARDWARE,SAFETY CONTROLLED                        | TK65<br>65   | 441236100                       |

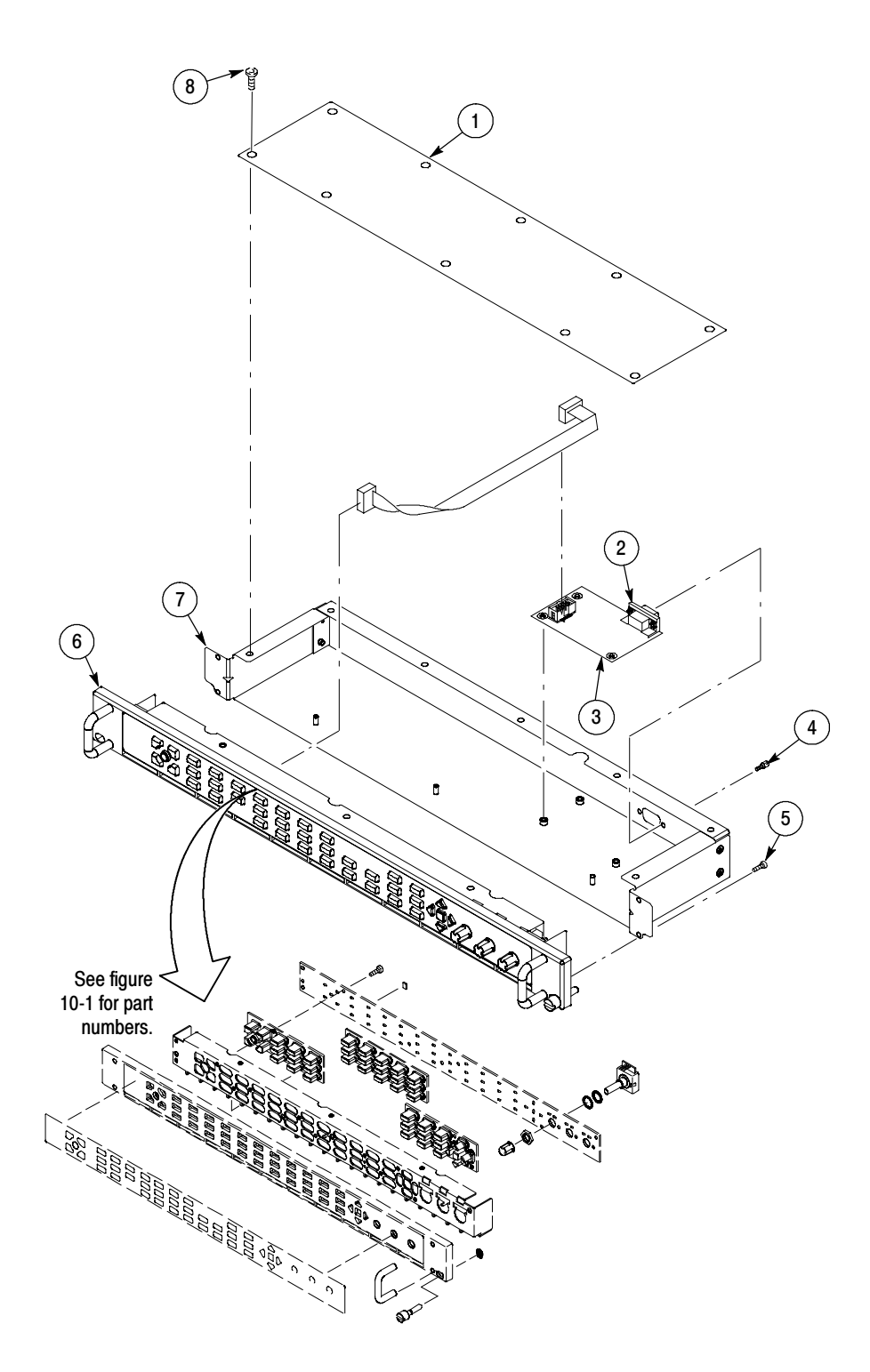

Figure 5-11: WVRRFP

| Re | blaceable | parts for the o | ptional-accessory | y analog audio | breakout cable | assembly |
|----|-----------|-----------------|-------------------|----------------|----------------|----------|
|----|-----------|-----------------|-------------------|----------------|----------------|----------|

| Fig. &<br>index<br>number | Tektronix part<br>number | Serial no.<br>effective | Serial no.<br>discont'd | Qty | Name & description                                                                                                    | Mfr.<br>code | Mfr. part number |
|---------------------------|--------------------------|-------------------------|-------------------------|-----|----------------------------------------------------------------------------------------------------|--------------|------------------|
| 5-12-1                    | 012-1688-00              |                         |                         | 1   | WVR7100 AND WVR6100 WITH OPTIONS AD,<br>DS, DD, DDE ONLY. CABLE ASSEMBLY; ANA-<br>LOG/AUDIO BREAKOUT<br>Note: Optional Accessory       | 060D<br>9    | 012165800        |
| 5-12-1                    | 012-1658-01              |                         |                         | 1   | WVR7100 WITH OPTIONS DA & DG ONLY.<br>CABLE ASSEMBLY; ANALOG/AUDIO BREAKOUT<br>Note: Optional Accessory                                | 060D<br>9    | 012165800        |
| 5-12-2                    | 200-4804-00              |                         |                         | 1   | WVR7100 WITH OPTIONS DA & DG ONLY. COV-<br>ER; SHIELD,ELEC CONN,37 POS DSUB,ZINC                                                       | 13509        | 17-1657-37       |
| 5-12-3                    | 131-0422-00              |                         |                         | 1   | WVR7100 WITH OPTIONS DA & DG ONLY.<br>CONN,DSUB; SLDR CUP/PNL,;MALE,STR,37<br>POS,0.112 CTR,0.186 H X 0.126 TAIL,0.125 DIA<br>THRU MTG | TK20<br>06   | 11-2960          |

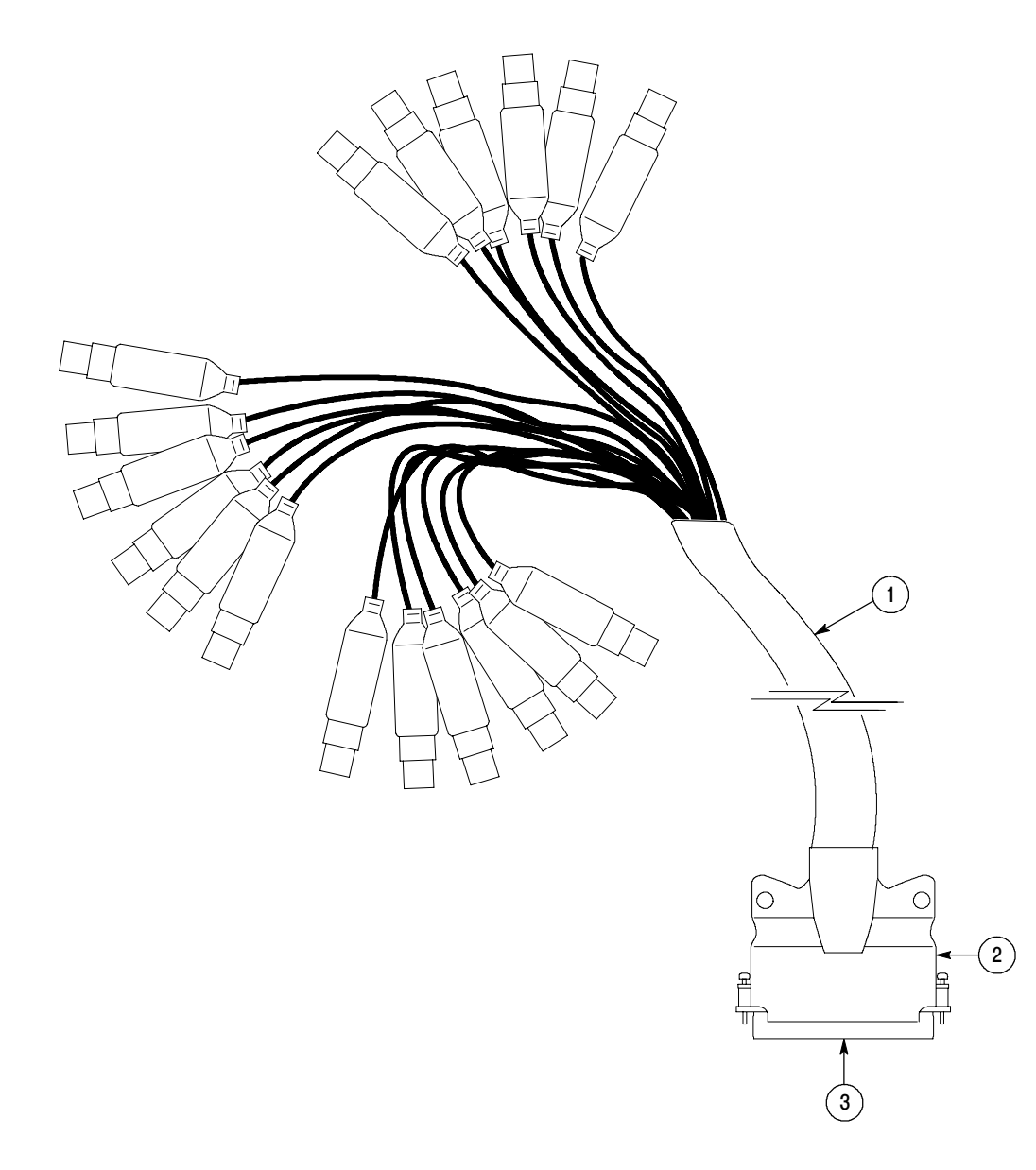

Figure 5- 12: Analog audio breakout cable assembly